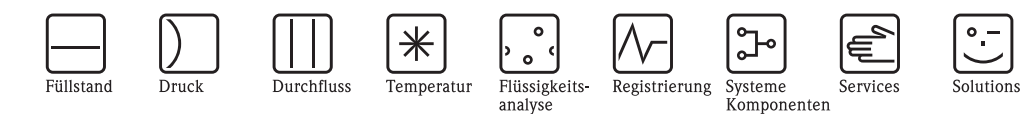

# Betriebsanleitung Levelflex M FMP43

# Geführtes Füllstand-Radar

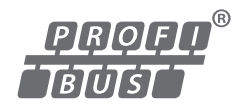

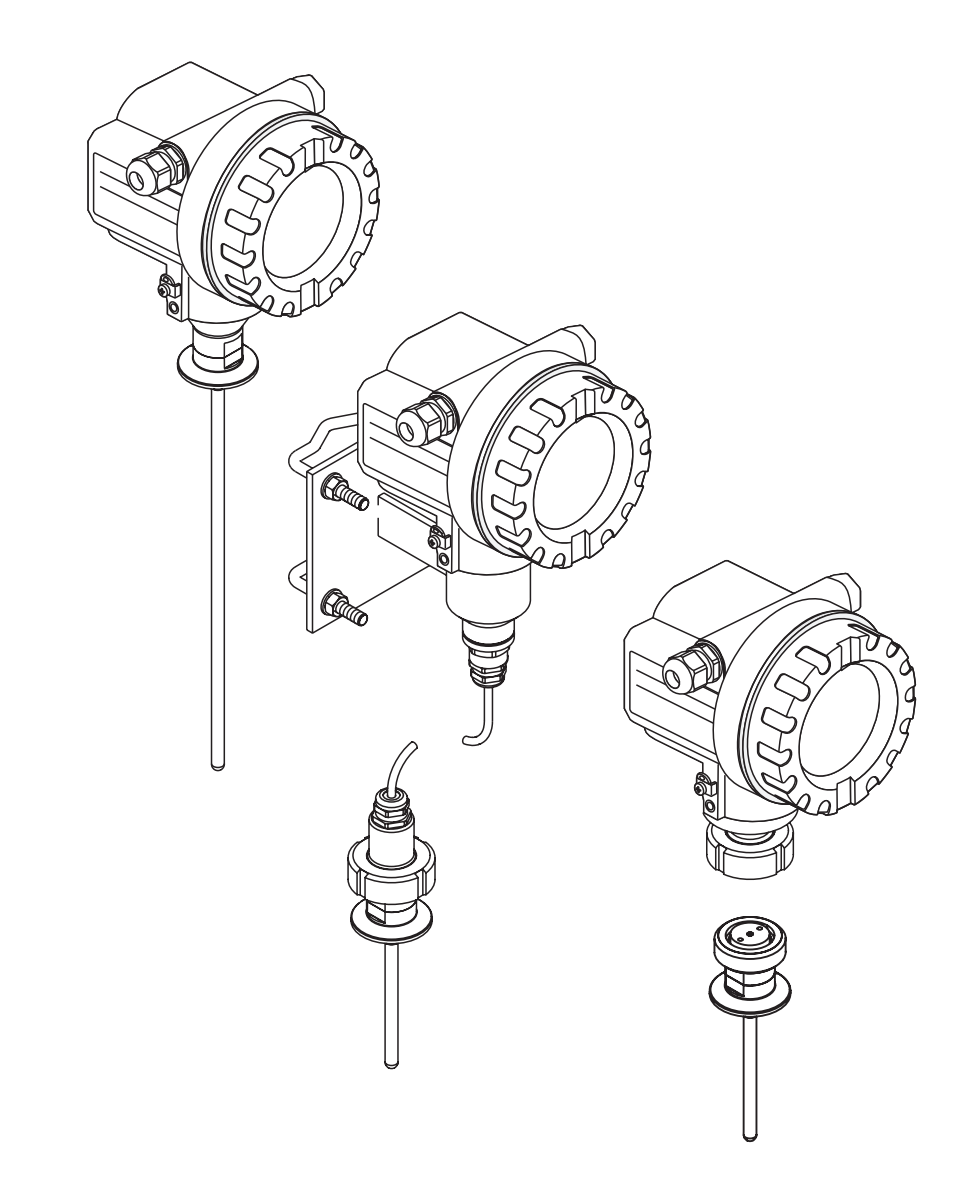

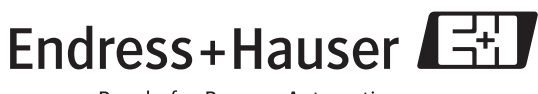

BA00358F/00/DE/13.10 71120305 gültig ab Software-Version: 01.04.zz

People for Process Automation

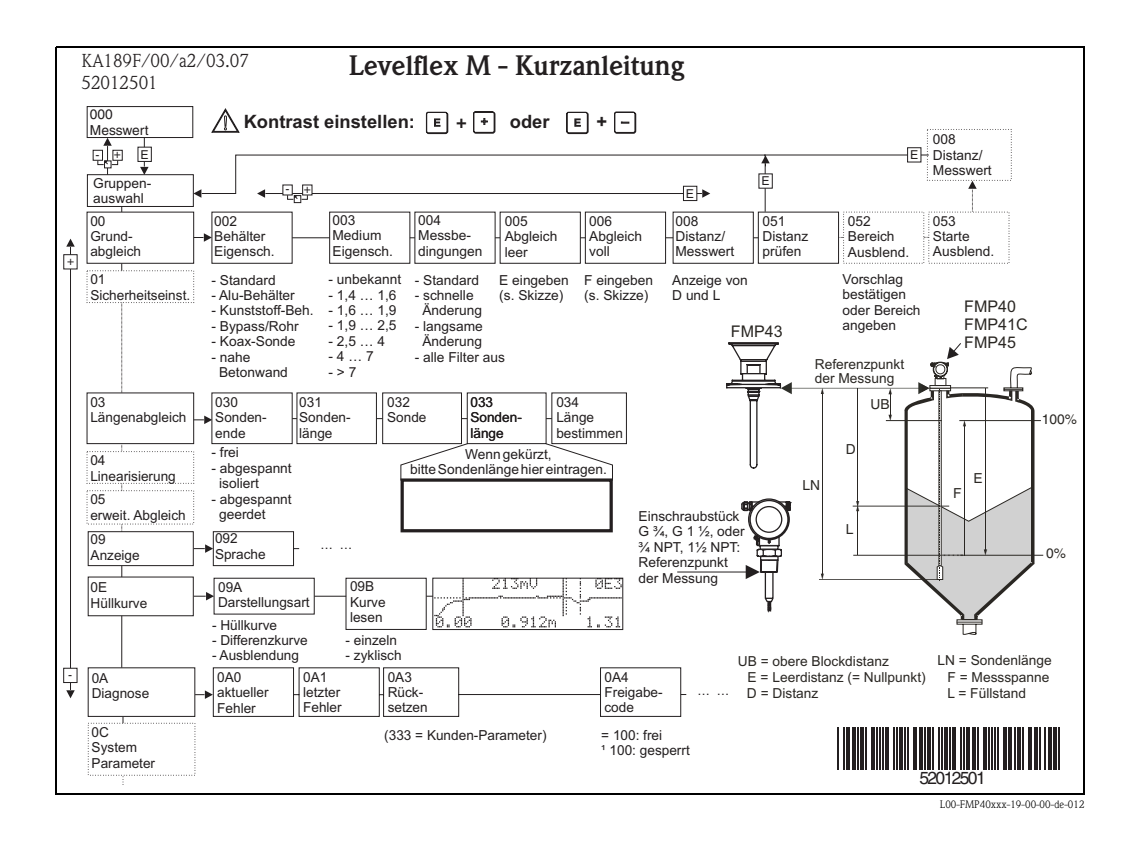

# Kurzanleitung

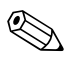

#### Hinweis!

Diese Betriebsanleitung beschreibt Installation und Erstinbetriebnahme des Füllstand-Messgerätes. Es sind dabei alle Funktionen berücksichtigt, die für eine gewöhnliche Messaufgabe benötigt werden. Darüber hinaus stellt der Levelflex M viele weitere Funktionen zur Optimierung der Messstelle und zur Umrechnung des Messwertes zur Verfügung, die nicht Bestandteil dieser Betriebsanleitung sind.

Einen Überblick über alle Gerätefunktionen finden Sie ab,  $\rightarrow \triangleq 94$ .

Eine **ausführliche Beschreibung aller Gerätefunktionen** gibt die Betriebsanleitung BA00245F/00/DE "Beschreibung der Gerätefunktionen", die Sie auf der mitgelieferten CD-ROM finden.

Die Betriebsanleitungen finden Sie auch auf unserer Homepage: www.endress.com

# Inhaltsverzeichnis

| 1                                                    | Sicherheitshinweise                                                                                                    | 4                                      |
|------------------------------------------------------|----------------------------------------------------------------------------------------------------|----------------------------------------|
| 1.1<br>1.2<br>1.3<br>1.4                             | Bestimmungsgemäße Verwendung<br>Montage, Inbetriebnahme, Bedienung<br>Betriebssicherheit und Prozesssicherheit<br>Sicherheitszeichen und -symbole                                                                                                    | .4<br>.4<br>.4<br>.5                   |
| 2                                                    | Identifizierung                                                                                                    | 6                                      |
| 2.1<br>2.2<br>2.3<br>2.4                             | Gerätebezeichnung<br>Lieferumfang<br>Zertifikate und Zulassungen<br>Marke                                                                                                    | . 6<br>. 8<br>. 8<br>. 8               |
| 3                                                    | Montage                                                                                                    | 9                                      |
| 3.1<br>3.2<br>3.3<br>3.4<br>3.5                      | Warenannahme, Transport, Lagerung<br>Einbaubedingungen<br>Einbau<br>Einbaukontrolle<br>Reinigung der Sonde                                                                                                    | . 9<br>10<br>15<br>20<br>21            |
| 4                                                    | Verdrahtung                                                                                                    | 24                                     |
| 4.1<br>4.2<br>4.3<br>4.4<br>4.5                      | Verdrahtung auf einen Blick<br>Anschluss Messeinheit<br>Anschlussempfehlung<br>Schutzart<br>Anschlusskontrolle                                                                                                    | 24<br>27<br>29<br>29<br>29             |
| 5                                                    | Bedienung                                                                                                    | 30                                     |
| 5.1<br>5.2<br>5.3<br>5.4<br>5.5                      | Bedienung auf einen Blick<br>Anzeige- und Bedienelemente<br>Vor-Ort-Bedienung<br>Anzeige und Bestätigen von Fehlermeldungen<br>Kommunikation PROFIBUS PA                                                                                                  | 30<br>32<br>34<br>37<br>38             |
| 6                                                    | Inbetriebnahme                                                                                                    | 53                                     |
| 6.1<br>6.2<br>6.3<br>6.4<br>6.5<br>6.6<br>6.7<br>6.8 | Installations- und Funktionskontrolle<br>Messgerät einschalten<br>Grundabgleich<br>Grundabgleich mit Display VU331<br>Blockdistanz<br>Hüllkurve mit VU331<br>Funktion "Hüllkurvendarstellung" (0E3)<br>Grundabgleich mit Endress+Hauser<br>Bedienprogramm | 53<br>54<br>56<br>65<br>67<br>68<br>71 |
| 7                                                    | Wartung                                                                                                    | 77                                     |
| 7.1<br>7.2                                           | Außenreinigung                                                                                                    | 77<br>77                               |
| 7                                                    | Bedienprogramm   Wartung                                                                                                    | 2                                      |

| 8     | Zubehör                                     | 78 |
|-------|---------------------------------------------|----|
| 8.1   | Wetterschutzhaube                           | 78 |
| 8.2   | Einschweissadapter                          | 78 |
| 8.3   | Abgesetzte Anzeige und Bedienung FHX40      | 79 |
| 8.4   | Commubox FXA291                             | 80 |
| 8.5   | ToF Adapter FXA291                          | 80 |
| 8.6   | Proficard                                   | 80 |
| 8.7   | Profiboard                                  | 80 |
| 8.8   | Schutzdeckel                                | 80 |
| 8.9   | Kalibrations-Kit                            | 80 |
| 9     | Störungsbehebung                            | 81 |
| 01    | Fehlersuchanleitung                         | 81 |
| 9.2   | Systemfehlermeldungen                       | 82 |
| 9.3   | Anwendungsfehler                            | 84 |
| 9.4   | Ersatzteile                                 | 86 |
| 9.5   | Rücksendung                                 | 87 |
| 9.6   | Entsorgung                                  | 87 |
| 9.7   | Softwarehistorie                            | 87 |
| 9.8   | Kontaktadressen von Endress+Hauser $\ldots$ | 87 |
| 10    | Technische Daten                            | 88 |
| 10.1  | Weitere technische Daten                    | 88 |
| 11    | Anhang                                      | 94 |
| 111   | -<br>Bedienmenii PA (Anzeigemedul)          | 04 |
| 11.2  | Patente                                     |    |
| Stich | wortverzeichnis                             | 98 |

# 1 Sicherheitshinweise

# 1.1 Bestimmungsgemäße Verwendung

Der Levelflex M ist ein kompaktes Füllstandmeßgerät für die kontinuierliche Messung in Flüssigkeiten, Messprinzip: geführtes Füllstand Radar / TDR: **T**ime **D**omain **R**eflectometry.

# 1.2 Montage, Inbetriebnahme, Bedienung

Der Levelflex M ist nach dem Stand der Technik betriebssicher gebaut und berücksichtigt die einschlägigen Vorschriften und EG-Richtlinien. Wenn er jedoch unsachgemäß oder nicht bestimmungsgemäß eingesetzt wird, können von ihm applikationsbedingte Gefahren ausgehen, z. B. Produktüberlauf durch falsche Montage bzw. Einstellung. Deshalb darf Montage, elektrischer Anschluss, Inbetriebnahme, Bedienung und Wartung der Messeinrichtung nur durch ausgebildetes Fachpersonal erfolgen, das vom Anlagenbetreiber dazu autorisiert wurde. Das Fachpersonal muss diese Betriebsanleitung gelesen und verstanden haben und die Anweisungen befolgen. Veränderungen und Reparaturen am Gerät dürfen nur vorgenommen werden, wenn dies die Betriebsanleitung ausdrücklich zuläßt.

# 1.3 Betriebssicherheit und Prozesssicherheit

Während Parametrierung, Prüfung und Wartungsarbeiten am Gerät müssen zur Gewährleistung der Betriebssicherheit und Prozesssicherheit alternative überwachende Maßnahmen ergriffen werden.

## Explosionsgefährdeter Bereich

Bei Einsatz des Messsystems in explosionsgefährdeten Bereichen sind die entsprechenden nationalen Normen einzuhalten. Dem Gerät liegt eine separate Ex-Dokumentation bei, die ein fester Bestandteil dieser Dokumentation ist. Die darin aufgeführten Installationsvorschriften, Anschlusswerte und Sicherheitshinweise sind zu beachten.

- Stellen Sie sicher, daß das Fachpersonal ausreichend ausgebildet ist.
- Die messtechnischen und sicherheitstechnischen Auflagen an die Messstellen sind einzuhalten.

# 1.4 Sicherheitszeichen und -symbole

Um sicherheitsrelevante oder alternative Vorgänge hervorzuheben, haben wir die folgenden Sicherheitshinweise festgelegt, wobei jeder Hinweis durch ein entsprechendes Piktogramm gekennzeichnet wird.

| Sicherheitshinv | veise                                                                                                    |
|-----------------|----------------------------------------------------------------------------------------------------|
| Â               | <b>Warnung!</b><br>Deutet auf Aktivitäten oder Vorgänge hin, die – wenn sie nicht ordnungsgemäß durchgeführt werden – zu ernsthaften Verletzungen von Personen, zu einem Sicherheitsrisiko oder zur Zerstörung des Gerätes führen.                                                                                                    |
| Ċ               | Achtung!<br>Deutet auf Aktivitäten oder Vorgänge hin, die – wenn sie nicht ordnungsgemäß durchgeführt werden –<br>zu Verletzungen von Personen oder zu fehlerhaftem Betrieb des Gerätes führen können.                                                                                                    |
|                 | Hinweis!<br>Deutet auf Aktivitäten oder Vorgänge hin, die – wenn sie nicht ordnungsgemäß durchgeführt werden –<br>einen indirekten Einfluss auf den Betrieb haben oder eine unvorhergesehene Gerätereaktion auslösen<br>können.                                                                                                    |
| Zündschutzart   |                                                                                                    |
| Æx>             | <b>Explosionsgeschützte, baumustergeprüfte Betriebsmittel</b><br>Befindet sich dieses Zeichen auf dem Typenschild des Gerätes, kann das Gerät entsprechend der Zulas-<br>sung im explosionsgefährdeten Bereich oder im nicht explosionsgefährdeten Bereich eingesetzt werden.                                                         |
| EX              | <b>Explosionsgefährdeter Bereich</b><br>Dieses Symbol in den Zeichnungen dieser Bedienungsanleitung kennzeichnet den explosionsgefährde-<br>ten Bereich. Geräte, die sich im explosionsgefährdeten Bereich befinden oder Leitungen für solche<br>Geräte müssen eine entsprechende Zündschutzart haben.                                |
| X               | Sicherer Bereich (nicht explosionsgefährdeter Bereich)<br>Dieses Symbol in den Zeichnungen dieser Bedienungsanleitung kennzeichnet den nicht explosionsge-<br>fährdeten Bereich. Geräte im nicht explosionsgefährdeten Bereich müssen auch zertifiziert sein, wenn<br>Anschlussleitungen in den explosionsgefährdeten Bereich führen. |
| Elektrische Syn | nbole                                                                                                    |
|                 | Gleichstrom<br>Eine Klemme, an der Gleichspannung anliegt oder durch die Gleichstrom fließt.                                                                                                    |
| ~               | Wechselstrom<br>Eine Klemme, an der (sinusförmige) Wechselspannung anliegt oder durch die Wechselstrom fließt.                                                                                                    |
| <u> </u>        | <b>Erdanschluss</b><br>Eine geerdete Klemme, die vom Gesichtspunkt des Benutzers über ein Erdungssystem geerdet ist.                                                                                                    |
|                 | Schutzleiteranschluss<br>Eine Klemme, die geerdet werden muss, bevor andere Anschlüsse hergestellt werden dürfen.                                                                                                    |
| V               | Äquipotentialanschluss<br>Ein Anschluss, der mit dem Erdungssystem der Anlage verbunden werden muss:<br>dies kann z. B. eine Potentialausgleichsleitung oder ein sternförmiges Erdungssystem sein, je nach nati-<br>onaler bzw. Firmenpraxis.                                                                                         |
| (±>85°C(K       | Temperaturbeständigkeit der Anschlusskabel<br>Besagt, dass die Anschlusskabel einer Temperatur von mindestens 85 °C standhalten müssen.                                                                                                    |

| ▲     A       A     A       Beachten Sie die Sicherheitshinw | eise in der zugehörigen Betriebsanleitung. |
|--------------------------------------------------------------|--------------------------------------------|
|--------------------------------------------------------------|--------------------------------------------|

# 2 Identifizierung

# 2.1 Gerätebezeichnung

# 2.1.1 Typenschild

Dem Gerätetypenschild können Sie folgende technische Daten entnehmen:

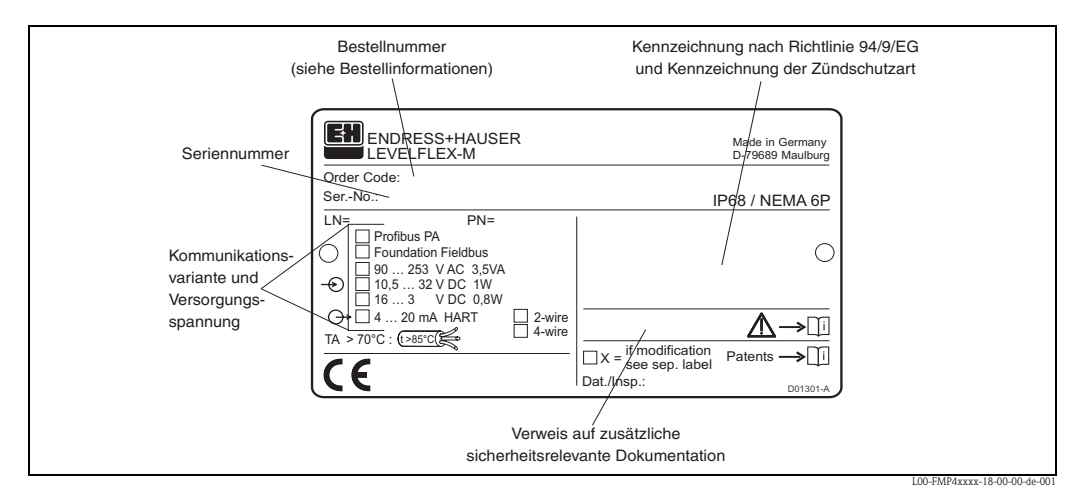

Informationen auf dem Typenschild des Levelflex M FMP43

# 2.1.2 Produktübersicht

In dieser Darstellung wurden Varianten, die sich gegenseitig ausschließen, nicht gekennzeichnet.

| 10                                     | Zu                                                       | ulassung:                                                               |  |  |  |  |  |
|----------------------------------------|----------------------------------------------------------|-------------------------------------------------------------------------|--|--|--|--|--|
|                                        | А                                                        | Ex-freier Bereich                                                       |  |  |  |  |  |
|                                        | 1                                                        | ATEX II 1/2 G Ex ia IIC To                                              |  |  |  |  |  |
|                                        | 7                                                        | ATEX II 1/2 G Ex d (ia) IIC T6                                          |  |  |  |  |  |
|                                        | 5                                                        | ATEX II 1/2 G Ex ia IIC T6, ATEX II 1/3 D                               |  |  |  |  |  |
|                                        | 3                                                        | ATEX II 2G Ex emb (ia) IIC T6                                           |  |  |  |  |  |
|                                        | 2                                                        | ATEX II 1/2 D, Alu Blinddeckel                                          |  |  |  |  |  |
|                                        | 4                                                        | ATEX II 1/3 D                                                           |  |  |  |  |  |
|                                        | М                                                        | FM DIP Cl. II Div. 1 Gr. E-G N.I.                                       |  |  |  |  |  |
|                                        | S                                                        | FM IS Cl. I, II, III Div. 1 Gr. A-G N.I., Zone 0, 1, 2                  |  |  |  |  |  |
|                                        | Т                                                        | FM XP Cl. I, II, III Div. 1 Gr. A-G, Zone 1, 2                          |  |  |  |  |  |
|                                        | Ν                                                        | CSA General Purpose                                                     |  |  |  |  |  |
|                                        | Р                                                        | CSA DIP Cl .II Div.1 Gr.G +coal dust, N. I.                             |  |  |  |  |  |
|                                        | U                                                        | CSA IS Cl. I, II, III Div. 1 Gr. A-D, G + coal dust, N.I., Zone 0, 1, 2 |  |  |  |  |  |
|                                        | V                                                        | CSA XP Cl. I, II, III Div. 1 Gr. A-D, G + coal dust, N.I., Zone 1, 2    |  |  |  |  |  |
|                                        | Κ                                                        | TIIS Ex ia IIC T4 (In Vorbereitung)                                     |  |  |  |  |  |
|                                        | Ι                                                        | NEPSI Ex ia IIC T6 (In Vorbereitung)                                    |  |  |  |  |  |
|                                        | Y                                                        | Sonderausführung, TSP-Nr. zu spez.                                      |  |  |  |  |  |
| 20                                     |                                                          | Sonde:                                                                  |  |  |  |  |  |
|                                        |                                                          | 300 mm - 4000 mm/12 in - 157 in                                         |  |  |  |  |  |
|                                        |                                                          | K mm, Stab 8 mm, 316L, Ra < 0.76 μm/30 μin                              |  |  |  |  |  |
|                                        |                                                          | M in, Stab 8 mm 316L, Ra < 0.76 μm/30 μin                               |  |  |  |  |  |
|                                        |                                                          | S mm, Stab 8 mm,316L, elektropoliert Ra < 0.38 $\mu$ m/15 $\mu$ in      |  |  |  |  |  |
|                                        | T in, Stab 8 mm 316L, elektropoliert Ra < 0.38 μm/15 μin |                                                                         |  |  |  |  |  |
|                                        | Y Sonderausführung, TSP-Nr. zu spez.                     |                                                                         |  |  |  |  |  |
| 30 O-Ring Werkstoff; Temperatur:       |                                                          |                                                                         |  |  |  |  |  |
| 5 EPDM, FDA, USP CI. VI; - 20 °C130 °C |                                                          |                                                                         |  |  |  |  |  |
|                                        |                                                          | 6 Kalrez, FDA, USP Cl. VI; - 20 °C150 °C                                |  |  |  |  |  |
| 9 Sonderausführung, TSP-Nr. zu spez.   |                                                          |                                                                         |  |  |  |  |  |
| ļ.                                     |                                                          |                                                                         |  |  |  |  |  |
|                                        |                                                          |                                                                         |  |  |  |  |  |

| 40     | Proze | essans    | chlus                                                                    | S:                                                                           |  |  |  |  |
|--------|-------|-----------|--------------------------------------------------------------------------|------------------------------------------------------------------------------|--|--|--|--|
|        |       | — Eins    | chrau                                                                    | ogewinde —                                                                   |  |  |  |  |
|        | U1J   | Gewir     | nde Mä                                                                   | 24, 316L, Einbau > Zubehör Einschweissadapter                                |  |  |  |  |
|        | -     | — Clai    | – Clamp-Verbindungen —                                                   |                                                                              |  |  |  |  |
|        | TCJ   | Tri-Cl    | amp IS                                                                   | O2852 DN25-38 (11-1/2"), 316L, 3A, EHEDG                                     |  |  |  |  |
|        | TDJ   | Tri-Cl    | amp IS                                                                   | O2852 DN40-51 (2"), 316L, 3A, EHEDG                                          |  |  |  |  |
|        | TFJ   | Tri-Cl    | ri-Clamp ISO2852 DN70-76.1 (3"), 316L, 3A, EHEDG                         |                                                                              |  |  |  |  |
|        |       | — Hyg     | Hygiene-Verbindungen —                                                   |                                                                              |  |  |  |  |
|        | T7J   | SMS 1     | 5 1-1/2" PN25, 316L, EHEDG                                               |                                                                              |  |  |  |  |
|        | TXJ   | SMS 2     | 2" PN25, 316L, EHEDG                                                     |                                                                              |  |  |  |  |
|        | MAJ   | DIN1      | 1864-1                                                                   | 864-1 A DN25 Rohr DIN 11850, 316L, Nutmutter, EHEDG                          |  |  |  |  |
|        | MQJ   | DIN1      | 1851 I                                                                   | DN40 PN40, Nutmutter, 316L, EHEDG                                            |  |  |  |  |
|        | MRJ   | DINI      | 1851 I                                                                   | DN50 PN40, Nutmutter, 316L, EHEDG                                            |  |  |  |  |
|        | 51)   | NEUN      |                                                                          | control DN25 PN10, S10L, EHEDG                                               |  |  |  |  |
|        | ΔFI   | - AN1-1/2 | " 150                                                                    | he RE 3161 Flansch ANSI R16 5                                                |  |  |  |  |
|        | AFI   | 2" 150    | ) lhs R                                                                  | F 316L Flansch ANSI B16.5                                                    |  |  |  |  |
|        | YY9   | Sonde     | rausfü                                                                   | hrung, TSP-Nr. zu spez.                                                      |  |  |  |  |
| 50     |       | TT:16     |                                                                          | ••••••••••••••••••••••••••••••••••••••                                       |  |  |  |  |
| 50     |       | HIIIS     | energ                                                                    | d 20 m A SU HADT                                                             |  |  |  |  |
|        |       | D 2-      | Leiter                                                                   |                                                                              |  |  |  |  |
|        |       | E 2-      | Leiter                                                                   | FOUNDATION Fieldhus                                                          |  |  |  |  |
|        |       | G 4-      | Leiter                                                                   | 90-250 VAC: 4-20 mA SIL HART                                                 |  |  |  |  |
|        |       | H 4-      | Leiter                                                                   | 10.5-32 VDC; 4-20 mA SIL HART                                                |  |  |  |  |
|        |       | Y Sc      | ndera                                                                    | ısführung, TSP–Nr. zu spez.                                                  |  |  |  |  |
| 60     |       | B         | odior                                                                    | 1100.                                                                        |  |  |  |  |
| 00     |       | 1         | ohn                                                                      | Anzeige, via Kommunikation                                                   |  |  |  |  |
|        |       | 2         | 4-ze                                                                     | ilige Anzeige VU331                                                          |  |  |  |  |
|        |       | 3         | Vorh                                                                     | ber. für FHX40                                                               |  |  |  |  |
|        |       | 9         | Sono                                                                     | lerausführung, TSP-Nr. zu spez.                                              |  |  |  |  |
| 70     |       |           | Sor                                                                      | Sondenbauart.                                                                |  |  |  |  |
|        |       |           | 1                                                                        | 1 Kompakt, Grundausführung                                                   |  |  |  |  |
|        |       |           | 5                                                                        | Kompakt, abnehmbar                                                           |  |  |  |  |
|        |       |           | 6                                                                        | getrennt, Kabel 3 m, abnehmbar                                               |  |  |  |  |
|        |       |           | 7 getrennt, Kabel 6 m, abnehmbar                                         |                                                                              |  |  |  |  |
|        |       |           | 9                                                                        | Sonderausführung, TSP-Nr. zu spez.                                           |  |  |  |  |
| 80     |       |           |                                                                          | Gehäuse:                                                                     |  |  |  |  |
|        |       |           |                                                                          | A F12 Alu, besch. IP68 NEMA6P                                                |  |  |  |  |
|        |       |           |                                                                          | B F23, 316L, IP68 NEMA6P                                                     |  |  |  |  |
|        |       |           |                                                                          | C T12 Alu, besch. IP68 NEMA6P, getrennter Anschlussraum                      |  |  |  |  |
|        |       |           |                                                                          | D T12 Alu, besch. IP68 NEMA6P + OVP <sup>1)</sup> , getrennter Anschlussraum |  |  |  |  |
|        |       |           |                                                                          | Y Sonderausführung, TSP-Nr. zu spez.                                         |  |  |  |  |
| 90     |       |           |                                                                          | Kabeleinführung:                                                             |  |  |  |  |
|        |       |           |                                                                          | 2 Verschr. M20 (EEx d > Gewinde M20)                                         |  |  |  |  |
|        |       |           |                                                                          | 3 Gewinde G 1/2                                                              |  |  |  |  |
|        |       |           |                                                                          | 4 Gewinde NPT 1/2                                                            |  |  |  |  |
|        |       |           |                                                                          | 5 Stecker M12                                                                |  |  |  |  |
|        |       |           |                                                                          | 0 Stecker 7/8"                                                               |  |  |  |  |
|        |       |           |                                                                          | 9 Sonderausiunrung, 15P-INF. zu spez.                                        |  |  |  |  |
| 100    |       |           |                                                                          | Zusatzausstattung:                                                           |  |  |  |  |
|        |       |           |                                                                          | A Grundausführung                                                            |  |  |  |  |
|        |       |           |                                                                          | B EN10204-3.1 Material (310L mediumberunrt) Abnanmeprutzeugnis               |  |  |  |  |
|        |       |           |                                                                          | H 5-Punkt Linearitalsprotokoll, siehe Zusatzspez.                            |  |  |  |  |
|        |       |           |                                                                          | EN10204-3.1 Material (316L mediumberührt), Abnahmeprüfzeugnis                |  |  |  |  |
|        |       |           | P CoC-ASME BPE, EN10204-3.1 Material (316L mediumberührt) Abr            |                                                                              |  |  |  |  |
|        |       |           | prüfzeugnis                                                              |                                                                              |  |  |  |  |
|        |       |           | R 5-Punkt, CoC-ASME BPWE, 3.1, 5-Punkt Linearitätsprotokoll, siehe Zusat |                                                                              |  |  |  |  |
|        |       |           | Y Sonderausführung, TSP-Nr. zu spez.                                     |                                                                              |  |  |  |  |
| 005    | ı<br> |           |                                                                          | Kennzeichnung                                                                |  |  |  |  |
| 775    |       |           | 1 Messstelle (TAG), siehe Zusatzsnez                                     |                                                                              |  |  |  |  |
|        |       |           |                                                                          | 2 Busadresse, siehe Zusatzspez.                                              |  |  |  |  |
| FMP43- |       |           |                                                                          | Volletändige Produkthezeichnung                                              |  |  |  |  |
| 1)     |       |           |                                                                          | volistationke i toongemeender                                                |  |  |  |  |

<sup>1)</sup> OVP = Überspannschutz

# 2.2 Lieferumfang

## Achtung!

Beachten Sie unbedingt die in Kapitel "Warenannahme, Transport, Lagerung",  $\rightarrow \triangleq 9$  aufgeführten Hinweise bezüglich Auspacken, Transport und Lagerung von Messgeräten!

Der Lieferumfang besteht aus:

- Gerät montiert
- Optionales Zubehör ( $\rightarrow$   $\ge$  78)
- CD-ROM mit dem Endress+Hauser-Bedienprogramm
- Kurzanleitung KA00189F/00/A2 (Grundabgleich/Fehlersuche), im Gerät untergebracht
- Kurzanleitung KA01048F/00/DE für eine schnelle Inbetriebnahme (dem Gerät beigelegt)
- Zulassungsdokumentationen, soweit nicht in der Betriebsanleitung aufgeführt
- CD-ROM mit weiteren technischen Dokumentationen, z. B.
  - Technische Information
  - Betriebsanleitung
  - Beschreibung der Gerätefunktionen

# 2.3 Zertifikate und Zulassungen

#### CE-Kennzeichen, Konformitätserklärung

Das Gerät ist nach dem Stand der Technik betriebsicher gebaut und geprüft und hat das Werk in sicherheitstechnisch einwandfreiem Zustand verlassen. Das Gerät berücksichtigt die einschlägigen Normen und Vorschriften, die in der EG-Konformitätserklärung gelistet sind und erfüllt somit die gesetzlichen Anforderungen der EG-Richtlinien. Endress+Hauser bestätigt die erfolgreiche Prüfung des Gerätes mit der Anbringung des CE-Kennzeichens.

# 2.4 Marke

KALREZ<sup>®</sup>, VITON<sup>®</sup>, TEFLON<sup>®</sup>

Registrierte Marke der Firma E.I. Du Pont de Nemours & Co., Wilmington, USA

TRI-CLAMP®

Registrierte Marke der Firma Ladish & Co., Inc., Kenosha, USA

PulseMaster®

Registrierte Marke der Firma Endress+Hauser GmbH+Co. KG, Maulburg, Deutschland

 $PhaseMaster^{\mathbb{R}}$ 

Registrierte Marke der Firma Endress+Hauser GmbH+Co.KG, Maulburg, Deutschland PROFIBUS<sup>®</sup>

Registrierte Marke der PROFIBUS Nutzerorganisation e.V., Karlsruhe, Deutschland

# 3 Montage

# 3.1 Warenannahme, Transport, Lagerung

## 3.1.1 Warenannahme

Überprüfen Sie, ob Verpackung oder Inhalt beschädigt sind. Überprüfen Sie die gelieferte Ware auf Vollständigkeit und vergleichen Sie den Lieferumfang mit Ihren Bestellangaben.

## 3.1.2 Transport zur Messstelle

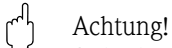

Sicherheitshinweise, Transportbedingungen für Geräte über 18 kg beachten. Messgerät darf für den Transport nicht am Sondenstab angehoben werden.

## 3.1.3 Lagerung

Für Lagerung und Transport ist das Messgerät stoßsicher zu verpacken. Dafür bietet die Originalverpackung optimalen Schutz.

Die zulässige Lagerungstemperatur beträgt -20 °C...+80 °C.

# 3.2.1 Einbaumaße

## Gehäuseabmessungen

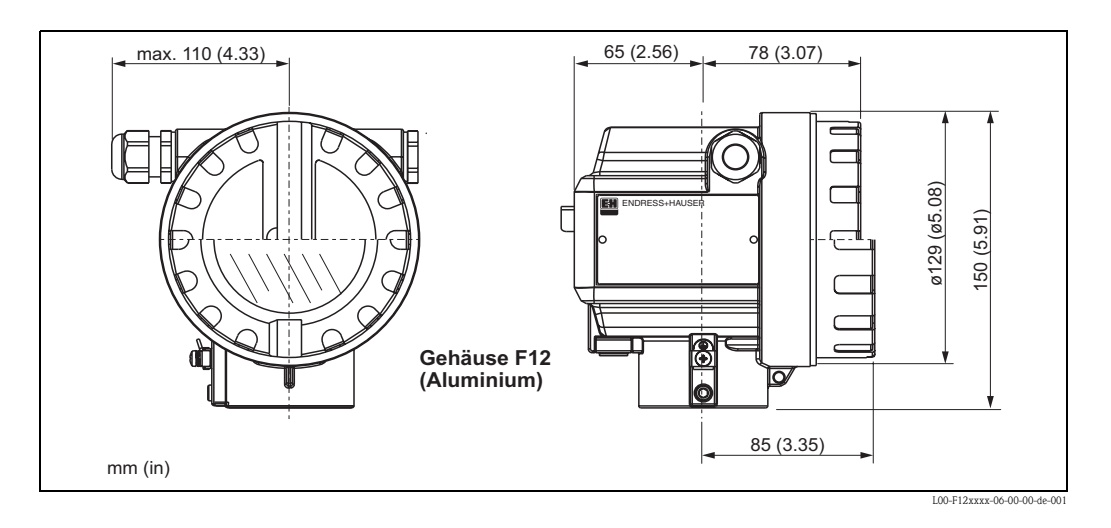

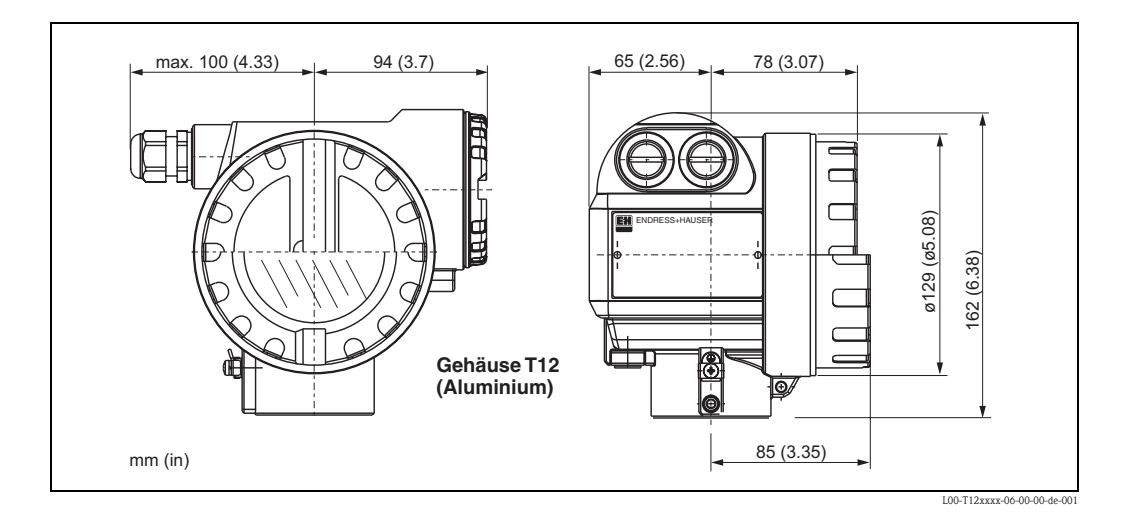

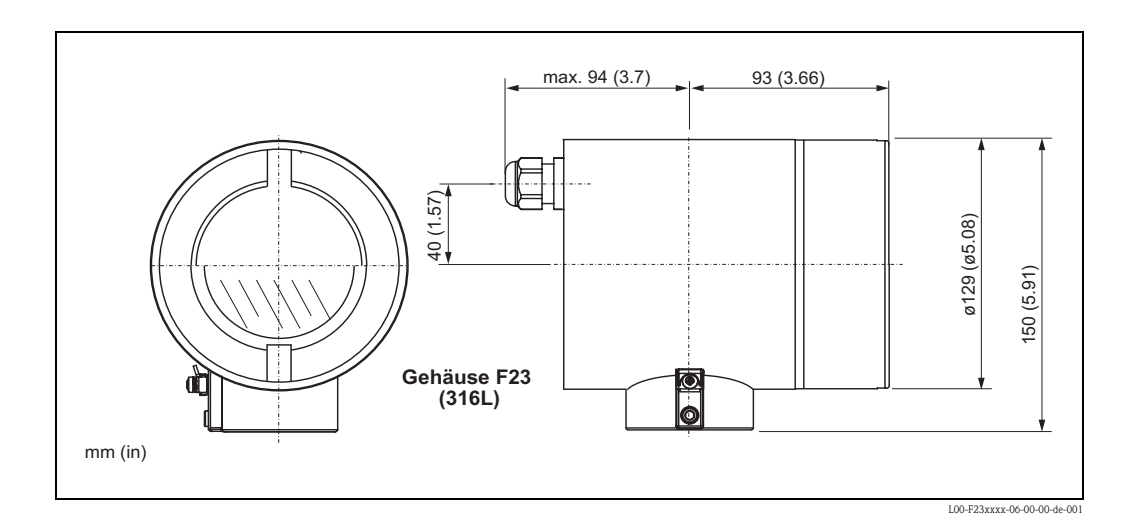

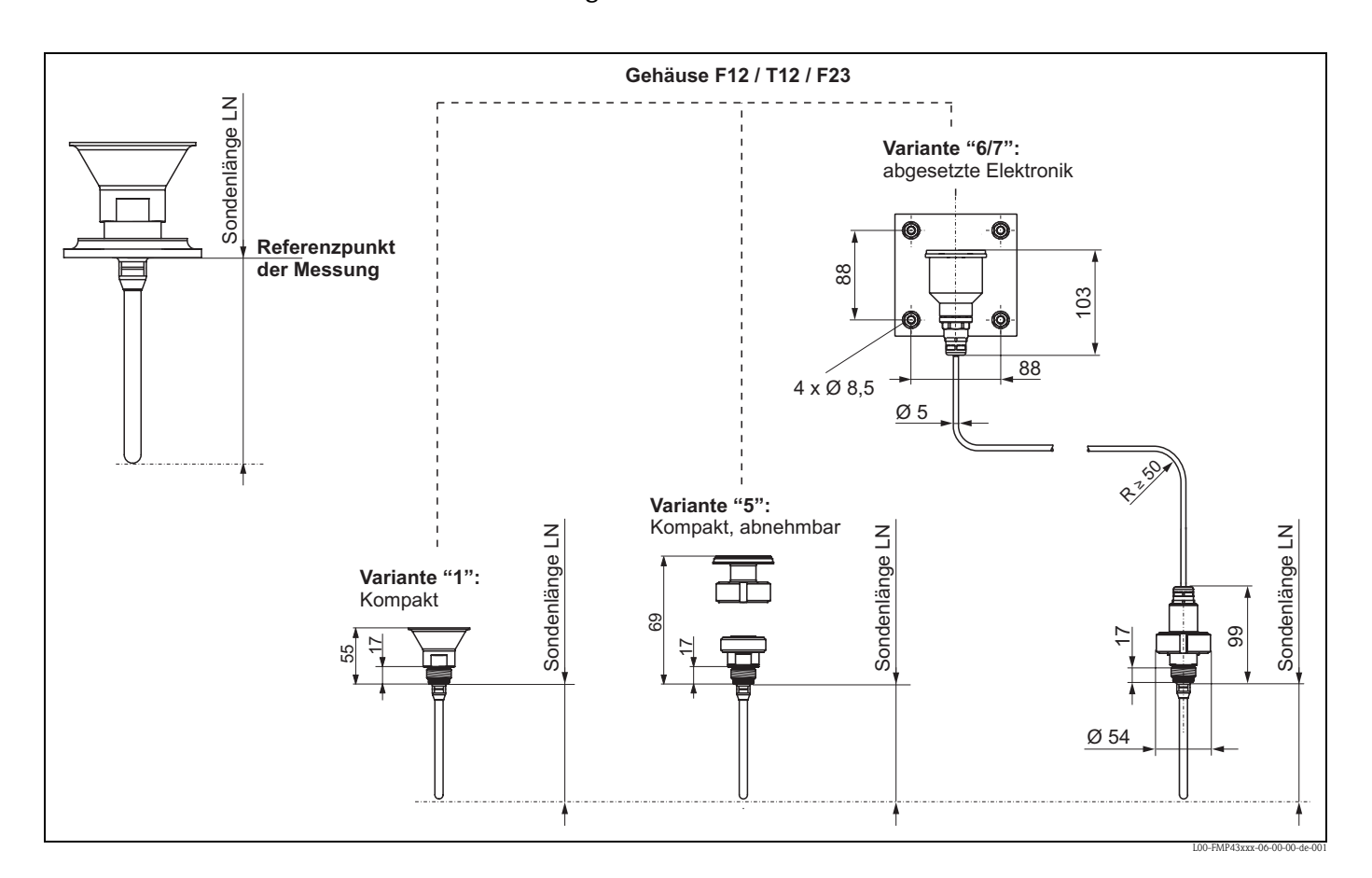

#### Sonden - Abmessungen und Werkstoffe

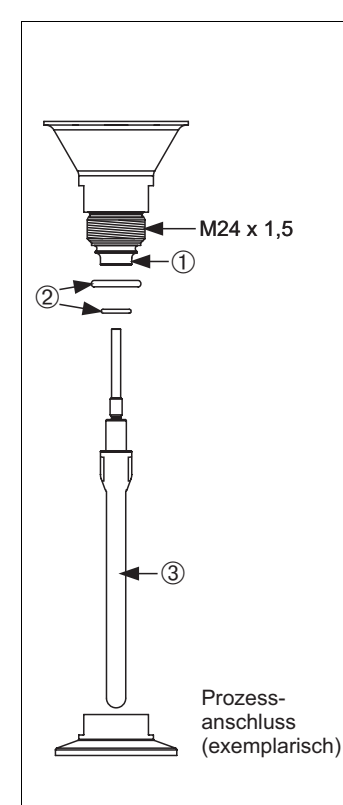

# ② O-Ring (siehe Merkmal 30 in "Bestellinformationen"

Isolator
 Material

Ketron PEEK LSG

| laterial Zulassung           |            | Temperaturbereich                                                        | Ausprägung |  |
|------------------------------|------------|--------------------------------------------------------------------------|------------|--|
| EPDM Freudenberg 70 EPDM 291 | FDA, 3A,   | - 20 °C+130 °C (funktional)<br>- 20 °C+121 °C (3A Class. II, USP Cl. VI) | 5          |  |
| FFKM DuPont Kalrez 6221      | USP Cl. VI | - 20 °C+150 °C (funktional)<br>- 20 °C+149 °C (3A Class. I, USP Cl. VI)  | 6          |  |

Zulassung

FDA, 3A, USP Cl. VI

#### 3 Sonde (siehe Merkmal 20 in "Bestellinformationen)

| Material      | Ausführung                 | Ausprägung |
|---------------|----------------------------|------------|
| 2161 (1 4425) | 0,76 µm Mechanisch poliert | К, М       |
| 510E (1.4455) | 0,38 µm Elektropoliert     | S, T       |
| Hasteloy C22  | Sondervariante auf Anfrage | Y          |
|               |                            |            |
|               |                            |            |
|               |                            |            |

#### Prozessanschlüsse - Abmessungen und Werkstoffe

Endress+Hauser liefert DIN/EN – Flansche in Edelstahl entsprechend AISI 316L (DIN/EN Werkstoffnummer 1.4404 oder 1.4435). Die Werkstoffe 1.4404 und 1.4435 sind in ihrer Festigkeit-Temperatur- Eigenschaft in der EN 1092-1 Tab.18 unter 13E0 eingruppiert. Die chemische Zusammensetzung der beiden Werkstoffe kann identisch sein.

| Prozessanschluss | Bezeichnung                                                                                                    | Ausführungen                                               | Zulassungen                                                    | Variante |
|------------------|----------------------------------------------------------------------------------------------------|------------------------------------------------------------|----------------------------------------------------------------|----------|
| ø43,4<br>ø50,4   | Tri-Clamp ISO2852<br>DN25-38 (11-½")*<br>P <sub>max</sub> = 16 bar<br>Werkstoff: 316L (1.4435)                     |                                                            |                                                                | TCJ      |
| ø56,4<br>ø63,9   | Tri-Clamp ISO2852<br>DN40-51 (2")*<br>P <sub>max</sub> = 16 bar<br>Werkstoff: 316L (1.4435)                        | <ul> <li>0,76 μm</li> <li>0,38 μm elektopoliert</li> </ul> | <ul> <li>A</li> <li>EHEDG</li> <li>ASME-BPE konform</li> </ul> | TDJ      |
| ø83,4<br>ø90,9   | Tri-Clamp ISO2852<br>DN70-76.1 (3")<br>P <sub>max</sub> = 10 bar<br>Werkstoff: 316L (1.4435)                       |                                                            |                                                                | TFJ      |
|                  | SMS 1- $\frac{1}{2}$ " PN25<br>mit Nutmutter*<br>$P_{max} = 16$ bar<br>Werkstoff:<br>A= 1.4307<br>B= 316L (1.4435) |                                                            |                                                                | T7J      |
| ø54,85           |                                                                                                    | • 0.76 um                                                  | • EHEDG                                                        |          |
|                  | SMS 2" PN25<br>mit Nutmutter*<br>$P_{max} = 16$ bar<br>Werkstoff:<br>A= 1.4307<br>B= 316L (1.4435)                 | · · / · · r                                                |                                                                | TXJ      |
| ø56,4<br>ø63,9   |                                                                                                    |                                                            |                                                                |          |

| Prozessanschluss | Bezeichnung                                                                                                    | Ausführungen                                               | Zulassungen | Variante |
|------------------|----------------------------------------------------------------------------------------------------|------------------------------------------------------------|-------------|----------|
|                  | DIN11851 DN40 PN40<br>mit Nutmutter F40*<br>P <sub>max</sub> = 16 bar<br>Werkstoff:<br>A= 1.4307<br>B= 316L (1.4435)                 | <b>-</b> 0.76 um                                           |             | MQJ      |
|                  | DIN11851 DN50 PN40<br>mit Nutmutter F50*<br>P <sub>max</sub> = 16 bar<br>Werkstoff:<br>A= 1.4307<br>B= 316L (1.4435)                 | • 0,70 µm                                                  | • EHEDG     | MRJ      |
|                  | DIN11864-1 A DN25<br>Rohr DIN11850<br>mit Nutmutter F25*<br>P <sub>max</sub> = 16 bar<br>Werkstoff:<br>A= 1.4307<br>B= 316L (1.4435) | <ul> <li>0,76 μm</li> <li>0,38 μm elektopoliert</li> </ul> |             | MAJ      |
|                  | NEUMO BioControl<br>DN25 PN16*<br>P <sub>max</sub> = 16 bar<br>Werkstoff: 316L (1.4435)                                              |                                                            |             | S1J      |
| ø127             | 1-1/2" 150lbs RF<br>Flansch ANSI B16.5*<br>$P_{max} = 16$ bar<br>Werkstoff: 316L                                                     | • 0.76 um                                                  |             | AEJ      |
| ø152,4<br>19,1   | 2" 150lbs RF<br>Flansch ANSI B16.5*<br>P <sub>max</sub> = 16 bar<br>Werkstoff: 316L                                                  | - 0,70 μm                                                  |             | AFJ      |

| Prozessanschluss | Bezeichnung                                                                                 | Ausführungen                                | Zulassungen | Variante |
|------------------|---------------------------------------------------------------------------------------------|---------------------------------------------|-------------|----------|
|                  | Gewinde M24 x 1,5                                                                           |                                             |             | U1J      |
|                  | Sie benötigen folgenden Ein                                                                 | schweissadapter:                            |             |          |
|                  | Einschweissadapter<br>Best. Nr.: 71041381<br>$P_{max} = 16$ bar<br>Werkstoff: 316L (1.4435) | Zubehör:<br>Einschweissadapter<br>■ 0,76 µm |             |          |

# 3.3 Einbau

## 3.3.1 Montagewerkzeuge

Für das Drehen des Gehäuses wird ein Innensechskantschlüssel 4 mm benötigt.

## 3.3.2 Allgemeine Hinweise

Verwenden Sie im Normalfall Stabsonden. Seilsonden werden verwendet für Messbereiche > 4 m oder wenn die Deckenfreiheit den Einbau von starren Sonden nicht zulässt.

#### Einbauort

- Sonde nicht in den Befüllstrom montieren (2).
- Sonde soweit von der Wand weg montieren (B), dass bei Ansatzbildung an der Wand ein Abstand der Sonde zu diesem Ansatz von min. 100 mm bleibt.
- Sonde mit möglichst großem Abstand zu Einbauten montieren.
- Mindestabstand des Sondenendes zum Behälterboden beträgt 10 mm.

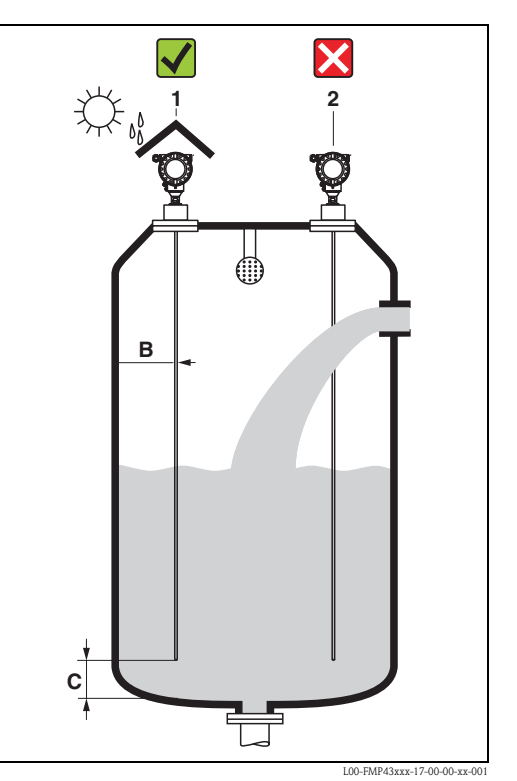

#### Behältereinbauten

- Falls der Abstand zu Einbauten < 300 mm ist, muß eine Ausblendung durchgeführt werden und es kann die Meßfähigkeit eingeschränkt sein.
- Sonde darf während des Betriebs innerhalb des Messbereiches keine Einbauten berühren.

#### Optimierungsmöglichkeiten

Störechoausblendung: durch die elektronische Ausblendung von Störechos kann die Messung optimiert werden.

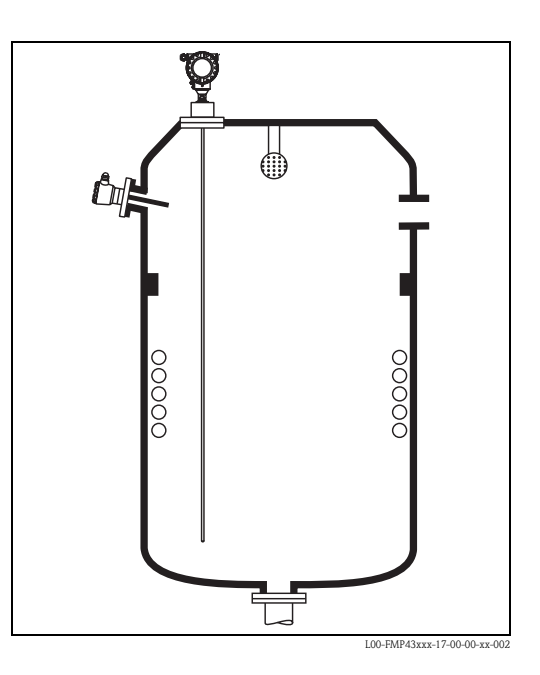

#### Hinweis!

Eine Berührung der Sonde mit der Behälterwand, Behälterboden und den Behältereinbauten muss ausgeschlossen werden.

## 3.3.3 Spezielle Hinweise

Beim Einbau in Behälter mit Rührwerk, seitliche Belastbarkeit von Stabsonden beachten:

- 10 Nm mit 316L (1.4435)
- 16 Nm mit Hasteloy C22 (auf Anfrage).

Die Formel zur Errechnung des auf die Sonde wirkenden Biegemoments M:

$$M = c_{w} \cdot \frac{\rho}{2} \cdot v^{2} \cdot d \cdot L \cdot (L_{N} - 0.5 \cdot L)$$

mit

 $c_{w}$ : Reibungsbeiwert  $\rho$  [kg/m<sup>3</sup>]: Dichte des Mediums v [m/s]: Strömungsgeschwindigkeit des Mediums, senkrecht zum Sondenstab d [m]: Durchmesser des Sondenstabes (8 mm) L [m]: Füllstand  $L_{N}$  [m]: Sondenlänge

#### Rechenbeispiel

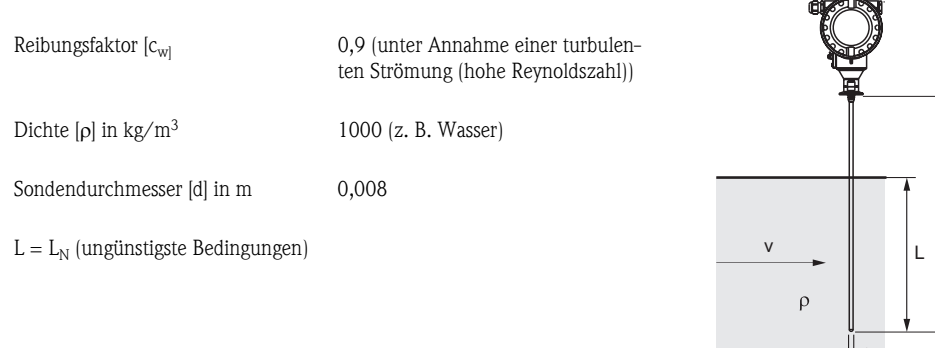

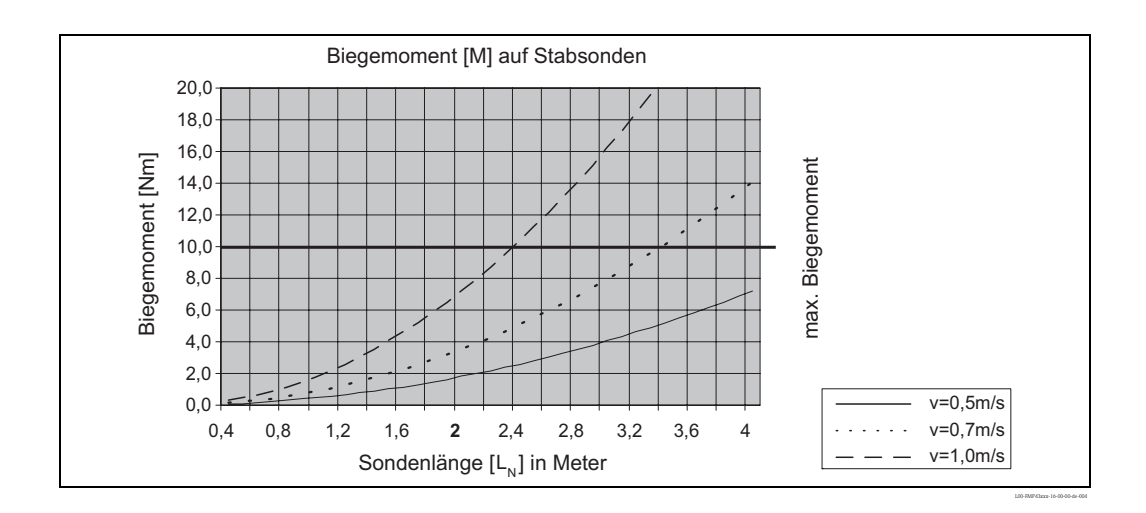

L<sub>N</sub>

L00-FMP43xxx-16-00-00-xx-003

d

Die Sonde ist gegenüberliegend zum Rührwerk zu montieren.

Eventuell prüfen, ob nicht ein berührungsloses Verfahren, Ultraschall oder Füllstand-Radar besser geeignet ist, vor allem, wenn das Rührwerk große mechanische Belastungen an der Sonde erzeugt.

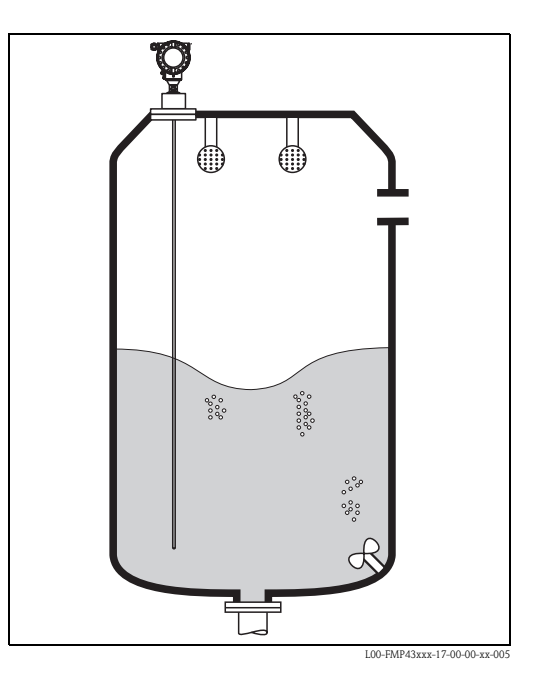

# 3.3.4 Hinweise zu besonderen Einbausituationen

#### Schräger Einbau

- Die Sonde soll aus mechanischen Gründen möglichst senkrecht eingebaut werden.
- Bei schrägem Einbau muss die Sondenlänge abhängig vom Einbauwinkel begrenzt werden.

- bis 2 m = 10°
- bis 4 m = 5°.

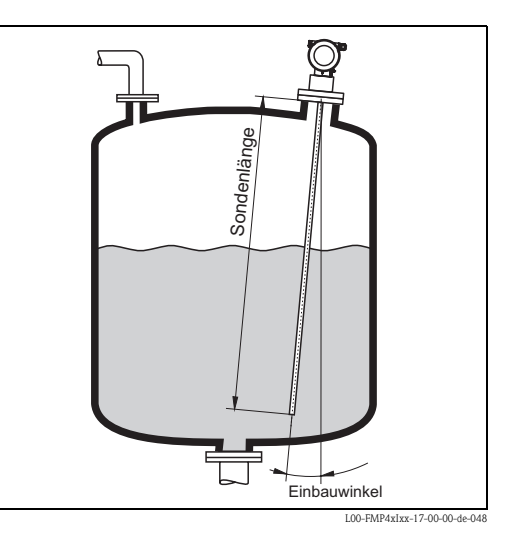

#### Einbau in Kunststoffbehältern

Bitte beachten Sie, daß das Messprinzip "Geführtes Füllstand-Radar" am Prozessanschluss eine metallische Fläche benötigt! Beim Einbau von Stab- und Seilsonden in Kunststoffsilos, bei denen auch die Silodecke aus Kunststoff besteht oder Silos mit Holzdecke, müssen die Sonden entweder in einem Metallflansch  $\geq$  DN50 (2") montiert werden, oder es muss ein Metallblech mit Durchmesser  $\geq$  200 mm unter dem Einschraubstück montiert werden.

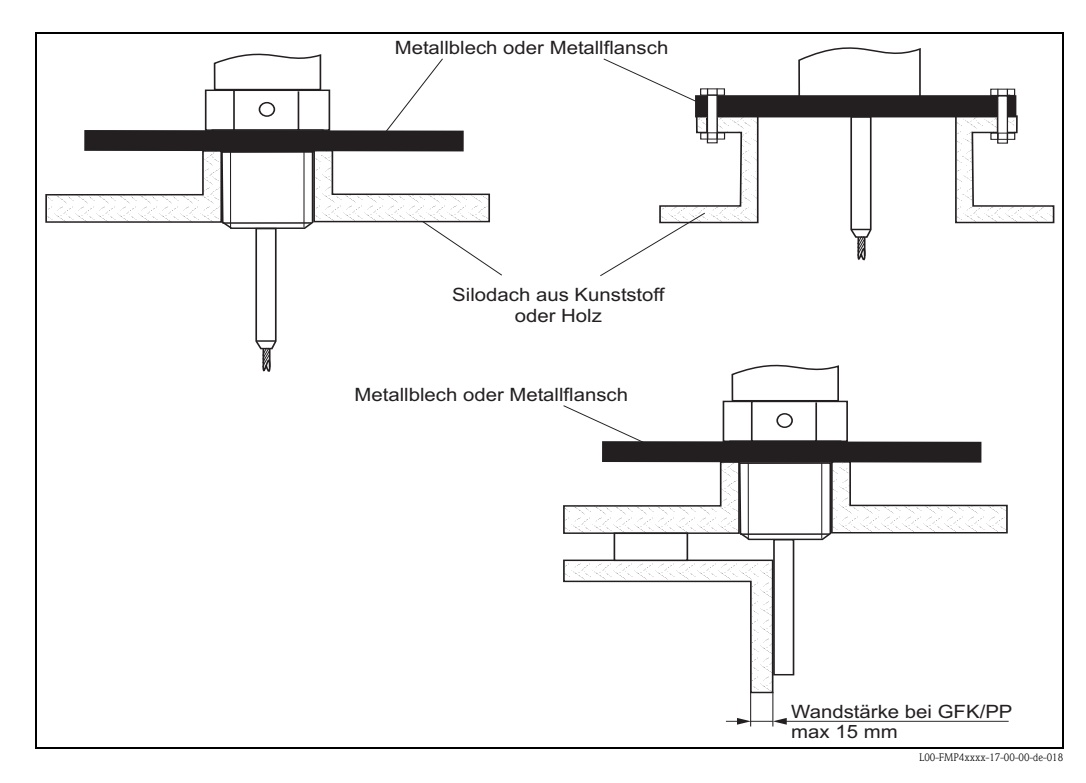

## 3.3.5 Einbau bei schlecht zugänglichen Prozessanschlüssen

#### Einbau mit abgesetzter Elektronik

- Der Wand- und Rohrhalter ist im Lieferumfang enthalten und bereits vormontiert.
- Gehäuse an Wand bzw. Rohr (wahlweise senkrecht oder waagerecht) wie abgebildet montieren.
- Der Wandhalter kann auch zur Montage in Anzeigetafeln verwendet werden.
  - Für den Ausschnitt beachten Sie bitte die Maße,  $\rightarrow$  🖹 10.

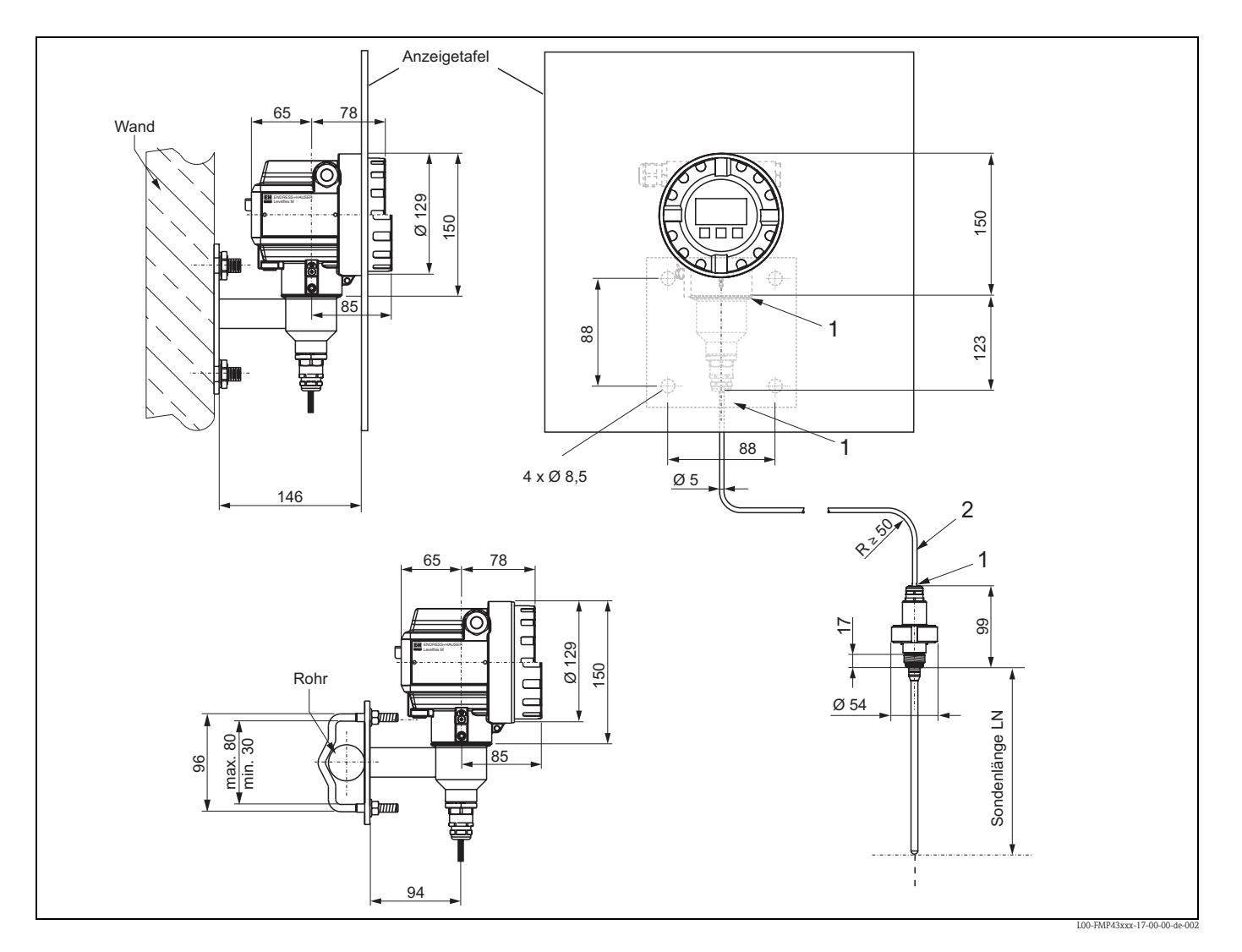

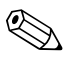

#### Hinweis!

An diesen Stellen (1) kann das Kabel nicht demontiert werden. Das Kabel darf nicht geknickt werden.

Die Umgebungstemperatur für die Verbindungsleitung (2) zwischen Sonde und Elektronik darf bis max. 105 °C betragen. Die Ausführung mit abgesetzter Elektronik besteht aus der Sonde, einem Verbindungskabel und dem Gehäuse. Werden sie komplett bestellt, sind sie bei der Auslieferung zusammengebaut.

# 3.3.6 Gehäuse drehen

Nach der Montage können Sie das Gehäuse um 350° drehen, um den Zugang zur Anzeige und zum Anschlussraum zu erleichtern. Um das Gehäuse in die gewünschte Position zu drehen, gehen Sie wie folgt vor:

- Befestigungsschraube (1) lösen
- Gehäuse (2) in die entsprechende Richtung drehen
- Befestigungsschraube (1) fest anziehen

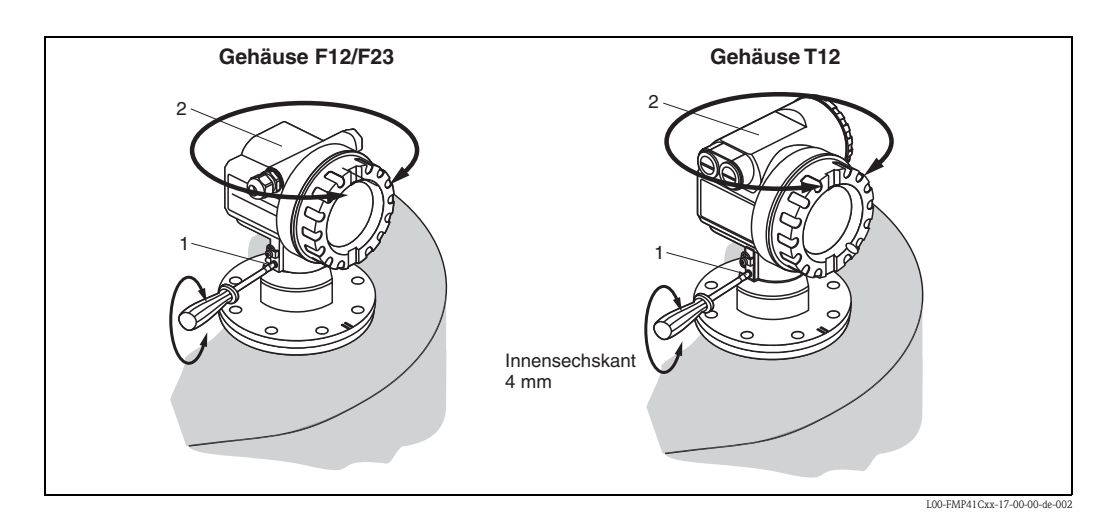

# 3.4 Einbaukontrolle

Führen Sie nach dem Einbau des Messgerätes folgende Kontrollen durch:

- Ist das Messgerät beschädigt (Sichtkontrolle)?
- Entspricht das Messgerät den Messstellenspezifikationen, wie Prozesstemperatur/-druck, Umgebungstemperatur, Messbereich usw.?
- Sind Messstellennummer und Beschriftung korrekt (Sichtkontrolle)?
- Ist das Messgerät gegen Niederschlag und direkte Sonneneinstrahlung ausreichend geschützt (→ ≧ 78)?

# 3.5 Reinigung der Sonde

## 3.5.1 Reinigung der Sonde im Behälter

#### Einbau in der Nähe der Behälterwand

Durch den Einbau der Sonde in der Nähe der Behälterwand wird, bei Verwendung einer Sprühkugel, der Reinigungseffekt verbessert. Der Reinigungsstrahl wird über die Behälterwand auf die Sonde gelenkt. Dadurch wird die Sonde auch in den Bereichen gereinigt, in denen der Sprühkugelstrahl die Sonde normalerweise nicht erreicht. Sie benötigen durch diese Anordnung der Sonde nur eine Sprühkugel.

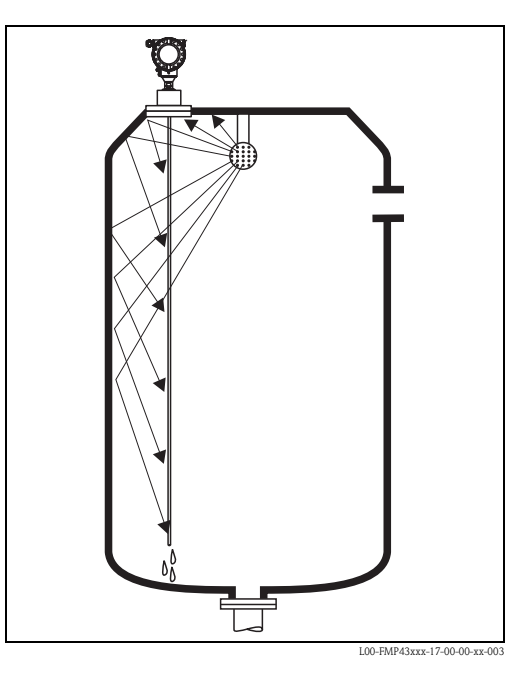

#### Einbau in der Mitte des Behälters

Beim Einbau der Sonde in der Mitte des Behälters, kann es erforderlich sein eine zweite Sprühkugel zu verwenden. Diese sollten dann links und rechts von der Sonde montiert werden.

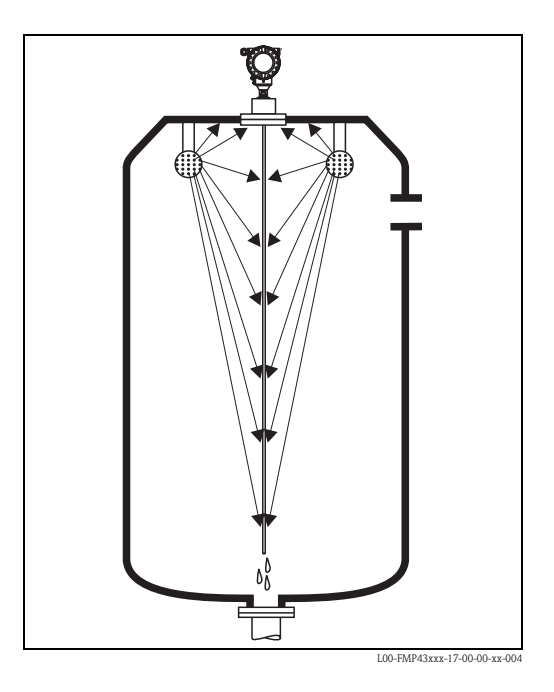

## 3.5.2 Reinigung der Sonde außerhalb des Behälters

Zur besseren Reinigung der Sonde, kann diese demontiert werden.

#### Die Demontage erfordert folgende Werkzeuge:

- Hinweis!
- Schraubstock mit Fiber-Schonbacken (Oberflächenschutz des polierten Sondenstabes)
- Hakenschlüssel für Milchrohr- oder SMS-Verschraubung
- Gabelschlüssel SW27 / SW32 mit Drehmomenteinstellung bis 20 Nm

#### Es ist sicherzustellen, dass vor Beginn der Arbeiten die Stromversorgung für das Gerät abgeschaltet ist!

Hinweis!

Demontage des Gehäuses zu Kalibrationszwecken:

Beim Lösen der Nutmutter ① unbedingt am Prozessanschlussring ⑤ mit Gabelschlüssel gegenhalten, da der Adapter ③ sonst vom Flansch gelöst wird. In explosionsgefährdeten oder verschmutzten Bereichen, Adapter mit Schutzdeckel ⑦ ("Zubehör",  $\rightarrow \square$  78) verschließen (20 Nm) und ggf. in den örtlichen Potentialausgleich einbinden.

- Nutmutter ① mit Hakenschlüssel lösen.
- Das gelöste Gehäuse ② zusammen mit der Gehäuseaufnahme vom Adapter ③ des Prozessanschlusses nach oben abziehen, die Gehäuseaufnahme bleibt mit dem Gehäuse verbunden. Gehäuse zur Seite ablegen. Bei der Remoteversion ist nur der Kabeladapter abzuziehen.
- O-Ring  $\circledast$  ggf. wechseln. Bestellnummer,  $\rightarrow బ 86$

#### Demontage der Stabsonde:

- Adapter ③ vom Prozessanschluss (im Beispiel: Flansch) abschrauben: An der Schlüsselfläche mit einem Gabelschlüssel (SW27) den Adapter ausschrauben und zusammen mit dem Sondenstab (max. 4 m Länge) aus dem Behälter ziehen.
- Sondenstab ④
  - ohne Schlüsselflächen (bis 2009): in einen Schraubstock einspannen.
  - mit Schlüsselflächen (ab 2009): an der Schlüsselfläche einspannen oder eine Armaturenzange verwenden

#### Achtung:

Die Oberfläche des polierten Sondenstabs ist zu schützen! Diese darf durch Kratzer oder Kerben nicht beeinträchtigt werden.

- Adapter ③ vom Sondenstab abschrauben (linksdrehend ca. 12 Um.)und abziehen (Steckverbindung). Der Sondenstab ist mit 4,5 Nm in die Isolierbuchse eingeschraubt.
- Die O-Ring-Dichtungen 

   m Sondenstab und am Adapter sind nun frei zugänglich und ggf. austauschbar. Sondenstab und Adapter können autoklaviert werden.
   O-Ring Bestellnummern, →

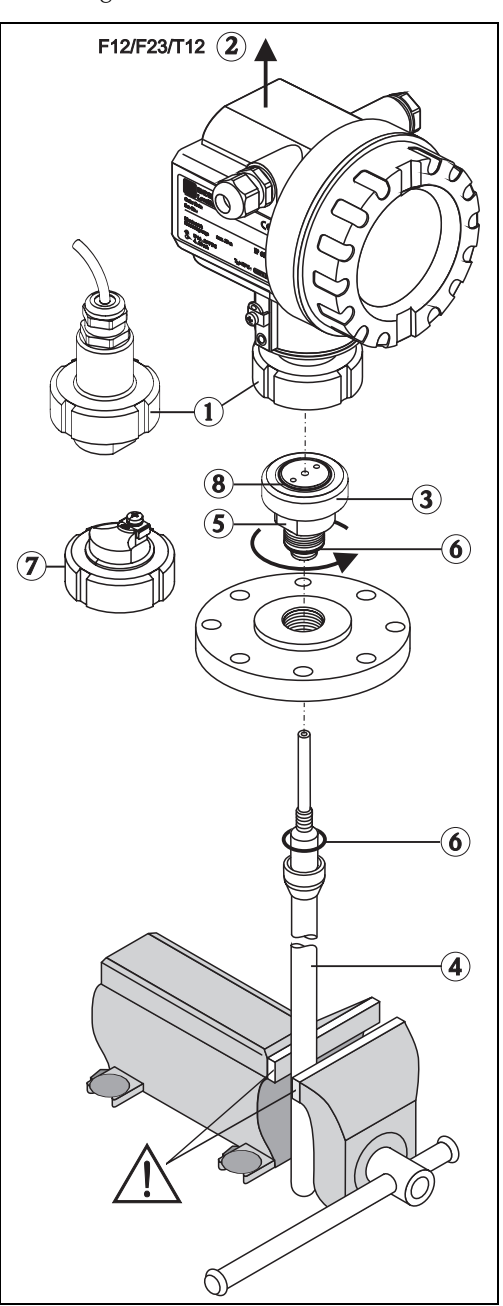

#### Montage der Sonde

Die Montage erfolgt in umgekehrter Reihenfolge:

- Adapter 3 mit 4,5 Nm auf den Sondenstab 4 aufschrauben
- Adapter zusammen mit dem Sondenstab in den Behälter-Prozessanschluss einschrauben und mit 20 Nm festziehen
- Gehäuse <sup>(2)</sup> mit der Gehäuseaufnahme auf den Adapter stecken und mit der Nutmutter <sup>(1)</sup> verschrauben – Drehmoment 20 Nm

# 4 Verdrahtung

# 4.1 Verdrahtung auf einen Blick

Hinweise zur PROFIBUS PA Installation finden Sie in der Betriebsanleitung BA034S/04/DE.

## Verdrahtung im Gehäuse F12/F23

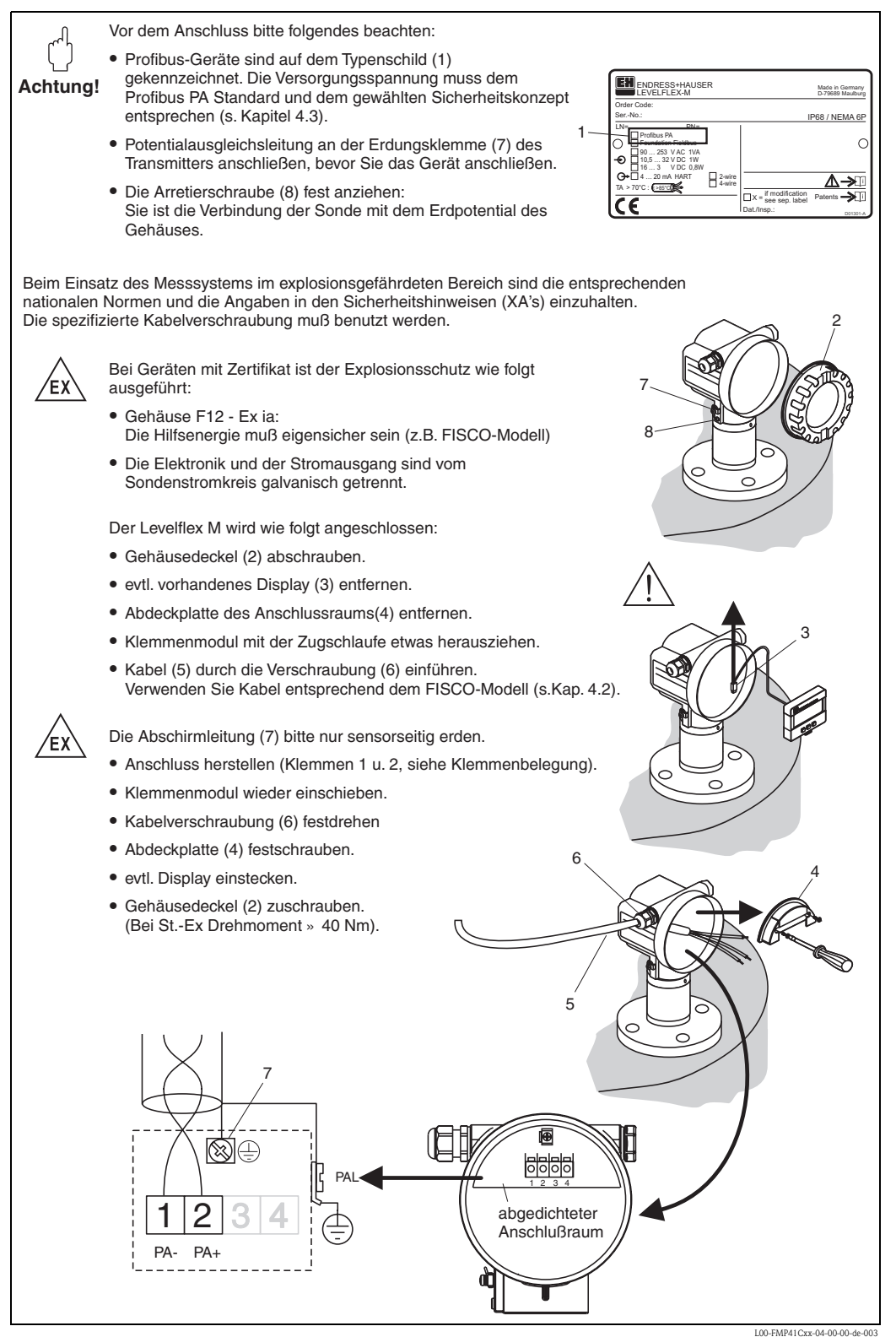

#### Verdrahtung im Gehäuse T12

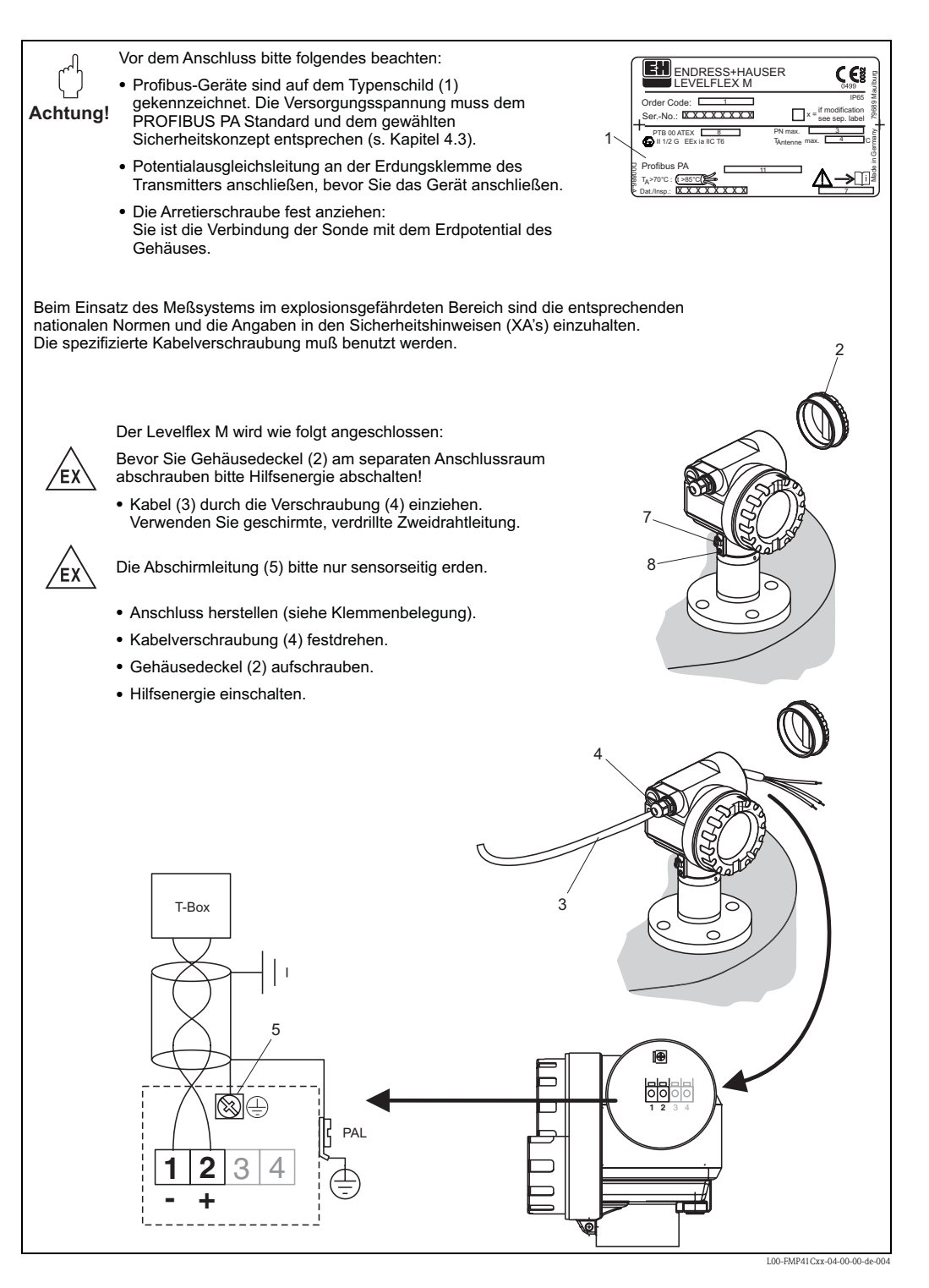

#### Verdrahtung mit M12 Stecker

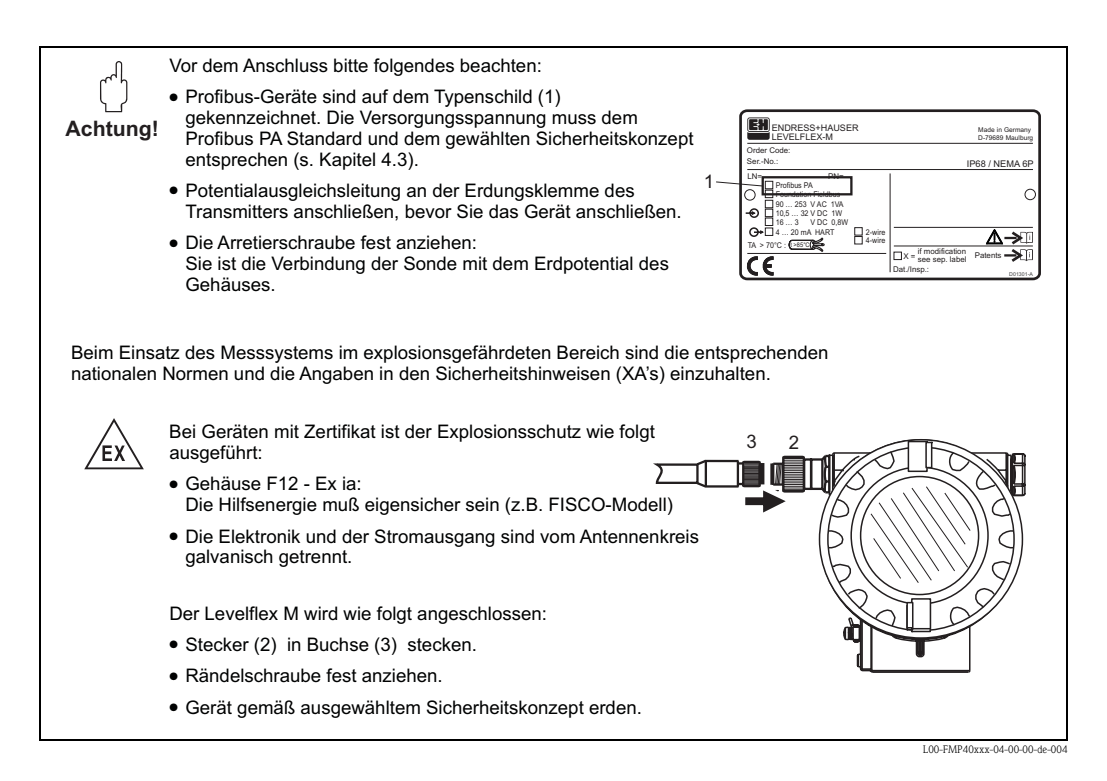

#### Kabelspezifikation PROFIBUS

Verwenden Sie immer verdrilltes, abgeschirmtes Zweiaderkabel. Bei Installationen im Ex-Bereich sind folgende Kennwerte einzuhalten (EN 50020, FISCO-Modell):

- Schleifenwiderstand (DC): 15...150 Ω/km
- Induktivitätsbelag: 0.4...1 mH/km
- Kapazitätsbelag: 80...200 nF/km

Folgende Kabeltypen sind zum Beispiel geeignet:

Nicht-Ex-Bereich:

- Siemens 6XV1 830–5BH10
- Kerpen CEL-PE/OSCR/PVC/FRLA FB-02YS(ST)YFL
- Belden 3076F

Ex-Bereich:

- Siemens 6XV1 830–5AH10
- Belden 3076F
- Kerpen CEL-PE/OSCR/PVC/FRLA FB-02YS(ST+C)YFL

#### Anschlussstecker

Bei den Ausführungen mit Anschlussstecker, muss das Gehäuse zum Anschluss der Signalleitung nicht geöffnet werden.

PIN-Belegung beim Stecker M12

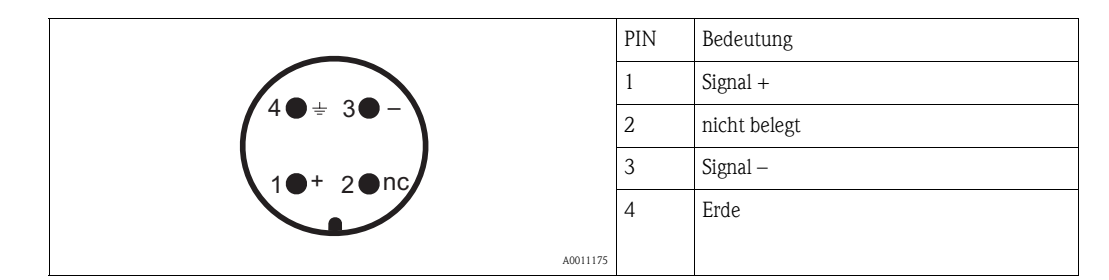

# 4.2 Anschluss Messeinheit

## 4.2.1 Anschlussraum

Es stehen drei Gehäuse zur Verfügung:

- Aluminium Gehäuse F12 mit zusätzlich abgedichtetem Anschlussraum für:
  - Standard,
  - Ex ia.
- Aluminium Gehäuse T12 mit separatem Anschlussraum für:
  - Standard,
  - Ex e,
  - Ex d,
- Ex ia (mit Überspannungsschutz).
- Rostfreier Stahl 316L (1.4435) Gehäuse F23 für:
  - Standard,
  - Ex ia.

Nach der Montage können Sie das Gehäuse um 350° drehen, um den Zugang zur Anzeige und zum Anschlussraum zu erleichtern.

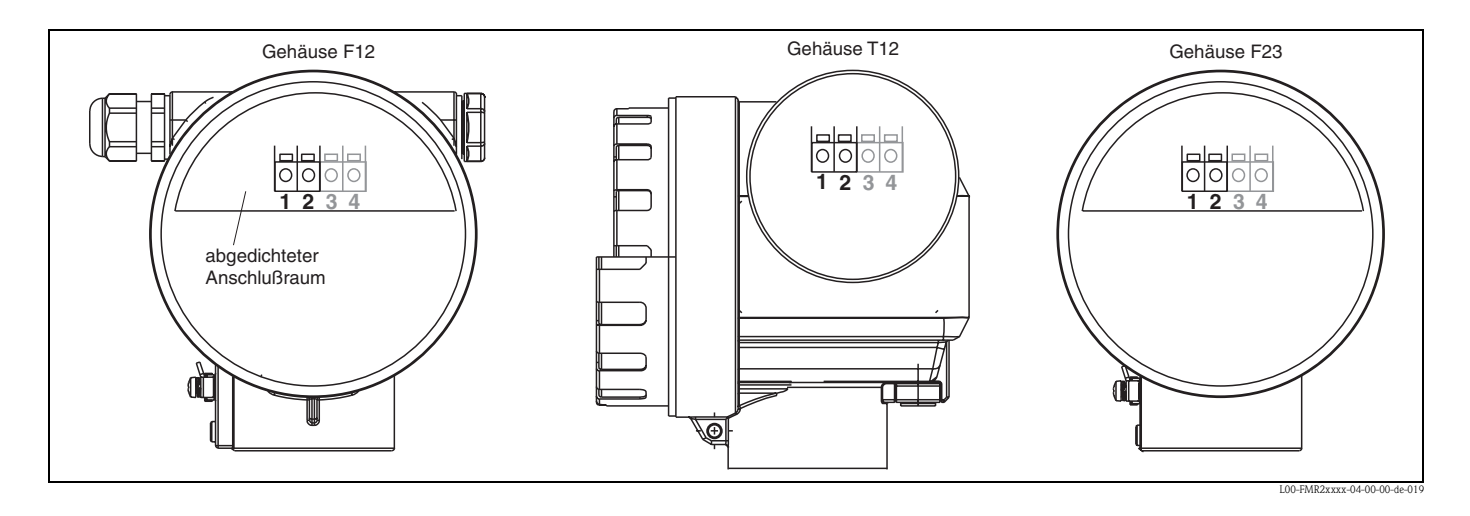

Die Gerätedaten befinden sich auf dem Typenschild mit wichtigen Informationen bezüglich Analogausgang und Spannungsversorgung.

Gehäuse drehen bezüglich der Verdrahtung siehe "Gehäuse drehen",  $\rightarrow \square$  20.

## 4.2.2 Erdanschluss

Eine gute Erdung an der Erdklemme außen am Gehäuse ist notwendig, um die EMV-Festigkeit zu erreichen.

## 4.2.3 Kabelverschraubung

| T                   | ур                 | Klemmbereich |
|---------------------|--------------------|--------------|
| Standard, Ex ia, IS | Kunststoff M20x1,5 | 510 mm       |
| Ex em, Ex nA        | Metall M20x1,5     | 710,5 mm     |

## 4.2.4 Klemmen

Für Aderquerschnitte 0,5...2,5 mm<sup>2</sup>

## 4.2.5 Kabeleinführung

- Kabelverschraubung: M20x1,5 (bei Ex d nur Kabeleinführung)
- Kabeleinführung: G<sup>1</sup>/<sub>2</sub> oder <sup>1</sup>/<sub>2</sub>NPT
- PROFIBUS PA M12-Stecker

## 4.2.6 Versorgungspannung

Alle folgenden Spannungen sind Klemmenspannungen direkt am Gerät:

| Variante               | Klemmenspannung |
|------------------------|-----------------|
| Standard               | 9 V32 V         |
| Ex ia (FISCO Modell)   | 9 V17,5 V       |
| Ex ia (Entity-Konzept) | 9 V24 V         |

| Versorgungsspannung | 9 V32 V <sup>1)</sup> |
|---------------------|-----------------------|
| Einschaltspannung   | 9 V                   |

 Für Geräte mit Explosionsschutz-Zertifikat ist der zulässige Spannungsbereich eingeschränkt. Beachten Sie die zugehörigen Sicherheitshinweise (XA).

## 4.2.7 Stromaufnahme

Die Stromaufnahme beträgt über den gesamten Spannungsbereich ca. 11 mA.

## 4.2.8 Überspannungsschutz

Falls das Messgerät zur Füllstandmessung brennbarer Flüssigkeiten verwendet werden soll, die einen Überspannungsschutz gemäß EN/IEC 60079-14 oder EN/IEC 60060-1 (10 kA, Puls 8/20 µs) erfordert, muss

- dieser Schutz durch zusätzliche geeignete Maßnahmen realisiert werden (externe Schutzmaßnahmen wie z. B. HAW562Z).

## 4.2.9 Anschluss mit M12 Stecker

Die Levelflex M PROFIBUS PA Version mit M12 Stecker wird fertig verdrahtet ausgeliefert und braucht nur noch über ein vorkonfektioniertes Kabel an den Bus angeschlossen werden.

# 4.3 Anschlussempfehlung

Für maximalen EMV-Schutz beachten Sie bitte folgende Punkte:

- Gerät über die externe Erdungsklemme erden.
- Die Abschirmung des Buskabels darf nicht unterbrochen sein.
- Bei vorhandenem Potentialausgleich zwischen den einzelnen Erdungspunkten die Abschirmung an jedem Kabelende erden bzw. mit Gerätegehäuse verbinden (möglichst kurz).
- Bei großen Potentialunterschieden zwischen den einzelnen Erdungspunkten wird nur ein Punkt mit der Bezugserde verbunden. Alle anderen Schirmenden werden über einen HF-tauglichen Kondensator mit Bezugspotential verbunden (z. B. Keramikkondensator 10 nF/250 V~).

#### Achtung!

Anwendungen, die dem Explosionsschutz unterliegen, lassen nur unter besonderen Bedingungen die mehrfache Erdung des Schutzschirms zu, siehe EN 60079-14.

# 4.4 Schutzart

- bei geschlossenem Gehäuse getestet nach:
  - Alle Gehäuse:
  - IP68, NEMA6P (24 h bei 1,83 m unter Wasser)
  - IP66, NEMA4X
- Gehäuse F23: IP69K in Verbindung mit den Kabeleinführungen M20, G<sup>1</sup>/<sub>2</sub> and NPT<sup>1</sup>/<sub>2</sub>
- bei geöffnetem Gehäuse: IP20, NEMA1 (auch Schutzart des Displays)

#### Achtung!

Bei M12 PROFIBUS PA Stecker gilt die Schutzart IP68 NEMA6P nur, wenn das PROFIBUS-Kabel eingesteckt ist.

# 4.5 Anschlusskontrolle

Führen Sie nach der Verdrahtung des Messgerätes folgende Kontrollen durch:

- Ist die Klemmenbelegung richtig ( $\rightarrow \ge 24, 25$ )?
- Ist die Kabelverschraubung dicht?
- Ist der M12-Stecker fest verschraubt?
- Ist der Gehäusedeckel zugeschraubt?
- Wenn Hilfsenergie vorhanden:

Ist das Gerät betriebsbereit und leuchtet die LCD-Anzeige?

# 5 Bedienung

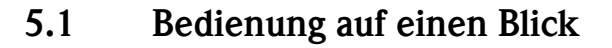

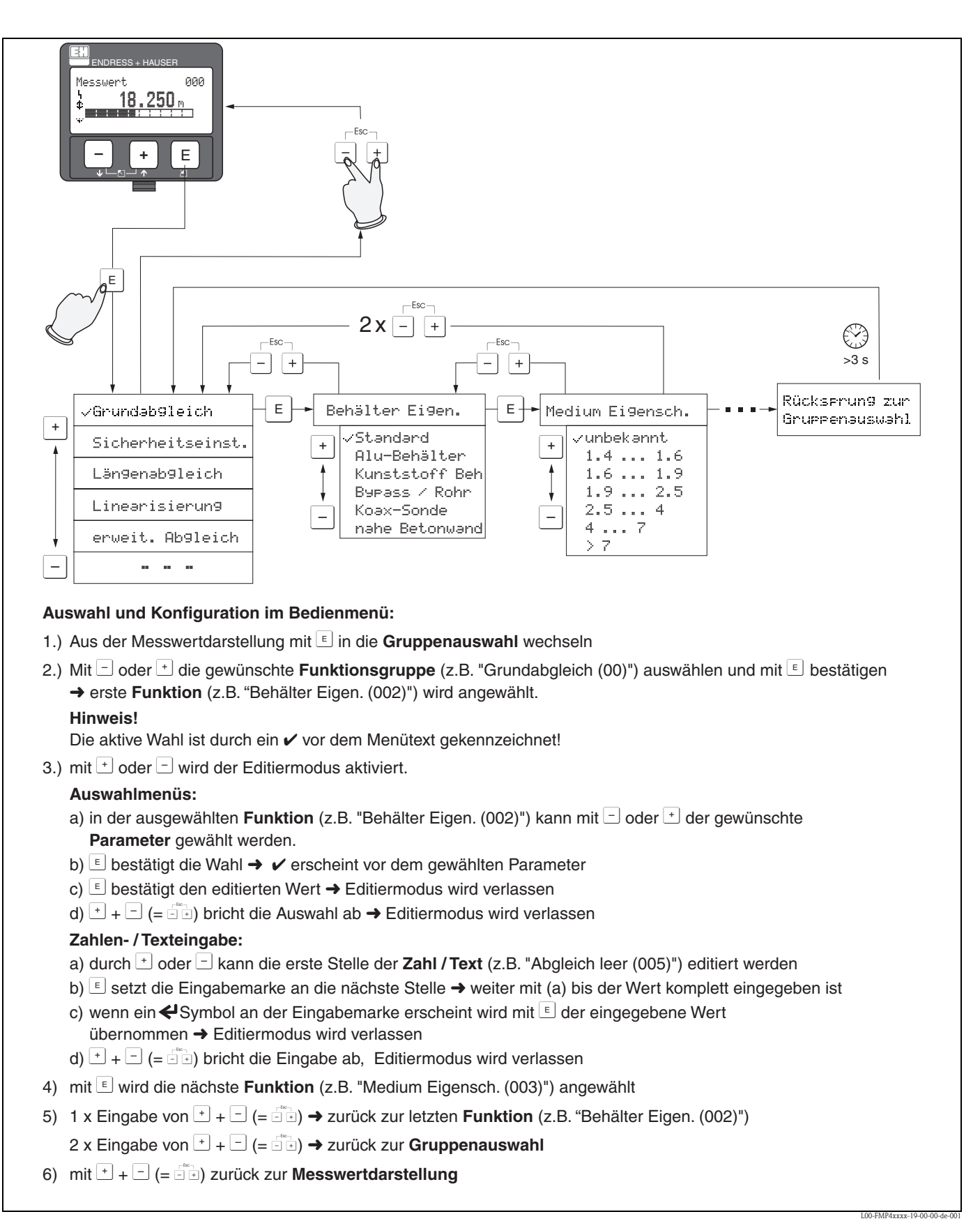

## 5.1.1 Allgemeiner Aufbau des Bedienmenüs

Das Bedienmenü besteht aus zwei Ebenen:

■ Funktionsgruppen (00, 01, 03, ..., 0C, 0D):

In den Funktionsgruppen erfolgt eine grobe Einteilung der einzelnen Bedienmöglichkeiten des Gerätes. Zur Verfügung stehende Funktionsgruppen sind z. B.: "Grundabgleich", "Sicherheitseinst.", "Ausgang", "Anzeige", etc.

■ Funktionen (001, 002, 003, ..., 0D8, 0D9):

Jede Funktionsgruppe besteht aus einer oder mehreren Funktionen. In den Funktionen erfolgt die eigentliche Bedienung bzw. Parametrierung des Gerätes. Hier können Zahlenwerte eingegeben und Parameter ausgewählt und abgespeichert werden. Zur Verfügung stehende Funktionen der Funktionsgruppe "**Grundabgleich**" (00) sind z. B.: "Behälter Eigen." (002),

"Medium Eigensch." (003), "Messbedingungen" (004), "Abgleich leer" (005), etc.

Soll also z. B. die Anwendung des Gerätes verändert werden, ergibt sich folgendes Vorgehen:

- 1. Auswahl der Funktionsgruppe "Grundabgleich" (00)
- 2. Auswahl der Funktion "**Behälter Eigen.**" (002) (in der die Auswahl der vorhandenen Tankgeometrie erfolgt).

## 5.1.2 Kennzeichnung der Funktionen

Zur leichten Orientierung innerhalb der Funktionsmenüs wird im Display zu jeder Funktion eine Position angezeigt.

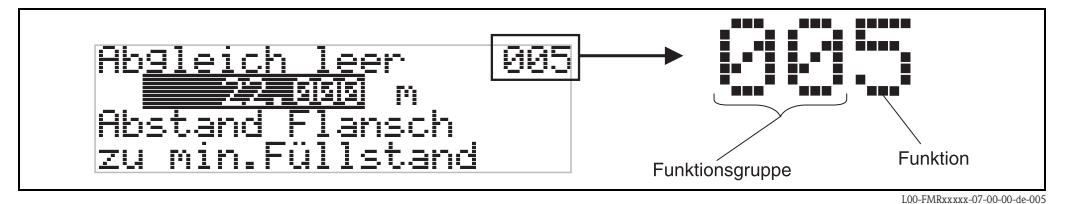

Die ersten beiden Ziffern bezeichnen die Funktionsgruppe:

- Grundabgleich 00
- Sicherheitseinst. 01
- Linearisierung 04
- •••

Die dritte Ziffer numeriert die einzelnen Funktionen innerhalb der Funktionsgruppe:

| Grundabgleich | 00 | $\rightarrow$ | Behälter Eigen.                     | 002 |
|---------------|----|---------------|-------------------------------------|-----|
|               |    |               | Medium Eigensch.                    | 003 |
|               |    |               | <ul> <li>Messbedingungen</li> </ul> | 004 |
|               |    |               |                                     |     |

Im folgenden wird die Position immer in Klammern (z. B. "**Behälter Eigen.**" (002)) hinter der beschriebenen Funktion angegeben.

# 5.2 Anzeige- und Bedienelemente

## 5.2.1 Flüssigkristallanzeige (LCD-Anzeige)

Vierzeilig mit je 20 Zeichen. Anzeigekontrast über Tastenkombination einstellbar.

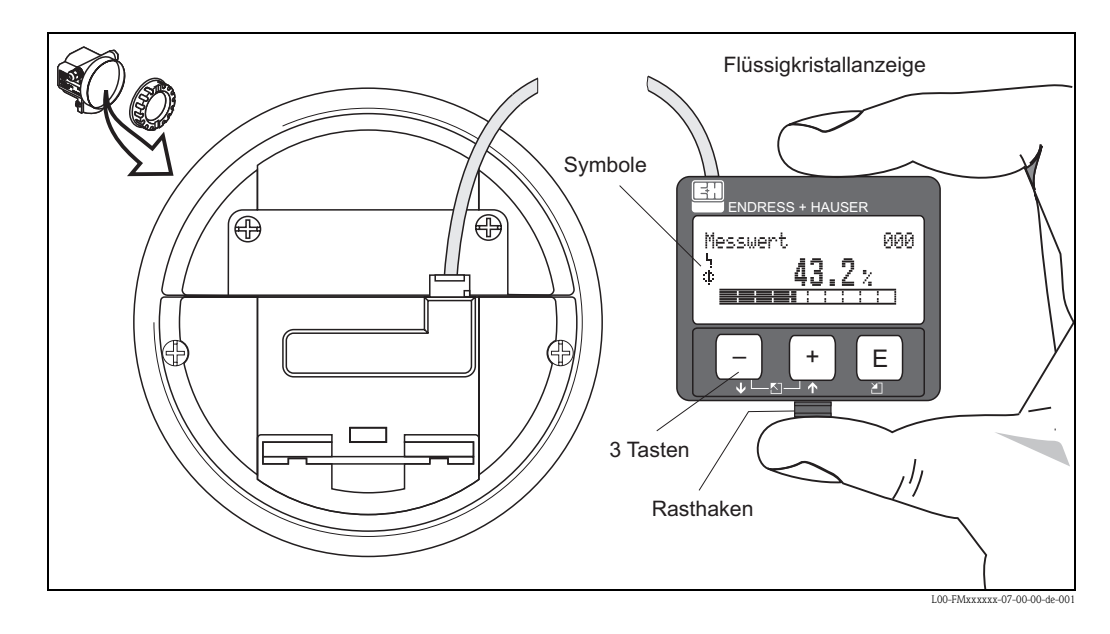

Die LCD-Anzeige VU331 kann zur einfachen Bedienung durch Drücken des Rasthakens entnommen werden (siehe Abb.). Sie ist über ein 500 mm langes Kabel mit dem Gerät verbunden.

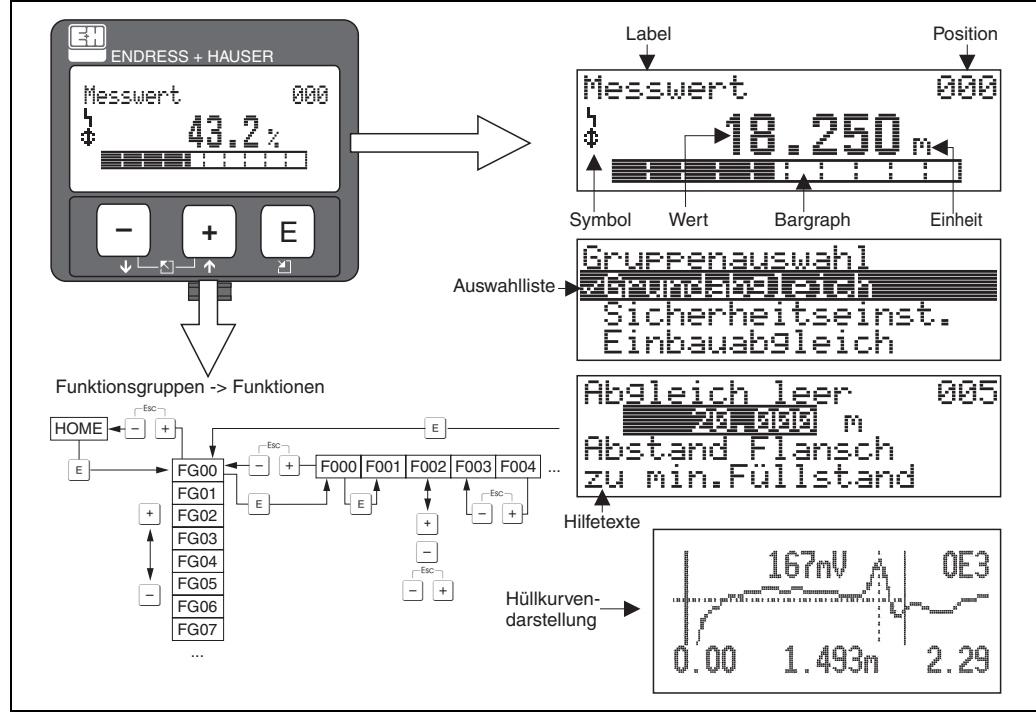

# 5.2.2 Anzeigedarstellung

L00-FMRxxxxx-07-00-00-de-007

## 5.2.3 Anzeigesymbole

Folgende Tabelle beschreibt die in der Flüssigkristallanzeige dargestellten Symbole:

| Symbol | Bedeutung                                                                                                    |
|--------|----------------------------------------------------------------------------------------------------|
| Ļ      | ALARM_SYMBOL<br>Dieses Alarm Symbol wird angezeigt, wenn sich das Gerät in einem Alarmzustand befindet. Wenn das<br>Symbol blinkt handelt es sich um eine Warnung. |
| Ŀ      | <b>LOCK_SYMBOL</b><br>Dieses Verriegelungs Symbol wird angezeigt, wenn das Gerät verriegelt ist, d.h. wenn keine Eingabe mög-<br>lich ist.                         |
| \$     | <b>COM_SYMBOL</b><br>Dieses Kommunikations Symbol wird angezeigt wenn eine Datenübertragung über z. B. HART,<br>PROFIBUS PA oder FOUNDATION Fieldbus stattfindet.  |

## 5.2.4 Tastenbelegung

Die Bedienelemente befinden sich innerhalb des Gehäuses und können nach Öffnen des Gehäusedeckels bedient werden.

#### Funktion der Tasten

| Taste(n)                   | Bedeutung                                                                                                    |
|----------------------------|----------------------------------------------------------------------------------------------------|
| + oder 🛉                   | Navigation in der Auswahlliste nach oben.<br>Editieren der Zahlenwerte innerhalb einer Funktion.                                                                                                    |
| - oder +                   | Navigation in der Auswahlliste nach unten.<br>Editieren der Zahlenwerte innerhalb einer Funktion.                                                                                                    |
| _ ⊨ oder ►                 | Navigation innerhalb einer Funktionsgruppe nach links.                                                                                                    |
| E                          | Navigation innerhalb einer Funktionsgruppe nach rechts, Bestätigung.                                                                                                    |
| + und E<br>oder<br>- und E | Kontrasteinstellung der Flüssigkristallanzeige.                                                                                                    |
| + und – und E              | Hardware-Verriegelung / Entriegelung<br>Nach einer Hardware-Verriegelung ist eine Bedienung über Display und Kommunikation<br>nicht möglich! Die Entriegelung kann nur über das Display erfolgen. Es muss dabei ein Frei-<br>gabecode eingegeben werden. |

# 5.3 Vor-Ort-Bedienung

## 5.3.1 Parametrierung sperren

Der Levelflex kann auf zwei Arten gegen unbeabsichtigtes Ändern von Gerätedaten, Zahlenwerten oder Werkseinstellungen gesichert werden:

## Funktion "Freigabecode" (0A4):

In der Funktionsgruppe "**Diagnose**" **(0A)** muss in "**Freigabecode**" **(0A4)** ein Wert <> 2457 (z. B. 2450) eingetragen werden. Die Verriegelung wird im Display mit dem **L** Symbol angezeigt und kann sowohl vom Display als auch über Kommunikation wieder freigegeben werden.

## Hardware-Verriegelung

Durch gleichzeitiges Drücken der +, - und E Tasten wird das Gerät verriegelt. Die Verriegelung wird im Display mit dem **4** Symbol angezeigt und kann **nur** über das Display durch erneutes gleichzeitiges Drücken der +, - und E Tasten entriegelt werden. Eine Entriegelung über Kommunikation ist hier **nicht** möglich. Auch bei verriegeltem Gerät können alle Parameter angezeigt werden.

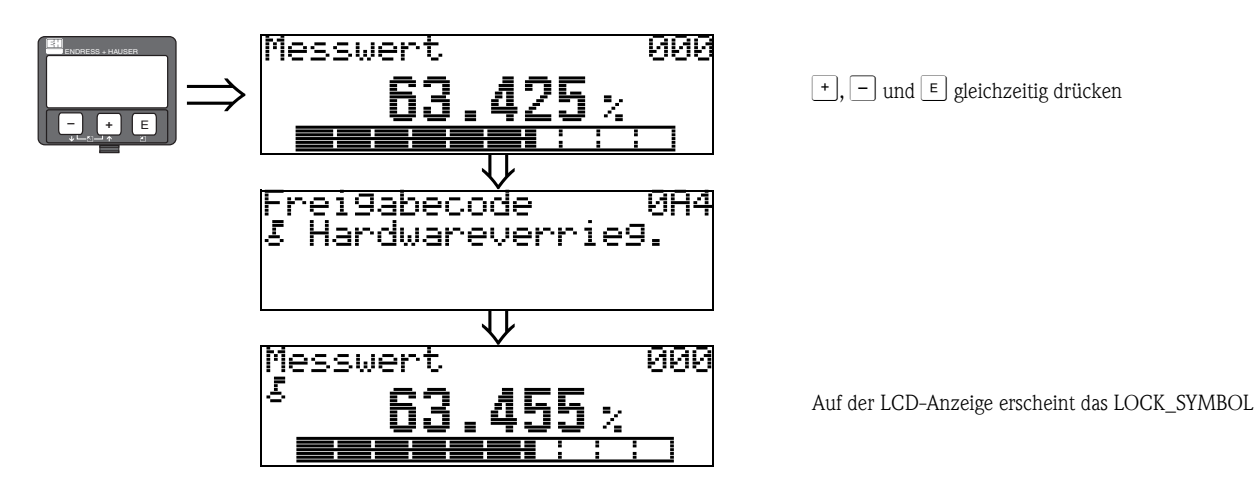

#### 5.3.2 Parametrierung freigeben

Beim Versuch in einem verriegelten Gerät Parameter zu ändern wird der Benutzer automatisch aufgefordert das Gerät zu entriegeln:

#### Funktion "Freigabecode" (0A4):

Durch Eingabe des Freigabecodes (am Display oder über Kommunikation)

2457 = für PROFIBUS PA Geräte

wird der Levelflex zur Bedienung freigegeben.

#### Hardware-Entriegelung:

Nach gleichzeitigem Drücken der +, - und E Tasten wird der Benutzer aufgefordert den Freigabecode

2457 = für PROFIBUS PA Geräte

einzugeben.

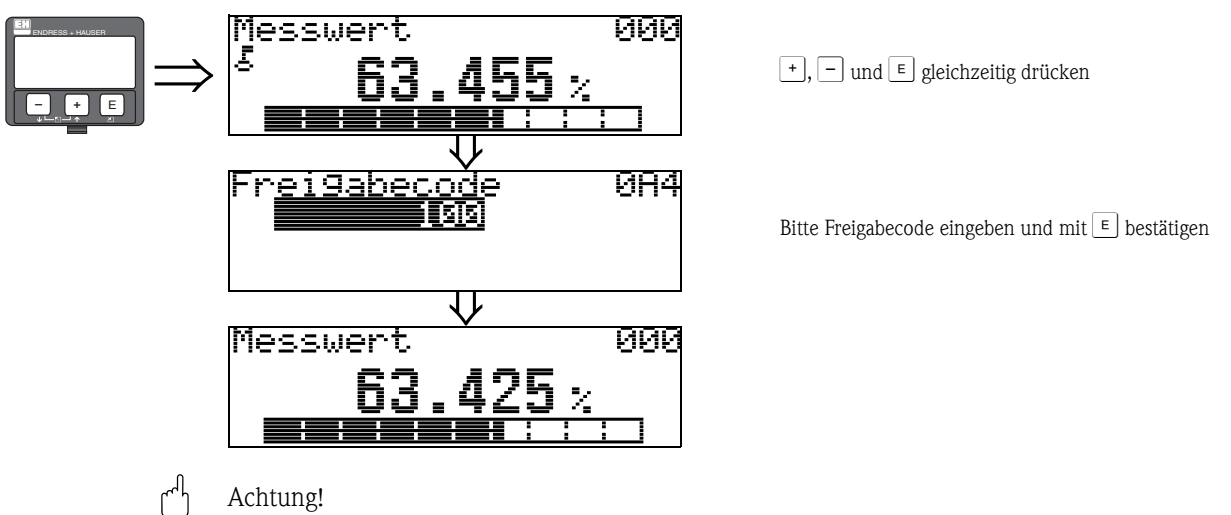

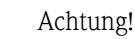

Das Abändern bestimmter Parameter, z. B. sämtliche Messaufnehmer-Kenndaten, beeinflusst zahlreiche Funktionen der gesamten Messeinrichtung und vor allem auch die Messgenauigkeit! Solche Parameter dürfen im Normalfall nicht verändert werden und sind deshalb durch einen speziellen, nur der Endress+Hauser-Serviceorganisation bekannten Service-Code geschützt. Setzen Sie sich bei Fragen bitte zuerst mit Endress+Hauser in Verbindung.

# 5.3.3 Werkseinstellung (Reset)

## Achtung!

Bei einem Reset wird das Gerät auf Werkseinstellungen zurückgesetzt. Es kann dadurch zu einer Beeinträchtigung der Messung kommen. Im Allgemeinen ist nach einem Reset ein erneuter Grundabgleich notwendig.

Ein Reset ist nur dann notwendig, wenn das Gerät...

- ...nicht mehr funktioniert
- ...von einer Messstelle zu einer anderen umgebaut wird
- ...ausgebaut/gelagert/eingebaut wird

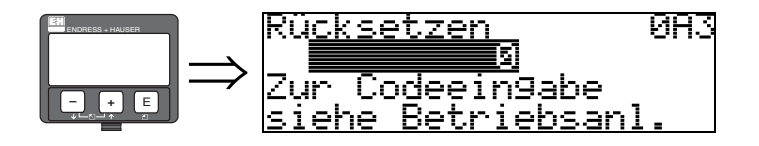

#### Eingabe ("Rücksetzen" (0A3)):

■ 33 333 = Kunden-Parameter-Reset (PROFIBUS-PA)

#### 33 333 = Reset Kunden-Parameter

Dieser Reset empfiehlt sich immer dann wenn ein Gerät mit unbekannter "Historie" in einer Anwendung eingesetzt werden soll:

- Der Levelflex wird auf Defaultwerte zurückgesetzt.
- Eine kundenseitige Störechoausblendung wird nicht gelöscht.
- Ein löschen der Ausblendung ist in der Funktionsgruppe "Erweit. Abgleich" (05) Funktion "Ausblendung" (055) möglich.
- Eine Linearisierung wird auf "linear" umgeschaltet, die Tabellenwerte bleiben jedoch erhalten. Die Tabelle kann in der Funktionsgruppe "Linearisierung" (04) wieder aktiviert werden.

Liste der Funktionen, die bei einer Rücksetzung betroffen sind:

- Behälter Eigen. (002)
- Medium Eigensch. (003)
- Messbedingungen (004)
- Abgleich leer (005)
- Abgleich voll (006)
- Ausg. b. Alarm (010)
- Ausg.Echoverlust (012)
- Rampe %MB/min (013)
- Verzögerung (014)
- Sicherheitsabst. (015)
- im Sicherh.abst. (016)
- Überfüllsicher. (018)
- Sondenende (030)
- Füllst./Restvol. (040)
- Linearisierung (041)
- Kundeneinheit (042)

- Endwert Messber. (046)
- Zyl.-durchmesser (047)
- Distanz prüfen (051)
- Bereich Ausblend (052)
- Starte Ausblend. (053)
- Füllhöhenkorrekt (057)
- Integrationszeit (058)
- Sprache (092)
- Zur Startseite (093)
- Anzeigeformat (094)
- Nachkommast. (095)
- Trennungszeichen (096)
- Freigabecode (0A4)
- Anwendungsparam. (0A8)
- Messstelle (0C0)

Ein kompletter "Grundabgleich" (00) ist durchzuführen.
# 5.4 Anzeige und Bestätigen von Fehlermeldungen

# 5.4.1 Fehlerart

Fehler, die während der Inbetriebnahme oder des Messbetriebs auftreten, werden sofort angezeigt. Liegen mehrere System- oder Prozessfehler an, so wird immer derjenige mit der höchsten Priorität angezeigt!

Das Messsystem unterscheidet zwischen folgenden Fehlerarten:

- A (Alarm):
- Gerät geht in def. Zustand (z. B. max 22 mA) Wird durch ein dauerhaftes Symbol  $\frac{1}{2}$  angezeigt. (Beschreibung der Codes,  $\rightarrow \stackrel{\frown}{=} 82$ )
- W (Warnung): Gerät misst weiter, Fehlermeldung wird angezeigt. Wird durch ein blinkendes Symbol ↓ angezeigt. (Beschreibung der Codes, → ≧ 82)

| ENDRESS + HAUSER |               | <u>aktueller Fehler</u>                |
|------------------|---------------|----------------------------------------|
|                  | $\Rightarrow$ | Linearisation Ch1<br>nicht vollständig |
|                  |               | unbrauchbar A671                       |

# Fehlermeldungen

Die Fehlermeldungen werden vierzeilig in Klartext auf dem Display angezeigt. Zusätzlich wird auch ein eindeutiger Fehlercode ausgegeben. Eine Beschreibung der Fehlercodes,  $\rightarrow \ge 82$ .

- In der Funktiongruppe "**Diagnose**" (**OA**) kann der aktuelle und der letzte anstehende Fehler angezeigt werden.
- Bei mehreren aktuell anstehenden Fehlern kann mit + oder zwischen den Fehlermeldungen geblättert werden.
- Der letzte anstehende Fehler kann in der Funktiongruppe "Diagnose" (0A) Funktion "Lösche let. Fehler" (0A2) gelöscht werden.

# 5.5 Kommunikation PROFIBUS PA

# 5.5.1 Systemarchitektur

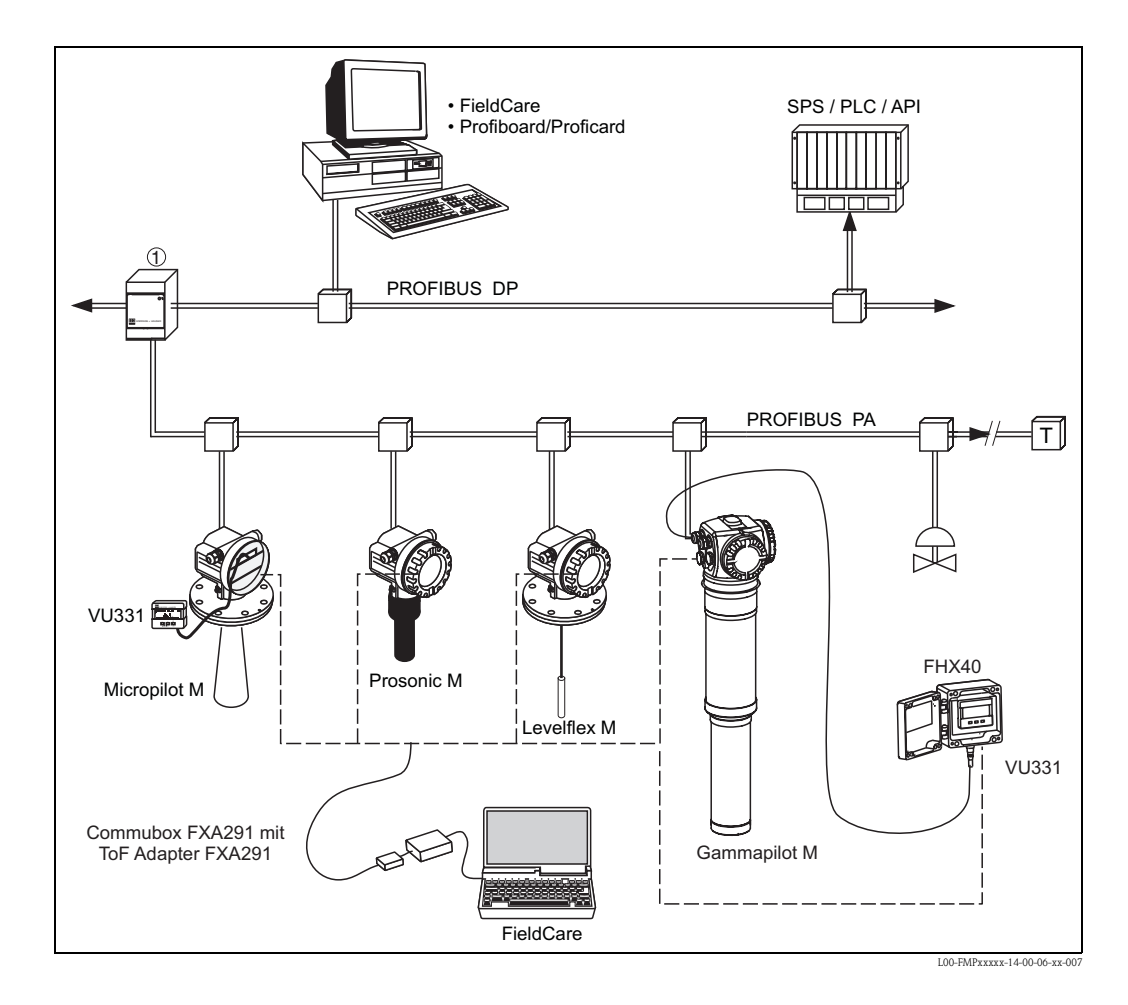

Maximal 32 Messumformer (10 im explosionsgefährdeten Bereich Ex ia IIC nach dem FISCO-Modell) können am Bus angeschlossen werden. Die Busspannung wird vom Segmentkoppler bereitgestellt. Es ist sowohl Vor-Ort als auch Fernbedienung möglich.

Genauere Angaben zum PROFIBUS PA-Standard entnehmen Sie bitte der Bedienungsanleitung BA034S/04/DE, sowie den Normen EN 50170/DIN 19245 (PROFIBUS PA) und EN 50020 (FISCO-Modell).

# 5.5.2 Geräteadresse

# Wahl der Geräteadresse

- Jedem PROFIBUS PA-Gerät muss eine Adresse zugewiesen werden. Nur bei korrekt eingestellter Adresse wird das Messgerät vom Leitsystem erkannt.
- In einem PROFIBUS PA-Netz darf jede Adresse nur einmal vergeben werden.
- Gültige Geräteadressen liegen im Bereich von 0 bis 126. Alle Geräte werden ab Werk mit der Software-Adresse 126 ausgeliefert.
- Die im Werk eingestellte Adresse 126 kann zur Funktionsprüfung des Gerätes und zum Anschluss in einem in Betrieb stehenden PROFIBUS PA-Netzwerk genutzt werden. Anschließend muss diese Adresse geändert werden, um weitere Geräte einbinden zu können.

# Softwareadressierung

Die Software-Adressierung ist wirksam, wenn DIP-Schalter 8 in Position "ON" steht (Werkseinstellung). Der Adressierungs-Vorgang ist beschrieben in Betriebsanleitung BA034S/04/DE.

# Hardwareadressierung

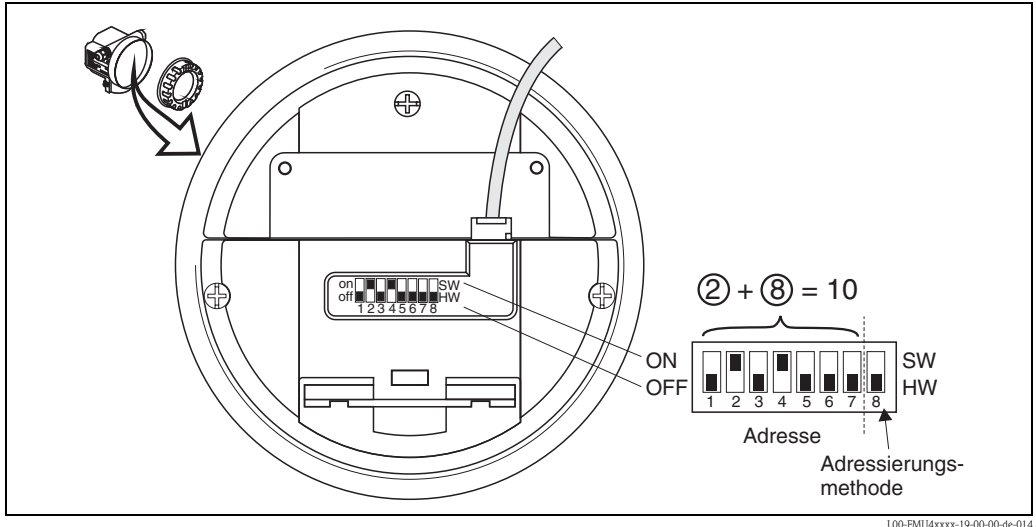

L00-FMU4xxxx-19-00-00-de-01

Die Hardware-Adressierung ist wirksam, wenn DIP-Schalter 8 in Position "HW (OFF)" steht. Die Adresse wird dann durch die DIP-Schalter 1 bis 7 nach folgender Tabelle festgelegt:

| Schalter Nr.            | 1 | 2 | 3 | 4 | 5  | 6  | 7  |
|-------------------------|---|---|---|---|----|----|----|
| Wert der Position "OFF" | 0 | 0 | 0 | 0 | 0  | 0  | 0  |
| Wert der Position "ON"  | 1 | 2 | 4 | 8 | 16 | 32 | 64 |

Die neu eingestellte Adresse wird 10 Sekunden nach dem Umschalten gültig. Es erfolgt ein Neustart des Gerätes.

# 5.5.3 Gerätestammdateien (GSD)

Die Gerätestammdatei (x.gsd) enthält eine Beschreibung der Eigenschaften eines PROFIBUS PA-Geräts, z. B. welche Datenübertragungsgeschwindigkeit das Gerät unterstützt oder welche digitalen Informationen in welchem Format die SPS vom Gerät bekommt.

Zusätzlich braucht man zur Projektierung eines PROFIBUS DP-Netzwerkes Bitmapdateien, mit denen die jeweilige Messtelle in der Projektierungssoftware bildlich dargestellt wird.

Jedes Gerät erhält von der PROFIBUS-Nutzerorganisation (PNO) eine ID-Nummer. Aus dieser leitet sich der Name der Gerätestammdatei (GSD) und der zugehörigen Dateien ab. Der Levelflex M hat die ID-Nummer 0x152D (hex) = 5421 (dec).

## Bezugsquellen

- Internet (ftp-Server): ftp://194.196.152.203/pub/communic/gsd/Levelflex\_m.EXE
- CD-ROM mit allen GSD-Dateien zu Endress+Hauser-Geräten; Bestell-Nr.: 50097200
- GSD library der PROFIBUS Nutzerorganisation (PNO): http://www.PROFIBUS.com

# Verzeichnisstruktur

Die Dateien sind in folgender Verzeichnisstruktur abgelegt:

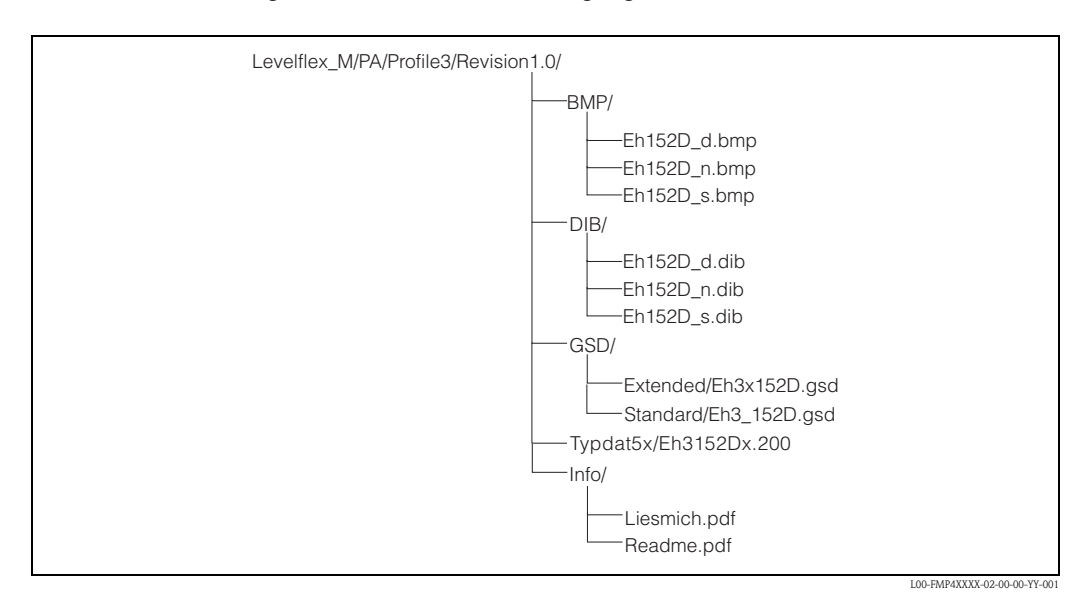

- Die GSD-Datei im Verzeichnis "Extended" wird z. B. f
  ür die Projektierungssoftware STEP7 der Siemens S7-300/400 SPS-Familie verwendet.
- Die GSD-Datei im Verzeichnis "Standard" werden f
  ür SPS verwendet, die kein "Identifier Format" sondern nur ein "Identifier Byte" unterst
  ützen, z. B. PLC5 von Allen-Bradley.
- Für die Projektierungssoftware COM ET200 mit Siemens S5 werden statt einer GSD-Datei die Typdatei "EH\_3152Dx.200" und statt der BMP-Dateien die DIB-Dateien verwendet.

#### Allgemeine Datenbankdatei

Alternativ zu der spezifischen GSD stellt die PNO eine allgemeine Datenbankdatei mit der Bezeichnung PA139700.gsd für Geräte mit einem Analog-Input-Block zur Verfügung. Diese Datei unterstützt die Übertragung des Hauptmesswertes. Die Übertragung eines zweiten Messwertes (2nd Cyclic Value) oder eines Anzeigewertes (Display Value) wird nicht unterstützt. Bei Verwendung der allgemeinen Datenbankdatei muss in der Funktion "**Ident Number**" **(061)** die Einstellung "**Profile**" ausgewählt werden.

# 5.5.4 Zyklischer Datenaustausch

#### Blockmodell des Levelflex M

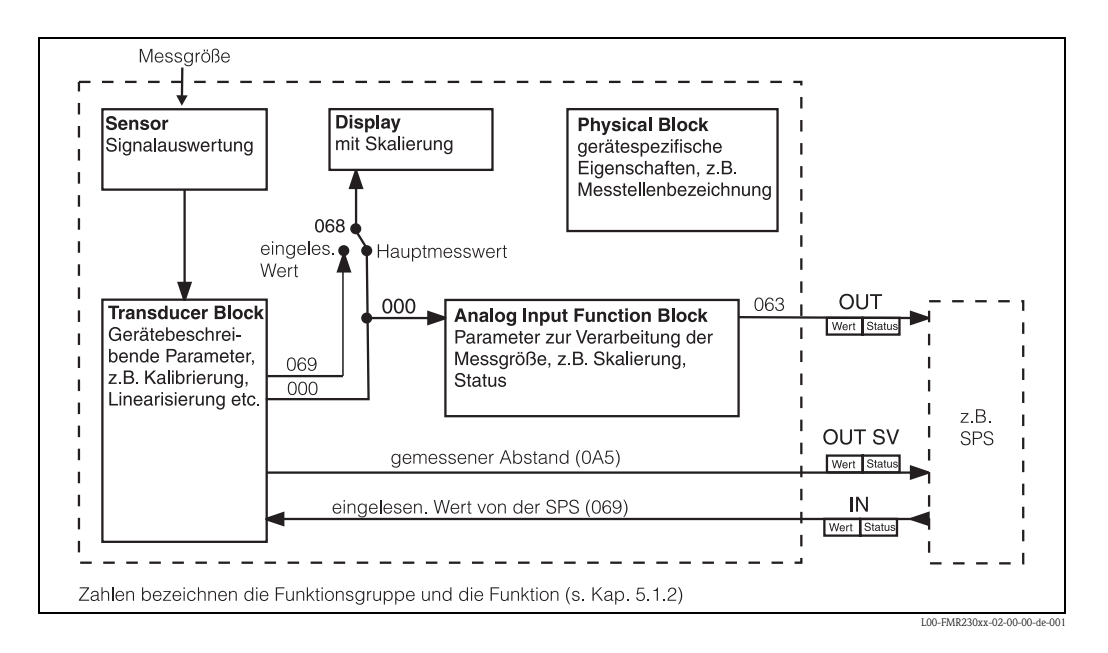

Das Blockmodell zeigt, welche Daten bei laufendem Betrieb kontinuierlich (d.h. im zyklischen Datenverkehr) zwischen dem Levelflex M und der SPS ausgetauscht werden. Die Zahlen bezeichnen die Funktionsgruppe und die Funktion:

- Nach Linearisierung und Integration im Transducer Block wird der "Messwert" (000) dem Analog-Input Function Block zur Verfügung gestellt. Dort kann er skaliert und auf Grenzwertüberschreitung untersucht werden, und wird über "OUT Wert" (063) an die SPS ausgegeben.
- Die Funktion "Zuordnung Anzeige" (068) legt fest, ob am Display des Geräts im Feld für den Hauptmesswert der "Messwert" (000) selbst oder der Wert aus der SPS "eingelesen. Wert" (069) angezeigt wird.

#### Module für das zyklische Datendiagramm

Für das zyklische Datentelegramm stellt der Levelflex M folgende Module zur Verfügung:

- 1. **Main Process Value** Dies ist der Hauptmesswert nach der Skalierung durch den Analog-Input-Block (063).
- 2nd Cyclic Value Dies ist der gemessene Abstand zwischen Sonde und Füllgutoberfläche (0A5).
- 3. **Display Value** Dies ist ein beliebiger Wert, der von der SPS an den Levelflex M übertragen wird (069). Er kann dann am Gerätedisplay angezeigt werden.
- 4. FREE PLACE

Dieses Leermodul müssen Sie bei der Konfiguration verwenden, wenn der zweite zyklische Wert oder der Display-Wert nicht im Datentelegramm auftauchen sollen (s.u.)

## Konfiguration des zyklischen Datentelegramms

Mit Hilfe der Konfigurationssoftware zu Ihrer SPS könnnen Sie aus diesen Modulen das zyklische Datentelegramm auf folgende Arten zusammensetzen:

1. Hauptmesswert

Wählen Sie das Modul **Main Process Value**, wenn Sie nur den Hauptmesswert übertragen wollen.

2. Hauptmesswert und zweiter zyklischer Wert

Wählen Sie die Module in der Reihenfolge "Main Process Value", "2nd Cyclic Value", "FREE PLACE", wenn Sie den Hauptmesswert und den gemessenen Abstand übertragen wollen.

3. Hauptmesswert und Display-Wert

Wählen Sie die Module in der Reihenfolge "**Main Process Value**", "**FREE PLACE**", "**Display Value**", wenn Sie den Hauptmesswert übertragen und dem Levelflex M einen Display-Wert zur Verfügung stellen wollen.

4. Hauptmesswert, zweiter zyklischer Wert und Display-Wert

Wählen Sie die Module in der Reihenfolge "Main Process Value", "2nd Cyclic Value", "Display Value", wenn Sie den Hauptmesswert und den gemessenen Abstand übertragen, sowie dem Levelflex M einen Display-Wert zur Verfügung stellen wollen.

Wie die Konfiguration praktisch durchzuführen ist, hängt von der jeweils verwendeten Konfigurationssoftware ab.

# Struktur der Input-Daten (Levelflex $M \rightarrow SPS$ )

Die Input-Daten werden vom Levelflex M in folgender Struktur übertragen:

| Index<br>Input-Daten     | Daten                             | Zugriff | Datenformat/Bemerkungen          |
|--------------------------|-----------------------------------|---------|----------------------------------|
| 0, 1, 2, 3               | Hauptmesswert (Füllstand)         | lesen   | 32 bit Fließkommazahl (IEEE-754) |
| 4                        | Statuscode für Hauptmesswert      | lesen   | siehe "Statuscodes"              |
| 5, 6, 7, 8<br>(optional) | Zweiter Wert (gemessener Abstand) | lesen   | 32 bit Fließkommazahl (IEEE-754) |
| 9<br>(optional)          | Statuscode für zweiten Wert       | lesen   | siehe "Statuscodes"              |

# Struktur der Output-Daten (SPS $\rightarrow$ Levelflex M)

Die Output-Daten von der SPS für das Display am Gerät haben folgende Struktur:

| Index<br>Output-Daten | Daten                       | Zugriff   | Datenformat/Bemerkungen          |
|-----------------------|-----------------------------|-----------|----------------------------------|
| 0, 1, 2, 3            | Display-Wert                | schreiben | 32 bit Fließkommazahl (IEEE-754) |
| 4                     | Statuscode für Display-Wert | schreiben | siehe "Statuscodes"              |

## IEEE-754 Fließkommazahl

Der Messwert wird als IEEE-754-Fließkommazahl wie folgt übertragen: Messwert =  $(-1)^{VZ} \ge 2^{(E-127)} \ge (1+F)$ 

|       |       |       | Byt            | te 1  |                |       |       | Byte 2 |       |       |       |         |       |       |       |
|-------|-------|-------|----------------|-------|----------------|-------|-------|--------|-------|-------|-------|---------|-------|-------|-------|
| Bit 7 | Bit 6 | Bit 5 | Bit 4          | Bit 3 | Bit 2          | Bit 1 | Bit 0 | Bit 7  | Bit 6 | Bit 5 | Bit 4 | Bit 3   | Bit 2 | Bit 1 | Bit 0 |
| VZ    | 27    | 26    | 2 <sup>5</sup> | 24    | 2 <sup>3</sup> | 22    | 21    | 20     | 2-1   | 2-2   | 2-3   | 2-4     | 2-5   | 2-6   | 2-7   |
|       |       |       |                | Expon | ent (E)        |       |       |        |       |       | М     | antisse | (F)   |       |       |

|       |       |       | By    | te 3  |       |       |       | Byte 4  |       |       |       |       |       |       |       |
|-------|-------|-------|-------|-------|-------|-------|-------|---------|-------|-------|-------|-------|-------|-------|-------|
| Bit 7 | Bit 6 | Bit 5 | Bit 4 | Bit 3 | Bit 2 | Bit 1 | Bit 0 | Bit 7   | Bit 6 | Bit 5 | Bit 4 | Bit 3 | Bit 2 | Bit 1 | Bit 0 |
| 2-8   | 2-9   | 2-10  | 2-11  | 2-12  | 2-13  | 2-14  | 2-15  | 2-16    | 2-17  | 2-18  | 2-19  | 2-20  | 2-21  | 2-22  | 2-23  |
|       |       |       |       |       |       |       | Manti | sse (F) |       |       |       |       |       |       |       |

## Beispiel:

#### Statuscodes

Die Statuscodes umfassen 1 Byte und haben folgende Bedeutung:

| Status-<br>Code | Gerätezustand | Bedeutung                                               | Hauptmesswert | zweiter Wert |
|-----------------|---------------|---------------------------------------------------------|---------------|--------------|
| 0C Hex          | BAD           | Gerätefehler                                            |               | Х            |
| 0F Hex          | BAD           | Gerätefehler                                            | Х             |              |
| 1F Hex          | BAD           | außer Betrieb (target mode)                             | Х             |              |
| 40 Hex          | UNCERTAIN     | nicht spezifisch (Simulation)                           |               | Х            |
| 47 Hex          | UNCERTAIN     | letzter gültiger Wert<br>(Fail-safe-Mode aktiv)         | Х             |              |
| 4B Hex          | UNCERTAIN     | Ersatzwert<br>(Fail-Safe-Mode aktiv)                    | X             |              |
| 4F Hex          | UNCERTAIN     | Initialwert<br>(Fail-Safe-Mode aktiv)                   | X             |              |
| 5C Hex          | UNCERTAIN     | Konfigurationsfehler<br>(Grenzen nicht richtig gesetzt) | X             |              |
| 80 Hex          | GOOD          | OK                                                      | X             | Х            |
| 84 Hex          | GOOD          | Aktiver Blockalarm<br>(Static Revision wurde erhöht)    | Х             |              |
| 89 Hex          | GOOD          | LOW_LIM (Alarm aktiv)                                   | X             |              |
| 8A Hex          | GOOD          | HI_LIM (Alarm aktiv)                                    | X             |              |
| 8D Hex          | GOOD          | LOW_LOW_LIM (Alarm aktiv)                               | Х             |              |
| 8E Hex          | GOOD          | HI_HI_LIM (Alarm aktiv)                                 | Х             |              |

Wenn ein Status ungleich "GOOD" zum Gerät geschickt wird, dann wird auf dem Display ein Fehler angezeigt.

# 5.5.5 Azyklischer Datenaustausch

Mit Hilfe des azyklischen Datenaustausches können Geräteparameter verändert werden – unabhängig vom zyklischen Datenaustausch des Gerätes mit einer SPS.

Der azyklische Datenaustausch wird verwendet,

- um Inbetriebnahme- oder Wartungsparameter zu übertragen;
- um Messgrößen anzuzeigen, die nicht im zyklischen Datentelegramm enthalten sind.

Es gibt zwei Arten des azyklischen Datenaustausches:

# Master Klasse 2 azyklisch (MS2AC)

Beim MS2AC öffnet ein Master der Klasse 2 den Kommunikationskanal über einen sog. SAP (Service Access Point), um auf das Gerät zuzugreifen. Master der Klasse 2 sind zum Beispiel:

- FieldCare
- PDM

Bevor Daten über PROFIBUS ausgetauscht werden können, müssen dem Master alle Geräteparameter bekannt gemacht werden. Dazu gibt es folgende Möglichkeiten:

- eine Gerätebeschreibung (DD = Device Description)
- einen Device Type Manager (DTM)
- eine Softwarekomponente im Master, die über Slot- und Index-Adressen auf die Parameter zugreift.

### Hinweis!

- Die DD oder der DTM werden vom Gerätehersteller zur Verfügung gestellt.
- Es können nur so viele Master der Klasse 2 gleichzeitig mit einem Gerät kommunizieren wie auch SAP's für diese Kommunikation zur Verfügung stehen. Die Zahl der SAP's ist von Gerät zu Gerät verschieden.
- Der Einsatz eines Masters der Klasse 2 erhöht die Zykluszeit des Bussystems. Dies ist bei der Programmierung des Leitsystems bzw. der Steuerung zu berücksichtigen.

# Master Klasse 1 azyklisch (MS1AC)

Beim MS1AC öffnet ein Master, der bereits zyklisch mit dem Gerät kommuniziert, zusätzlich einen azyklischen Kommunikationskanal über den SAP 0x33 (spezieller SAP für MS1AC). Er kann die Parameter dann wie ein Master der Klasse 2 über Slot- und Index-Adressen azyklisch lesen bzw. schreiben.

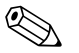

# Hinweis!

- Bisher gibt es wenige PROFIBUS-Master, die MS1AC unterstützen.
- Nicht alle PROFIBUS-Geräte unterstützen MS1AC.

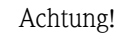

Im Anwenderprogramm ist ein dauerhaftes Schreiben von Parametern (z. B. mit jedem Zyklus des Programms) unbedingt zu vermeiden. Azyklisch geschriebene Parameter werden spannungsresistent in die Speicherbausteine (EEPROM, Flash,...) geschrieben. Die Speicherbausteine sind nur für eine begrenzte Anzahl von Schreibvorgängen ausgelegt. Diese Anzahl wird im Normalbetrieb ohne MS1AC (während der Parametrierung) nicht annähernd erreicht. Bei einer fehlerhaften Programmierung kann sie aber schnell überschritten werden. Dadurch würde die Lebenszeit des Gerätes drastisch verkürzt.

Der Levelflex M unterstützt die MS2AC-Kommunikation mit zwei verfügbaren SAP's. Die MS1AC-Kommunikation wird in diesem Gerät nicht unterstützt.

# 5.5.6 Slot/Index-Tabellen

# Gerätemanagement

| Parameter                           | Endress+Hauser<br>Matrix (CW II) | Slot | Index | Size<br>[bytes] | Туре                   | Read | Write | Storage<br>Class |
|-------------------------------------|----------------------------------|------|-------|-----------------|------------------------|------|-------|------------------|
| Directory object<br>header          |                                  | 1    | 0     | 12              | Array of<br>UNSIGNED16 | Х    |       | constant         |
| Composite list<br>directory entries |                                  | 1    | 1     | 24              | Array of<br>UNSIGNED16 | Х    |       | constant         |

# Analog-Input-Block

| Parameter          | Endress+Hauser<br>Matrix (CW II) | Slot | Index | Size<br>[bytes] | Туре           | Read | Write | Storage<br>Class                |
|--------------------|----------------------------------|------|-------|-----------------|----------------|------|-------|---------------------------------|
| Standardparameter  |                                  |      |       |                 |                |      |       |                                 |
| Block Data         |                                  | 1    | 16    | 20              | DS-32*         | Х    |       | constant                        |
| Static revision    |                                  | 1    | 17    | 2               | UNSIGNED16     | Х    |       | non-vol.                        |
| Device tag         |                                  | 1    | 18    | 32              | OSTRING        | Х    | Х     | static                          |
| Strategy           |                                  | 1    | 19    | 2               | UNSIGNED16     | Х    | Х     | static                          |
| Alert key          |                                  | 1    | 20    | 1               | UNSIGNED8      | Х    | Х     | static                          |
| Target Mode        |                                  | 1    | 21    | 1               | UNSIGNED8      | Х    | Х     | static                          |
| Mode               |                                  | 1    | 22    | 3               | DS-37*         | Х    |       | dynamic<br>non-vol.<br>constant |
| Alarm summary      |                                  | 1    | 23    | 8               | DS-42*         | Х    |       | dynamic                         |
| Batch              |                                  | 1    | 24    | 10              | DS-67*         | Х    | Х     | static                          |
| Gap                |                                  | 1    | 25    |                 |                |      |       |                                 |
| Blockparameter     |                                  |      |       |                 | •<br>•         |      |       |                                 |
| Out                | V6H2 (Wert)<br>V6H3 (Status)     | 1    | 26    | 5               | DS-33*         | Х    |       | dynamic                         |
| PV Scale           |                                  | 1    | 27    | 8               | Array of FLOAT | Х    | Х     | static                          |
| Out Scale          |                                  | 1    | 28    | 11              | DS-36*         | Х    | Х     | static                          |
| Linearisation type |                                  | 1    | 29    | 1               | UNSIGNED8      | Х    | Х     | static                          |
| Channel            |                                  | 1    | 30    | 2               | UNSIGNED16     | Х    | Х     | static                          |
| Gap                |                                  | 1    | 31    |                 |                |      |       |                                 |
| PV fail safe time  |                                  | 1    | 32    | 4               | FLOAT          | Х    | Х     | non-vol.                        |
| Fail safe type     |                                  | 1    | 33    | 1               | UNSIGNED8      | Х    | Х     | static                          |
| Fail safe value    |                                  | 1    | 34    | 4               | FLOAT          | Х    | Х     | static                          |
| Alarm Hysteresis   |                                  | 1    | 35    | 4               | FLOAT          | Х    | Х     | static                          |
| Gap                |                                  | 1    | 36    |                 |                |      |       |                                 |
| HI HI Limit        |                                  | 1    | 37    | 4               | FLOAT          | Х    | Х     | static                          |
| Gap                |                                  | 1    | 38    |                 |                |      |       |                                 |
| HI Limit           |                                  | 1    | 39    | 4               | FLOAT          | Х    | Х     | static                          |
| Gap                |                                  | 1    | 40    |                 |                |      |       |                                 |
| LO Limit           |                                  | 1    | 41    | 4               | FLOAT          | Х    | Х     | static                          |
| Gap                |                                  | 1    | 42    |                 |                |      |       |                                 |

| Parameter     | Endress+Hauser<br>Matrix (CW II) | Slot | Index | Size<br>[bytes] | Туре    | Read | Write | Storage<br>Class |
|---------------|----------------------------------|------|-------|-----------------|---------|------|-------|------------------|
| LO LO Limit   |                                  | 1    | 43    | 4               | FLOAT   | Х    | Х     | static           |
| Gap           |                                  | 1    | 44-45 |                 |         |      |       |                  |
| HI HI Alarm   |                                  | 1    | 46    | 16              | DS-39*  | Х    |       | dynamic          |
| HI Alarm      |                                  | 1    | 47    | 16              | DS-39*  | Х    |       | dynamic          |
| LO Alarm      |                                  | 1    | 48    | 16              | DS-39*  | Х    |       | dynamic          |
| LO LO Alarm   |                                  | 1    | 49    | 16              | DS-39*  | Х    |       | dynamic          |
| Simulate      |                                  | 1    | 50    | 6               | DS-51*  | Х    | Х     | non-vol.         |
| Out unit text |                                  | 1    | 51    | 16              | OSTRING | Х    | Х     | static           |

# Physical Block

| Parameter              | Endress+Hauser<br>Matrix (CW II) | Slot | Index | Size<br>[bytes] | Туре       | Read | Write | Storage<br>Class                |
|------------------------|----------------------------------|------|-------|-----------------|------------|------|-------|---------------------------------|
| Standardparameter      |                                  |      |       | ·               |            |      |       |                                 |
| Block Data             |                                  | 0    | 16    | 20              | DS-32*     | Х    |       | constant                        |
| Static revision        |                                  | 0    | 17    | 2               | UNSIGNED16 | Х    |       | non-vol.                        |
| Device tag             | VAH0                             | 0    | 18    | 32              | OSTRING    | Х    | Х     | static                          |
| Strategy               |                                  | 0    | 19    | 2               | UNSIGNED16 | Х    | Х     | static                          |
| Alert key              |                                  | 0    | 20    | 1               | UNSIGNED8  | Х    | Х     | static                          |
| Target mode            |                                  | 0    | 21    | 1               | UNSIGNED8  | Х    | Х     | static                          |
| Mode                   |                                  | 0    | 22    | 3               | DS-37*     | Х    |       | dynamic<br>non-vol.<br>constant |
| Alarm summary          |                                  | 0    | 23    | 8               | DS-42*     | Х    |       | dynamic                         |
| Blockparameter         |                                  |      |       |                 |            |      |       |                                 |
| Software revision      |                                  | 0    | 24    | 16              | OSTRING    | Х    |       | constant                        |
| Hardware revision      |                                  | 0    | 25    | 16              | OSTRING    | Х    |       | constant                        |
| Device manufacturer ID |                                  | 0    | 26    | 2               | UNSIGNED16 | Х    |       | constant                        |
| Device ID              |                                  | 0    | 27    | 16              | OSTRING    | Х    |       | constant                        |
| Device serial number   |                                  | 0    | 28    | 16              | OSTRING    | Х    |       | constant                        |
| Diagnosis              |                                  | 0    | 29    | 4               | OSTRING    | Х    |       | dynamic                         |
| Diagnosis extension    |                                  | 0    | 30    | 6               | OSTRING    | Х    |       | dynamic                         |
| Diagnosis mask         |                                  | 0    | 31    | 4               | OSTRING    | Х    |       | constant                        |
| Diagnosis mask ext.    |                                  | 0    | 32    | 6               | OSTRING    | Х    |       | constant                        |
| Device certification   |                                  | 0    | 33    | 32              | OSTRING    | Х    | Х     | constant                        |
| Security locking       | V9H9                             | 0    | 34    | 2               | UNSIGNED16 | Х    | Х     | non-vol.                        |
| Factory reset          | V9H5                             | 0    | 35    | 2               | UNSIGNED16 |      | Х     | non-vol.                        |
| Descriptor             |                                  | 0    | 36    | 32              | OSTRING    | Х    | Х     | static                          |
| Device message         |                                  | 0    | 37    | 32              | OSTRING    | Х    | Х     | static                          |
| Device instal. date    |                                  | 0    | 38    | 8               | OSTRING    | Х    | Х     | static                          |
| Gap reserved           |                                  | 0    | 39    |                 |            |      |       |                                 |
| Ident number select    | V6H0                             | 0    | 40    | 1               | UNSIGNED8  | Х    | Х     | static                          |
| HW write protection    |                                  | 0    | 41    | 1               | UNSIGNED8  | Х    | Х     | dynamic                         |
| Gap reserved           |                                  | 0    | 42-53 |                 |            |      |       |                                 |

| Parameter            | Endress+Hauser<br>Matrix (CW II) | Slot | Index | Size<br>[bytes] | Туре        | Read | Write | Storage<br>Class |
|----------------------|----------------------------------|------|-------|-----------------|-------------|------|-------|------------------|
| Endress+Hauser-Param | neter                            |      |       |                 |             |      |       |                  |
| error code           |                                  | 0    | 54    | 2               | UNSIGNED16  | Х    |       | dynamic          |
| last error code      |                                  | 0    | 55    | 2               | UNSIGNED16  | Х    | Х     | dynamic          |
| Up Down features     |                                  | 0    | 56    | 1               | OSTRING     | Х    |       | constant         |
| Up Down control      |                                  | 0    | 57    | 1               | UNSIGNED8   |      | Х     | dynamic          |
| Up Down param        |                                  | 0    | 58    | 20              | OSTRING     | Х    | Х     | dynamic          |
| Bus address          |                                  | 0    | 59    | 1               | UNSIGNED8   | Х    |       | dynamic          |
| Device SW No.        |                                  | 0    | 60    | 2               | UNSIGNED16  | Х    |       | dynamic          |
| set unit to bus      |                                  | 0    | 61    | 1               | UNSIGNED8   | Х    | Х     | static           |
| input value          |                                  | 0    | 62    | 6               | FLOAT+U8+U8 | Х    |       | dynamic          |
| Select Main value    |                                  | 0    | 63    | 1               | UNSIGNED8   | Х    | Х     | dynamic          |
| PA profile revision  |                                  | 0    | 64    | 16              | OSTRING     | Х    |       | constant         |

# Endress+Hauser spezifischer Level Transducer Block

| Parameter             | Endress+Hauser<br>Matrix (CW II) | Slot | Index     | Size<br>[bytes] | Туре       | Read | Write | Storage<br>Class                         |
|-----------------------|----------------------------------|------|-----------|-----------------|------------|------|-------|------------------------------------------|
| Standard Parameter    |                                  |      |           |                 |            |      |       |                                          |
| Block data            |                                  | 1    | 130       | 20              | DS-32*     | х    |       | constant                                 |
| Static revision       |                                  | 1    | 131       | 2               | UNSIGNED16 | х    |       | non-vol.                                 |
| Device tag            |                                  | 1    | 132       | 32              | OSTRING    | х    | х     | static                                   |
| Strategy              |                                  | 1    | 133       | 2               | UNSIGNED16 | х    | х     | static                                   |
| Alert key             |                                  | 1    | 134       | 1               | UNSIGNED8  | х    | х     | static                                   |
| Target mode           |                                  | 1    | 135       | 1               | UNSIGNED8  | х    | х     | static                                   |
| Mode                  |                                  | 1    | 136       | 3               | DS-37*     | Х    |       | dyna-<br>mic/<br>non-<br>vol./<br>static |
| Alarm summary         |                                  | 1    | 137       | 8               | DS-42*     | х    |       | dynamic                                  |
| Endress+Hauser Para   | meter                            |      |           |                 | 1          |      |       |                                          |
| Measured value        | V0H0                             | 1    | 138       | 4               | FLOAT      | х    |       | dynamic                                  |
| Gap                   |                                  |      | 139       |                 |            |      |       |                                          |
| Tank properties       | V0H2                             | 1    | 140       | 1               | UNSIGNED8  | х    | х     | static                                   |
| Application parameter | V0H3                             | 1    | 141       | 1               | UNSIGNED8  | х    | х     | static                                   |
| Process properties    | V0H4                             | 1    | 142       | 1               | UNSIGNED8  | х    | х     | static                                   |
| Empty calibration     | V0H5                             | 1    | 143       | 4               | FLOAT      | х    | х     | static                                   |
| Full calibration      | V0H6                             | 1    | 144       | 4               | FLOAT      | х    | х     | static                                   |
| Tube diameter         | V0H7                             | 1    | 145       | 4               | FLOAT      | х    | х     | static                                   |
| Gap                   |                                  |      | 146 - 147 |                 |            |      |       |                                          |
| Output on alarm       | V1H0                             | 1    | 148       | 1               | UNSIGNED8  | х    | х     | static                                   |
| Gap                   |                                  |      | 149       |                 |            |      |       |                                          |
| Outp. echo loss       | V1H2                             | 1    | 150       | 1               | UNSIGNED8  | х    | Х     | static                                   |
| Ramp %span/min        | V1H3                             | 1    | 151       | 4               | FLOAT      | х    | х     | static                                   |
| Delay time            | V1H4                             | 1    | 152       | 2               | UNSIGNED16 | х    | х     | static                                   |

| Parameter           | Endress+Hauser<br>Matrix (CW II) | Slot | Index   | Size<br>[bytes] | Туре       | Read | Write | Storage<br>Class |
|---------------------|----------------------------------|------|---------|-----------------|------------|------|-------|------------------|
| Safety distance     | V1H5                             | 1    | 153     | 4               | FLOAT      | Х    | Х     | static           |
| In safety dist.     | V1H6                             | 1    | 154     | 1               | UNSIGNED8  | X    | X     | static           |
| Reset self holding  | V1H7                             | 1    | 155     | 1               | UNSIGNED8  | Х    | X     | static           |
| Operating mode      | V1H8                             | 1    | 156     | 1               | UNSIGNED8  | х    | Х     | static           |
| Brocken probe det.  | V1H9                             | 1    | 157     | 1               | UNSIGNED8  | Х    | X     | static           |
| End of probe        | V2H0                             | 1    | 158     | 1               | UNSIGNED8  | х    | Х     | static           |
| Probe shortened     | V2H1                             | 1    | 159     | 1               | UNSIGNED8  | х    | Х     | static           |
| Probe free          | V2H2                             | 1    | 160     | 1               | UNSIGNED8  | х    | Х     | static           |
| Probe length        | V2H3                             | 1    | 161     | 4               | FLOAT      | х    | Х     | static           |
| Probe length setup  | V2H4                             | 1    | 162     | 1               | UNSIGNED8  | х    | Х     | static           |
| Gap                 |                                  | 1    | 163-167 |                 |            |      |       |                  |
| Level/ullage        | V3H0                             | 1    | 168     | 1               | UNSIGNED8  | х    | Х     | static           |
| Linearisation mode  | V3H1                             | 1    | 169     | 1               | UNSIGNED8  | х    | Х     | static           |
| Customer unit       | V3H2                             | 1    | 170     | 1               | UNSIGNED16 | х    | Х     | static           |
| Table no.           | V3H3                             | 1    | 171     | 1               | UNSIGNED8  | х    | Х     | static           |
| Input level         | V3H4                             | 1    | 172     | 4               | FLOAT      | х    | Х     | static           |
| Input volume        | V3H5                             | 1    | 173     | 4               | FLOAT      | х    | Х     | static           |
| Max. volume         | V3H6                             | 1    | 174     | 4               | FLOAT      | х    | Х     | static           |
| Cylinder vessel     | V3H7                             | 1    | 175     | 4               | FLOAT      | Х    | Х     | static           |
| Gap                 |                                  | 1    | 176-177 |                 |            |      |       |                  |
| Selection           | V4H0                             | 1    | 178     | 1               | UNSIGNED8  | х    | Х     | static           |
| check distance      | V4H1                             | 1    | 179     | 1               | UNSIGNED8  | Х    | Х     | static           |
| Range of mapping    | V4H2                             | 1    | 180     | 4               | FLOAT      | Х    | Х     | static           |
| Mapping rec start   | V4H3                             | 1    | 181     | 1               | UNSIGNED8  | х    | Х     | static           |
| Pres. map. dist.    | V4H4                             | 1    | 182     | 4               | FLOAT      | Х    |       | dynamic          |
| Delete mapping      | V4H5                             | 1    | 183     | 1               | UNSIGNED8  | X    | Х     | static           |
| Echo quality        | V4H6                             | 1    | 184     | 1               | UNSIGNED8  | X    |       | dynamic          |
| Offset meas dist    | V4H7                             | 1    | 185     | 4               | FLOAT      | X    | Х     | static           |
| Output damping      | V4H8                             | 1    | 186     | 4               | FLOAT      | X    | Х     | static           |
| High blocking dist. | V4H9                             | 1    | 187     | 4               | FLOAT      | Х    | Х     | static           |
| Bus address         | V5H0                             | 1    | 188     | 1               | UNSIGNED8  | Х    |       | dynamic          |
| Ident nr sel        | V5H1                             | 1    | 189     | 1               | UNSIGNED8  | X    | Х     | static           |
| Set unit to bus     | V5H2                             | 1    | 190     | 1               | UNSIGNED8  | X    | Х     | static           |
| AI out value        | V5H3                             | 1    | 191     | 4               | FLOAT      | Х    |       | dynamic          |
| AI out status       | V5H4                             | 1    | 192     | 1               | UNSIGNED8  | X    |       | dynamic          |
| Simulation type     | V5H5                             | 1    | 193     | 1               | UNSIGNED8  | Х    | Х     | static           |
| Simulation value    | V5H6                             | 1    | 194     | 4               | FLOAT      | х    | Х     | static           |
| 2nd cyclic value    | V5H7                             | 1    | 195     | 1               | UNSIGNED8  | х    | Х     | static           |
| Select Main Value   | V5H8                             | 1    | 196     | 1               | UNSIGNED8  | х    | Х     | static           |
| Input value         | V5H9                             | 1    | 197     | 4               | FLOAT      | х    |       | dynamic          |
| Gap                 |                                  | 1    | 198     |                 |            |      |       |                  |
| Display contrast    | V6H1                             | 1    | 199     | 1               | UNSIGNED8  | х    | x     | static           |
| Language            | V6H2                             | 1    | 200     | 1               | UNSIGNED8  | Х    | Х     | static           |

| Parameter             | Endress+Hauser<br>Matrix (CW II) | Slot | Index     | Size<br>[bytes] | Туре       | Read | Write | Storage<br>Class |
|-----------------------|----------------------------------|------|-----------|-----------------|------------|------|-------|------------------|
| Back to home          | V6H3                             | 1    | 201       | 2               | INT16      | х    | Х     | static           |
| Format display        | V6H4                             | 1    | 202       | 1               | UNSIGNED8  | х    | Х     | static           |
| No. decimals          | V6H5                             | 1    | 203       | 1               | UNSIGNED8  | х    | Х     | static           |
| Sep. character        | V6H6                             | 1    | 204       | 1               | UNSIGNED8  | х    | Х     | static           |
| Display test          | V6H7                             | 1    | 205       | 1               | UNSIGNED8  | х    | Х     | static           |
| Gap                   |                                  | 1    | 206 - 207 |                 |            |      |       |                  |
| Gap                   |                                  | 1    | 218-227   |                 |            |      |       |                  |
| Actual alarm          | V9H0                             | 1    | 228       |                 | STRUCT     | х    |       | dynamic          |
| Last alarm            | V9H1                             | 1    | 229       |                 | STRUCT     | х    |       | dynamic          |
| Clear last alarm      | V9H2                             | 1    | 230       | 1               | UNSIGNED8  | х    | Х     | static           |
| Reset                 | V9H3                             | 1    | 231       | 2               | UNSIGNED16 | Х    | Х     | static           |
| Operating code        | V9H4                             | 1    | 232       | 2               | UNSIGNED16 | х    | Х     | static           |
| Measured distance     | V9H5                             | 1    | 233       | 4               | FLOAT      | х    |       | dynamic          |
| Measured level        | V9H6                             | 1    | 234       | 4               | FLOAT      | х    |       | dynamic          |
| Gap                   |                                  | 1    | 235       |                 |            |      |       |                  |
| Application parameter | V9H8                             | 1    | 236       | 1               | UNSIGNED8  | Х    |       | dynamic          |
| Gap                   |                                  | 1    | 237       |                 |            |      |       |                  |
| Tag no.               | VAH0                             | 1    | 238       |                 | STRING     | х    |       | const            |
| Profile revision      | VAH1                             | 1    | 239       |                 | STRING     | х    | Х     | static           |
| Version string        | VAH2                             | 1    | 240       |                 | STRING     | х    |       | const            |
| Gap                   |                                  | 1    | 241       |                 |            |      |       |                  |
| Serial no.            | VAH4                             | 1    | 242       |                 | STRING     | Х    | Х     | static           |
| Distance unit         | VAH5                             | 1    | 243       | 2               | UNSIGNED16 | х    | х     | static           |
| Gap                   |                                  | 1    | 244 - 245 |                 |            |      |       |                  |
| Download mode         | VAH8                             | 1    | 246       | 1               | UNSIGNED8  | х    | х     | static           |

# Datenstrings

In der Slot/Index-Tabelle sind einige Datentypen z. B. DS-36 mit einem Stern markiert. Diese Datentypen sind Datenstrings, die nach der PROFIBUS PA Spezifikation Teil 1, Version 3.0 aufgebaut sind. Sie bestehen aus mehreren Elementen, die zusätzlich über einen Subindex adressiert werden, wie das folgende Beispiel zeigt.

| Parametertyp | Subindex | Тур       | Größe [byte] |  |
|--------------|----------|-----------|--------------|--|
| DS 22        | 1        | FLOAT     | 4            |  |
| 0-00         | 5        | UNSIGNED8 | 1            |  |

# 5.5.7 Ausgangsskalierung

Die Vor-Ort Anzeige am Gerät und der digitale Ausgang arbeiten voneineander unabhängig.

## Vor-Ort-Anzeige

Das Vor-Ort-Display zeigt den Hauptmesswert V0H0 immer direkt so an, wie er vom Transducer-Block geliefert wird.

# **Digitaler Ausgang**

Für den digitalen Ausgang wird der Hauptmesswert weiter skaliert:

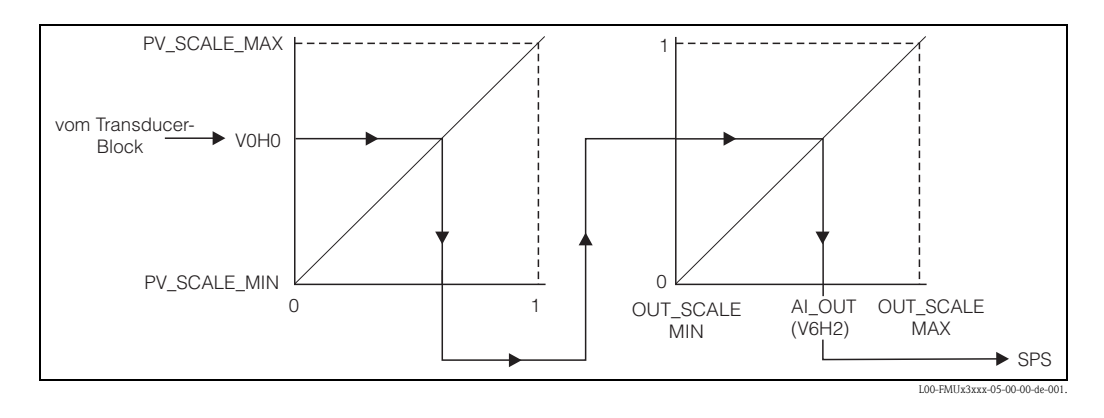

- 1. Zunächst wird er linear auf das Intervall [0,1] abgebildet. Die Parameter PV\_SCALE\_MIN und PV\_SCALE\_MAX legen die Grenzen dieser Abbildung fest.
- 2. In einem zweiten Schritt wird das Intervall [0,1] auf das Intervall [OUT\_SCALE\_MIN, OUT\_SCALE\_MAX] abgebildet. Erst danach wird der Wert über V6H2 an die SPS ausgegeben.

# Hinweis!

Diese zusätzliche Skalierung wird von den Profibus-Profilen gefordert. Sie verhindert, dass es zu unkontrollierten Sprüngen im Ausgangswert kommt, wenn man im Trasducer-Block die Einheit des Messwertes ändert. Bei einer solchen Änderung passen sich nämlich PV\_SCALE\_MIN und PV\_SCALE\_MAX automatisch so an, dass der skalierte Wert gleich bleibt. Erst wenn man die Funktion **"Set unit to bus" (062)** betätigt, werden OUT SCALE MIN = PV SCALE MIN und

OUT SCALE MAX = PV SCALE MAX

gesetzt. Dadurch wird die neue Einheit auch am Ausgang wirksam.

# 'ے Achtung!

Insbesondere nach einer Linearisierung sollte man **"Set unit to bus" (062)** betätigen, um die Änderungen auch für den Digitalausgang wirksam zu machen.

# 5.5.8 Endress+Hauser-Bedienprogramm

Das Bedienprogramm FieldCare ist ein auf der FDT-Technologie basierendes Anlagen-Asset-Management Tool von Endress+Hauser. Über FieldCare können Sie alle Endress+Hauser-Geräte sowie Fremdgeräte, welche den FDT-Standard unterstützen, parametrieren. Hard- und Softwareanforderungen finden Sie im Internet:

www.de.endress.com  $\rightarrow$  Suche: FieldCare  $\rightarrow$  FieldCare  $\rightarrow$  Technische Daten.

FieldCare unterstützt folgende Funktionen:

- Parametrierung von Messumformern im Online-Betrieb
- Signalanalyse durch Hüllkurve
- Tanklinearisierung
- Laden und Speichern von Gerätedaten (Upload/Download)
- Dokumentation der Messstelle

Verbindungsmöglichkeiten:

- ■PROFIBUS PA über Segmentkoppler und PROFIBUS-Schnittstellenkarte
- Commubox FXA291 mit ToF Adapter FXA291 über Service-Schnittstelle

Menügeführte Inbetriebnahme

| Gerätetyp:                | Ausgangsstrom: 15.54 mA Massurert                                                                                | 72.14 %                                                                                                    |                                                                                                    |
|---------------------------|----------------------------------------------------------------------------------------------------|----------------------------------------------------------------------------------------------------|----------------------------------------------------------------------------------------------------|
| Model: EMP4v              | Marcetalla:                                                                                                    | Diet - 0.279 m                                                                                                   |                                                                                                    |
| aktueller Fehler: O       | Überfüllsich                                                                                                    | er.: Standard                                                                                                    |                                                                                                    |
| Bezeichner                | Wert Einheit                                                                                                    |                                                                                                    | and a second second second second second second second second second second second second second second second |
| 🗄 🦲 Matrixgruppenausw.    | and the second second second second second second second second second second second second second second second |                                                                                                    | Protokol+SW-Nr.: [VUI.U4.02 HeR]                                                                               |
| El- Grundabgleich         |                                                                                                    |                                                                                                    | Marretallar                                                                                                    |
| Protokoll+SW-Nr.          | V01.04.02 HART                                                                                                   | 10 10                                                                                                    | The systems                                                                                                    |
| Messstelle                |                                                                                                    |                                                                                                    |                                                                                                    |
| Behälter Eigen.           | Standard                                                                                                    |                                                                                                    |                                                                                                    |
| Medium Eigensch.          | unbekannt                                                                                                    |                                                                                                    |                                                                                                    |
| Messbedingungen           | Standard                                                                                                    | CARLEY AND AND A CONST                                                                                           |                                                                                                    |
| Sondenende                | (a) frei                                                                                                    |                                                                                                    |                                                                                                    |
| Sondenlänge               | nicht geändert                                                                                                   |                                                                                                    |                                                                                                    |
| Sondenlänge               | 1,000 m                                                                                                    |                                                                                                    |                                                                                                    |
| Abgleich leer             | 1,000 m                                                                                                    | A CONTRACT OF A CONTRACT OF A CONTRACT OF                                                                        |                                                                                                    |
| Abgleich voll             | 1,000 m                                                                                                    | NEW STREET, SECOND STREET, SECOND                                                                                |                                                                                                    |
| Distanz prüfen            | manuel                                                                                                    |                                                                                                    |                                                                                                    |
| Bereich Ausblend          | 1,000 m                                                                                                    | Planets and the second                                                                                           |                                                                                                    |
| Starte Ausbiend.          | nein                                                                                                    | CONTRACTOR DESCRIPTION OF THE PARTY OF                                                                           |                                                                                                    |
| EF Scherneitseinst.       | the second second second second second                                                                           | Second Card Control States                                                                                       |                                                                                                    |
| Er Langenabgleich         |                                                                                                    | SALES AND INCOMES IN A STATE                                                                                     |                                                                                                    |
| The Termsterding          |                                                                                                    | A PARTY AND A PARTY OF A PARTY                                                                                   |                                                                                                    |
| Er erweit. Abgeith        |                                                                                                    |                                                                                                    |                                                                                                    |
| The Ausgang               |                                                                                                    |                                                                                                    |                                                                                                    |
| Anzeige                   |                                                                                                    | Residence and the second                                                                                         |                                                                                                    |
| E Joinghose               |                                                                                                    |                                                                                                    |                                                                                                    |
|                           |                                                                                                    |                                                                                                    |                                                                                                    |
| Contraction of the second |                                                                                                    | Contraction of the second second second second second second second second second second second second second s  |                                                                                                    |
|                           |                                                                                                    |                                                                                                    |                                                                                                    |
|                           |                                                                                                    |                                                                                                    |                                                                                                    |
|                           |                                                                                                    | Carl Sector Sector States                                                                                        |                                                                                                    |
|                           |                                                                                                    | And the second second second second                                                                              |                                                                                                    |
|                           |                                                                                                    |                                                                                                    |                                                                                                    |
|                           |                                                                                                    |                                                                                                    |                                                                                                    |
|                           |                                                                                                    |                                                                                                    |                                                                                                    |
|                           |                                                                                                    | and the second second second second second second second second second second second second second second second |                                                                                                    |
| ·                         | 1                                                                                                    |                                                                                                    |                                                                                                    |
| (TTI Online               |                                                                                                    | A all of Ets The Grundabalaich Schult 1/6                                                                        |                                                                                                    |
|                           |                                                                                                    | I all the set of the set of a contradiction of the set of the                                                    |                                                                                                    |
|                           |                                                                                                    |                                                                                                    |                                                                                                    |
|                           |                                                                                                    |                                                                                                    | L00-FMP4xxxx-20-00-00-de-00                                                                                    |

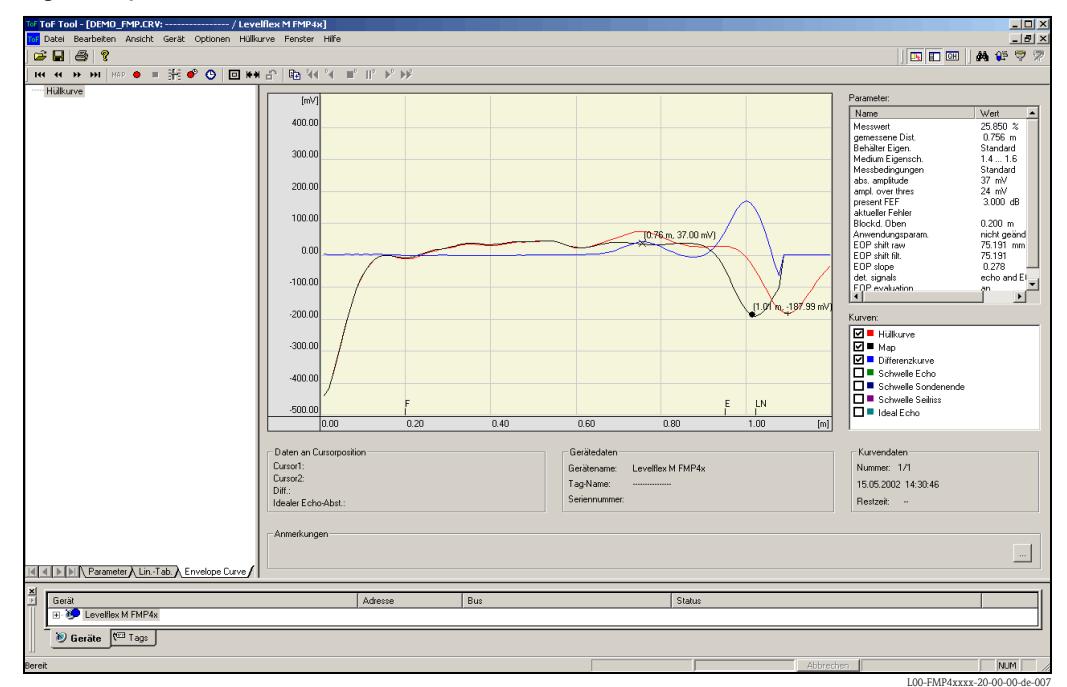

## Signalanalyse durch Hüllkurve

Tanklinearisierung

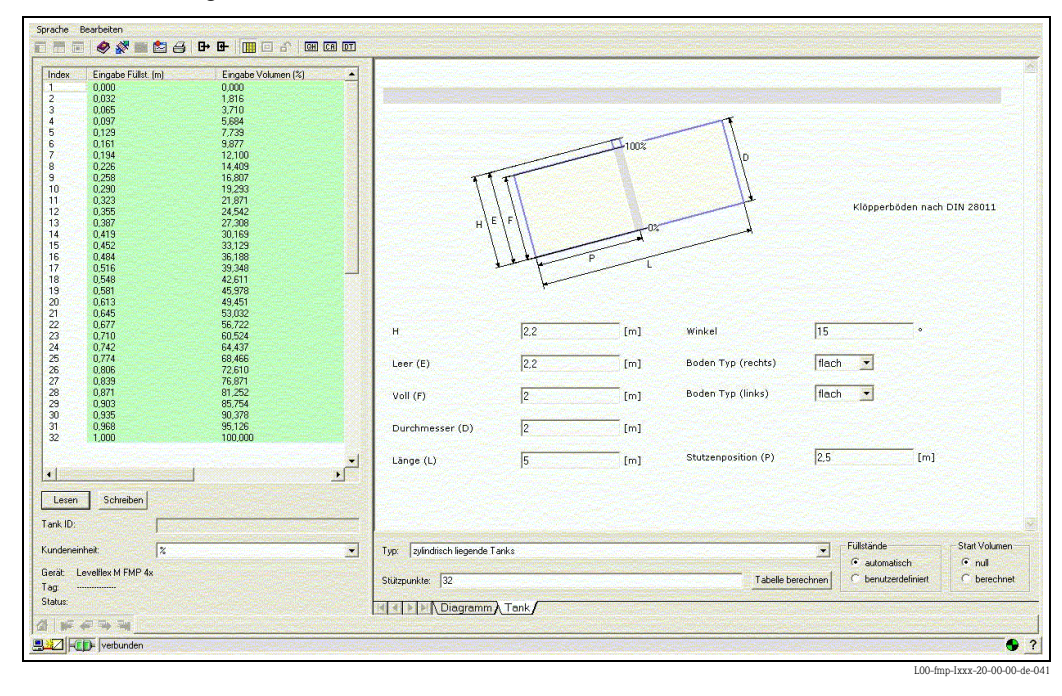

# 6 Inbetriebnahme

# 6.1 Installations- und Funktionskontrolle

Vergewissern Sie sich, dass die Einbaukontrolle und Abschlusskontrolle durchgeführt wurden, bevor Sie Ihre Messstelle in Betrieb nehmen:

- Checkliste "Einbaukontrolle",  $\rightarrow \stackrel{\text{le}}{=} 20$ .
- Checkliste "Anschlusskontrolle",  $\rightarrow$   $\supseteq$  29.

# 6.2 Messgerät einschalten

Wird das Gerät erstmals eingeschaltet, erscheint in einem Abstand von 5 s auf dem Display: Softwareversion, Kommunikationsprotokoll und Sprachauswahl

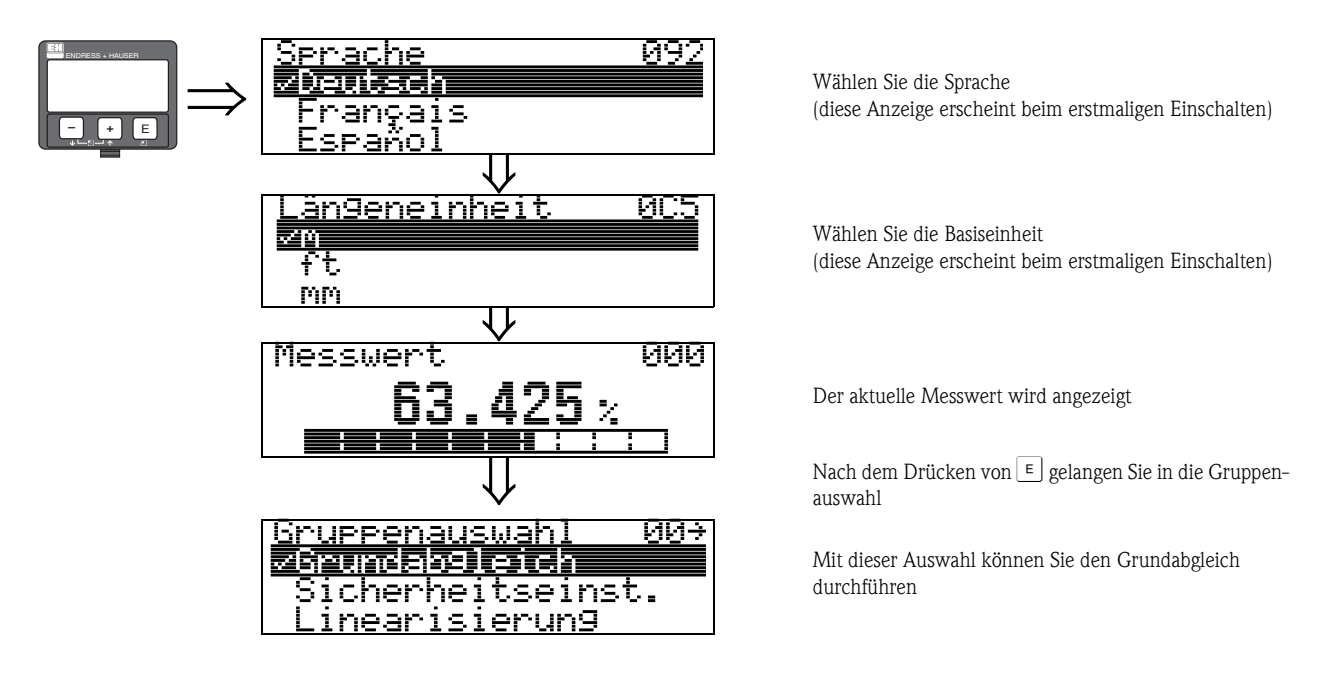

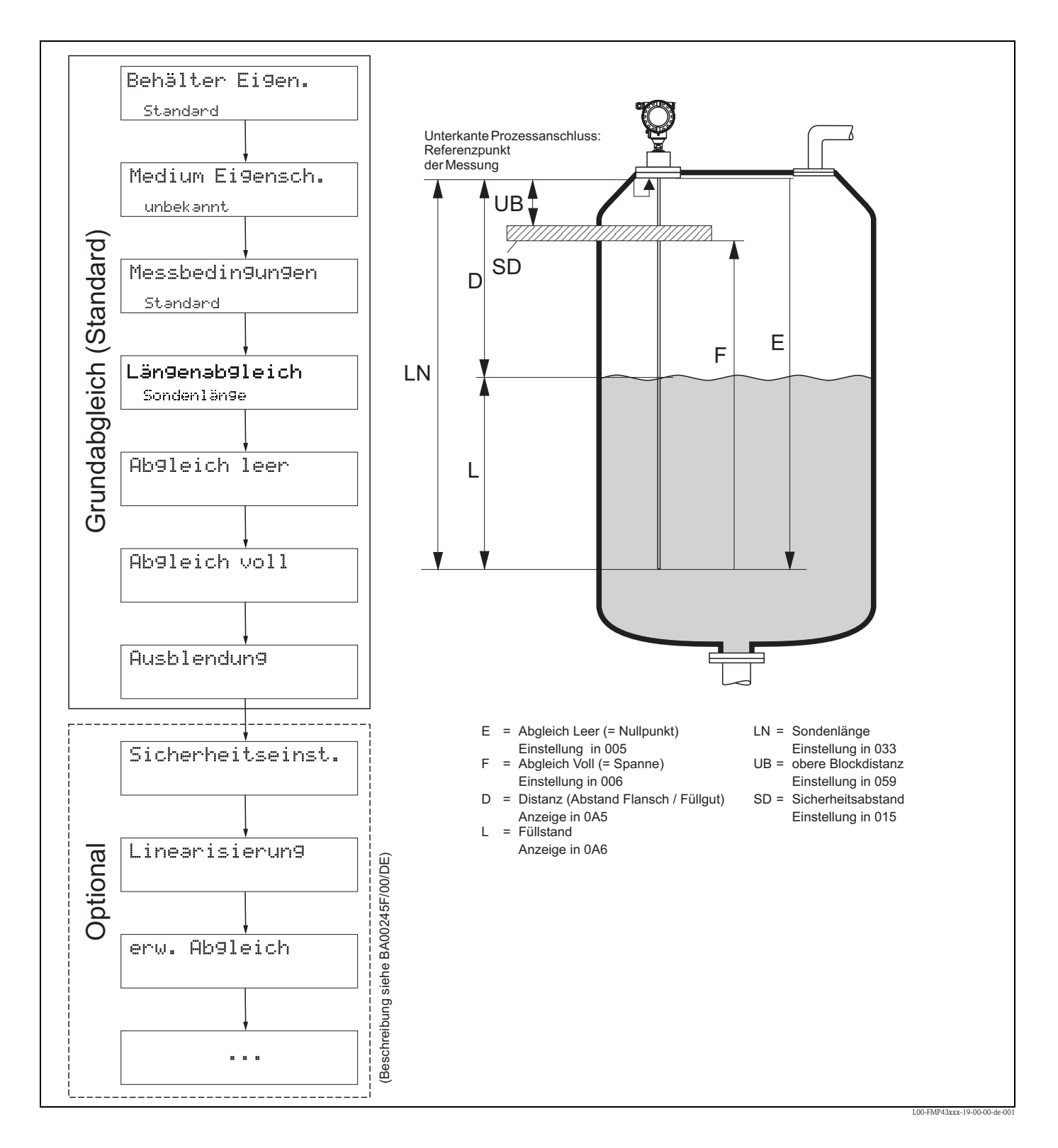

# 6.3 Grundabgleich

# h Achtung!

Zur erfolgreichen Inbetriebnahme ist in den meisten Anwendungen der Grundabgleich ausreichend. Der Levelflex ist im Werk auf die bestellte Sondenlänge vorabgeglichen, so dass in den meisten Fällen nur noch die Anwendungsparameter, die automatisch das Gerät an die Messbedingungen anpassen, eingegeben werden müssen. Für digitale Ausgänge und das Anzeigemodul entspricht der Werksabgleich für Nullpunkt "E" und Spanne "F" 0 % und 100 %.

Eine Linearisierungsfunktion mit max. 32 Punkten, die auf einer manuellen bzw. halbautomatisch eingegebenen Tabelle basiert, kann vor Ort oder über Fernbedienung aktiviert werden. Diese Funktion erlaubt z. B. die Umsetzung des Füllstandes in Volumen- und Masseneinheiten.

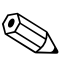

### Hinweis!

Der Levelflex M ermöglicht unter anderem auch eine Überwachung der Sonde auf Abriss. Diese Funktion ist im Auslieferungszustand ausgeschaltet, weil sonst eine Kürzung der Sonde als Sondenabriss angezeigt würde. Um diese Funktion zu aktivieren, gehen Sie folgendermaßen vor:

- Führen Sie bei freier Sonde eine Ausblendung durch ("Bereich Ausblend" (052) und "Starte Ausblend." (053)).
- Aktivieren Sie die Funktion "Sondenbruch Erk." (019) in der Funktionsgruppe "Sicherheitseinst." (01).

Komplexe Messaufgaben können weitere Einstellungen notwendig machen, mit denen der Anwender den Levelflex auf seine spezifischen Anforderungen hin optimieren kann. Die hierzu zur Verfügung stehenden Funktionen sind in der BA00245F/00/DE, ausführlich beschrieben.

Beachten Sie beim Konfigurieren der Funktionen im "**Grundabgleich**" (00) folgende Hinweise: • Die Anwahl der Funktionen erfolgt wie beschrieben,  $\rightarrow \stackrel{>}{=} 30$ .

- Bei bestimmten Funktionen (z. B. Starten einer Störechoausblendung (053)) erscheint nach der Dateneingabe eine Sicherheitsabfrage. Mit + oder - kann "JA" gewählt und mit E bestätigt werden. Die Funktion wird jetzt ausgeführt.
- Falls während einer konfigurierbaren Zeit (→ Funktionsgruppe "Anzeige (09)") keine Eingabe über das Display gemacht wird, erfolgt der Rücksprung in die Messwertdarstellung.

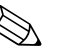

## Hinweis!

- Während der Dateneingabe misst das Gerät weiter, d.h. die aktuellen Messwerte werden über die Signalausgänge normal ausgegeben.
- Ist die Hüllkurvendarstellung auf dem Display aktiv, erfolgt die Messwertaktualisierung in einer langsameren Zykluszeit. Es ist daher empfehlenswert nach der Optimierung der Messstelle die Hüllkurvendarstellung wieder zu verlassen.
- Bei Ausfall der Hilfsenergie bleiben alle eingestellten und parametrierten Werte sicher im EEPROM gespeichert.
- Eine ausführliche Beschreibung aller Funktionen sowie eine Detailübersicht des Bedienmenüs finden Sie im Handbuch "BA00245F - Beschreibung der Gerätefunktionen" auf der mitgelieferten CD-ROM.

# 6.4 Grundabgleich mit Display VU331

Funktion "Messwert" (000)

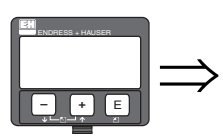

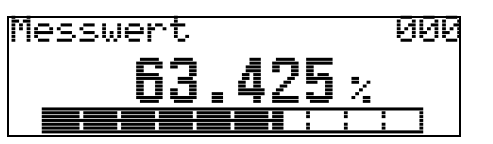

Mit dieser Funktion wird der aktuelle Messwert in der gewählten Einheit (siehe Funktion "Kundeneinheit" (042)) angezeigt. Die Zahl der Nachkommastellen kann in der Funktion "Nachkommast." (095) eingestellt werden.

# 6.4.1 Funktionsgruppe "Grundabgleich" (00)

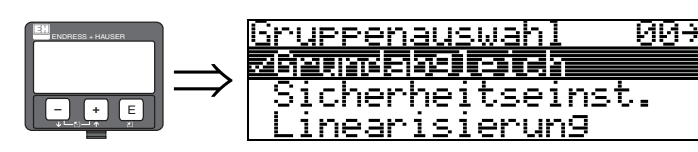

Funktion "Behälter Eigen." (002)

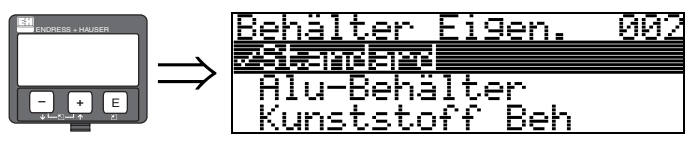

Mit dieser Funktion wählen Sie die Behälter Eigenschaften aus.

# Auswahl:

- Standard
- Alu-Behälter
- Kunststoff Beh
- Bypass / Rohr
- Koax–Sonde
- nahe Betonwand

# Standard

Die Auswahl "**Standard**" ist für gewöhnliche Behälter für Stab- und Seilsonden zu empfehlen.

# Alu-Behälter

Die Auswahl "**Alu-Behälter**" ist speziell für hohe Aluminiumsilos, die im leeren Zustand einen erhöhten Rauschpegel verursachen, konzipiert. Diese Auswahl ist nur sinnvoll bei Sondenlängen größer 4 m. Bei kurzen Sonden (< 4 m) ist die Auswahl "**Standard**" zu wählen!

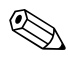

# Hinweis!

Bei der Auswahl "**Alu-Behälter**" kalibriert sich das Gerät in Abhängigkeit von den Mediumseingenschaften bei der ersten Befüllung selbständig. Es können daher zur Beginn der ersten Befüllung Steigungsfehler auftreten.

# Kunststoff Beh

Die Auswahl "**Kunststoff Beh**"(älter) ist bei Einbau von Sonden in Holz- bzw. Kunststoffbehälter **ohne** metallische Fläche am Prozessanschluss (siehe Einbau in Kunststoffbehälter) zu wählen. Bei Verwendung einer metallischen Fläche am Prozessanschluss ist die Auswahl "**Standard**" ausreichend!

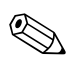

# Hinweis!

Prinzipiell sollte der Einsatz einer metallischen Fläche am Prozessanschluss bevorzugt werden!

### Bypass / Rohr

Die Auswahl "**Bypass / Rohr**" ist speziell für den Einbau der Sonde in einen Bypass bzw. ein Schwallrohr konzipiert. Wenn Sie diese Option auswählen wird die obere Blockdistanz auf 100 mm voreingestellt.

## Koax-Sonde (nicht relevant für FMP43)

Die Auswahl "**Koax-Sonde**" ist bei Einsatz einer koaxialen Sonde zu wählen. Bei dieser Einstellung wird die Auswertung an die hohe Empfindlichkeit der Koaxsonde angepasst. Diese Auswahl sollte daher **nicht** bei Seil- bzw. Stabsonden gewählt werden.

### nahe Betonwand

Die Auswahl "**nahe Betonwand**" berücksichtigt die Signal dämpfende Eigenschaft von Betonwänden bei Montage mit < 1 m Abstand zur Wand.

### Funktion "Medium Eigensch." (003)

| ENDRESS + HAUSER | <u>Medium Eigensch.</u> | 003 |
|------------------|-------------------------|-----|
|                  | zungekennt              |     |
|                  | 1.4 1.6                 |     |

Mit dieser Funktion wählen Sie die Dielektrizitätskonstante aus.

### Auswahl:

- unbekannt
- 1.4 ... 1.6 (Koax- oder Stabsonde beim Einbau in Metallrohr ≤ DN150)
- 1.6 ... 1.9
- **1**.9 ... 2.5
- **2.5** ... 4.0
- **4.0** ... 7.0
- > 7.0

| Mediengruppe                                                                        | DK (Er) | Typische Flüssigkeiten                                                     | Typ. Messbereich |  |
|-------------------------------------------------------------------------------------|---------|----------------------------------------------------------------------------|------------------|--|
| 1                                                                                   | 1,41,6  | – verflüssigte Gase, z. B. N <sub>2</sub> , CO <sub>2</sub>                | _                |  |
| 2 1,61,9 - Flüssiggas, z. B. Propan<br>- Lösemittel<br>- Frigen / Freon<br>- Palmöl |         | – Flüssiggas, z. B. Propan<br>– Lösemittel<br>– Frigen / Freon<br>– Palmöl |                  |  |
| 3                                                                                   | 1,92,5  | – Mineralöle, Treibstoffe                                                  |                  |  |
| <b>4</b> 2,54 –<br>–<br><b>5</b> 47 –                                               |         | – Benzol, Styrol, Toluol<br>– Furan<br>– Naphthalin                        | 4 m              |  |
|                                                                                     |         | – Chlorbenzol, Chloroform<br>– Nitrolack<br>– Isocyanat, Anilin            |                  |  |
| 6                                                                                   | > 7     | – wässrige Lösungen<br>– Alkohole<br>– Säuren, Laugen                      |                  |  |

# Funktion "Messbedingungen" (004)

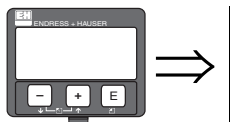

Messbedingungen 004 Siemdard schnelle änder langsame änder

Mit dieser Funktion passen Sie die Reaktion des Gerätes an die Füllgeschwindigkeit im Behälter an. Die Einstellung hat Einfluss auf ein intelligentes Filter.

### Auswahl:

- Standard
- schnelle Änder
- langsame Änder
- Test:Filt. aus

| Auswahl:    | Standard                                                                                                    | schnelle Änderung                                                                       | langsame Änderung                                                                                                    | Test:Filt. aus                                                                                                    |
|-------------|----------------------------------------------------------------------------------------------------|-----------------------------------------------------------------------------------------|----------------------------------------------------------------------------------------------------|----------------------------------------------------------------------------------------------------|
| Anwendung:  | Für alle normalen<br>Anwendungen, Schütt-<br>güter und Flüssigkeiten<br>mit geringer bis mittle-<br>rer Füllgeschwindigkeit<br>und nicht zu kleinen<br>Behältern. | Kleine Behälter, vor<br>allem mit Flüssigkeiten,<br>bei hoher Füllgeschwin-<br>digkeit. | Anwendungen mit star-<br>ker Bewegung der<br>Oberfläche, z. B. durch<br>Rührwerk, vor allem<br>große Behälter mit lang-<br>samer bis mittlerer Füll-<br>geschwindigkeit. | <ul> <li>Kürzeste Reaktionszeit:</li> <li>Für Testzwecke</li> <li>Messung in kleinen<br/>Tanks bei hoher Füll-<br/>geschwindigkeit,<br/>wenn Einstellung<br/>"schnelle Änder" zu<br/>langsam ist."</li> </ul> |
| 2-Draht-    | Totzeit: 4 s                                                                                                    | Totzeit: 2 s                                                                            | Totzeit: 6 s                                                                                                    | Totzeit: 1 s                                                                                                    |
| Elektronik: | Ansstiegszeit: 18 s                                                                                                    | Ansstiegszeit: 5 s                                                                      | Ansstiegszeit: 40 s                                                                                                    | Ansstiegszeit: 0 s                                                                                                    |
| 4-Draht-    | Totzeit: 2 s                                                                                                    | Totzeit: 1 s                                                                            | Totzeit: 3 s                                                                                                    | Totzeit: 0,7 s                                                                                                    |
| Elektronik: | Ansstiegszeit: 11 s                                                                                                    | Ansstiegszeit: 3 s                                                                      | Ansstiegszeit: 25 s                                                                                                    | Ansstiegszeit: 0 s                                                                                                    |

# Funktion "Sondenende" (030)

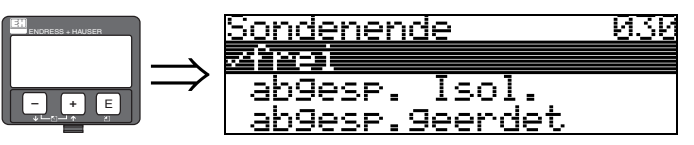

Mit dieser Funktion wählen Sie die Polarität des Sondenendsignals. Ist das Sondenende frei oder isoliert befestigt, entsteht ein negatives Sondenendsignal.

Das Sondenendsignal ist positiv bei geerdeter Befestigung und bei Verwendung einer metallischen Sondenendzentrierung im Bypass / Schwallrohr.

# Auswahl:

- ∎ frei
- abgesp. Isol.
- abgesp.geerdet

#### Funktion "Sondenlänge" (031)

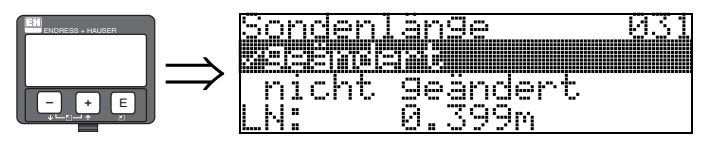

Mit dieser Funktion wählen Sie ob die Sondenlänge nach dem Werksabgleich geändert wurde. Nur dann ist eine Eingabe bzw. Korrektur der Sondenlänge notwendig.

#### Auswahl:

# nicht geändert

geändert

Hinweis!

Wurde in der Funktion "**Sondenlänge**" (031) "geändert" ausgewählt, so wird im folgenden Schritt die Sondenlänge bestimmt.

#### Funktion "Sonde" (032)

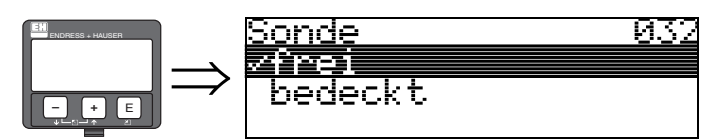

Mit dieser Funktion wählen Sie aus, ob die Sonde zum Zeitpunkt des Sondenlängenabgleiches frei oder bedeckt ist. Bei freier Sonde kann der Levelflex die Sondenlänge automatisch bestimmen (Funktion **"Länge bestimmen" (034)**. Bei bedeckter Sonde ist die korrekte Eingabe in der Funktion **"Sondenlänge" (033)** notwendig.

#### Auswahl:

- frei
- bedeckt

### Funktion "Sondenlänge" (033)

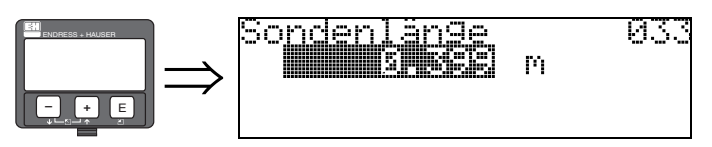

Mit dieser Funktion kann die Sondenlänge manuell eingegeben werden.

# Funktion "Länge bestimmen" (034)

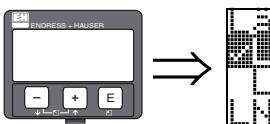

Länge bestimmen 034 Länge zu klein LN: 0.399m

Mit dieser Funktion kann die Sondenlänge automatisch bestimmt werden. Je nach den Einbaubedingungen kann die automatisch bestimmte Sondenlänge größer sein als die tatsächliche Sondenlänge (typisch 20...30 mm länger). Dies hat keinen Einfluss auf die Messgenauigkeit. Bei Eingabe einer Linearisierung bitte für den Leerwert den Wert "Abgleich leer" einsetzen und nicht die automatisch ermittelte Sondenlänge.

# Auswahl:

- Länge Ok
- Länge zu klein
- Länge zu gross

Nach Auswahl "Länge zu klein" oder "Länge zu groß" dauert die Berechnung der neuen Sondenlänge bis ca. 10 s.

# Funktion "Abgleich leer" (005)

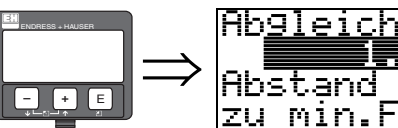

Abgleich leer 005 Abstand Flansch zu min.Füllstand

Mit dieser Funktion geben Sie den Abstand vom Flansch (Referenzpunkt der Messung) bis zum minimalen Füllstand (= Nullpunkt) ein.

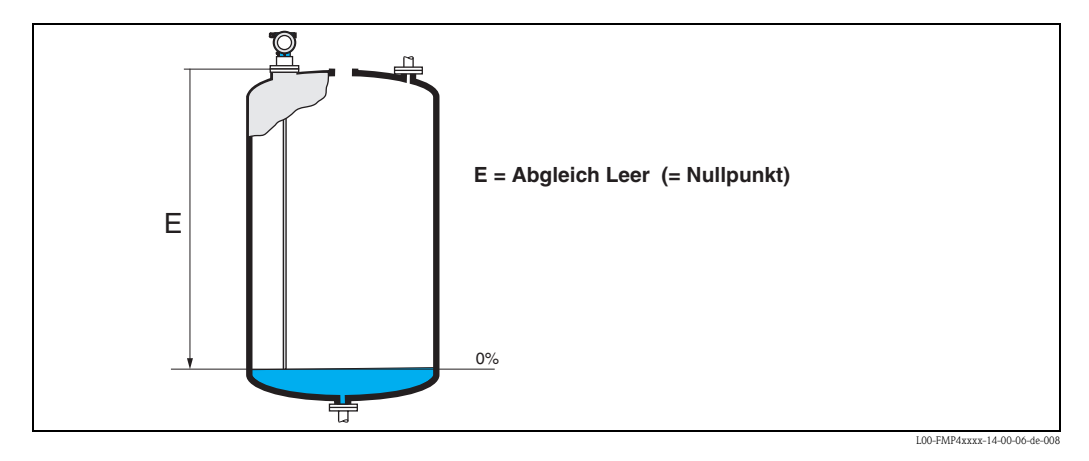

# Funktion "Abgleich voll" (006)

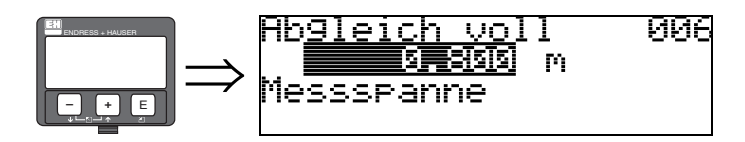

Mit dieser Funktion geben Sie den Abstand vom minimalen Füllstand bis zum maximalen Füllstand (= Spanne) ein.

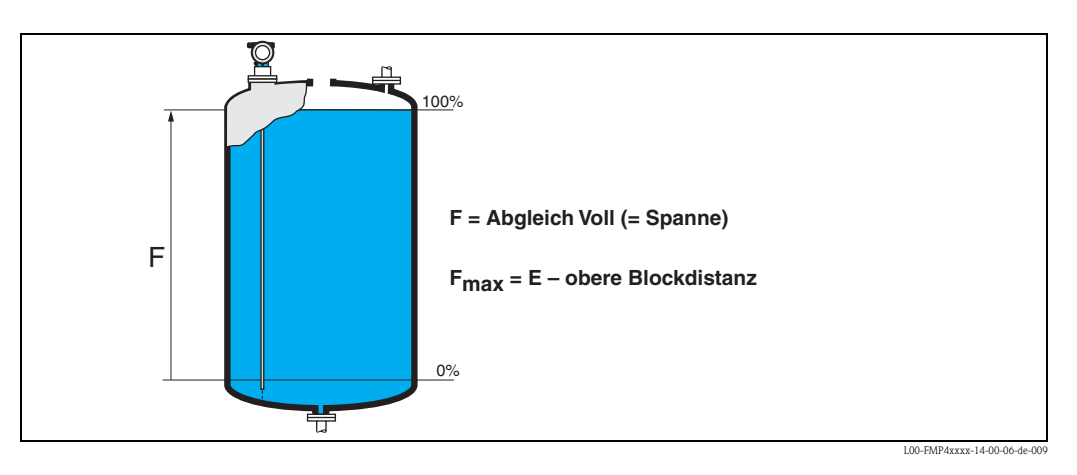

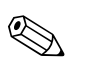

## Hinweis!

Der nutzbare Messbereich liegt zwischen der oberen Blockdistanz und dem Sondenende. Die Werte für Leerdistanz "E" und Messspanne "F" können unabhängig davon eingestellt werden.

# Funktion "Distanz/Messwert" (008)

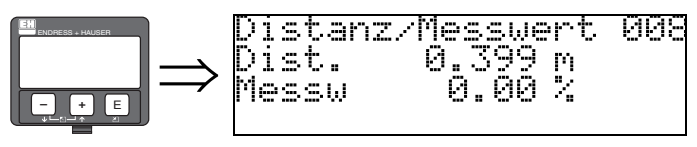

Es wird die gemessene **Distanz** vom Referenzpunkt zur Füllgutoberfläche und der mit Hilfe des Leer-Abgleichs berechnete **Messwert** angezeigt. Überprüfen Sie ob die Werte dem tatsächlichen Messwert bzw. der tatsächlichen Distanz entsprechen. Es können hier folgende Fälle auftreten:

- Distanz richtig Messwert richtig → weiter mit nächster Funktion "Distanz prüfen" (051)
- Distanz richtig Messwert falsch → "Abgleich leer" (005) überprüfen
- Distanz falsch Messwert falsch → weiter mit nächster Funktion "Distanz prüfen" (051)

# Funktion "Distanz prüfen" (051)

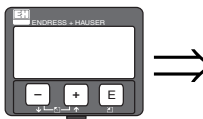

Distanz prüfen 051 Mistrum 23 semme manuell Sonde frei

Mit dieser Funktion wird die Ausblendung von Störechos eingeleitet. Dazu muss die gemessene Distanz mit dem tatsächlichen Abstand der Füllgutoberfläche verglichen werden. Es gibt folgende Auswahlmöglichkeiten:

#### Auswahl:

- Distanz = ok
- Dist. zu klein
- Dist. zu gross
- Dist.unbekannt
- manuell
- Sonde frei

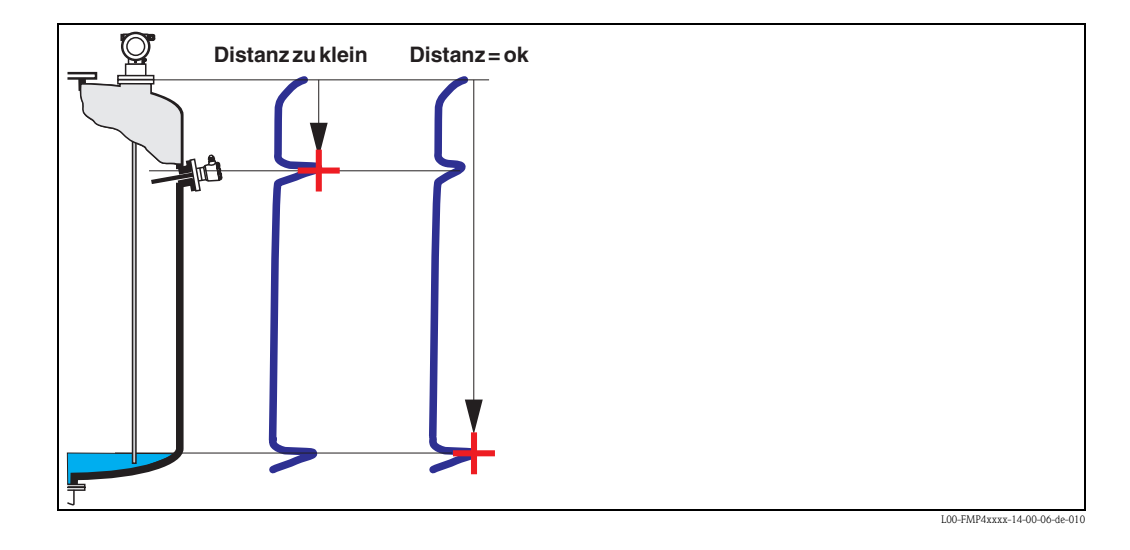

#### Distanz = ok

Nutzen Sie diese Funktion bei teilbedeckter Sonde. Bei freier Sonde Funktion "**manuell**" oder "**Sonde frei**" wählen.

- eine Ausblendung wird bis zum derzeit gemessenen Echo ausgeführt
- der auszublendende Bereich wird in der Funktion "Bereich Ausblend" (052) vorgeschlagen

Es ist in jedem Fall sinnvoll eine Ausblendung auch in diesem Fall durchzuführen.

# Hinweis!

Bei freier Sonde sollte die Ausblendung mit der Auswahl "Sonde frei" bestätigt werden.

#### Dist. zu klein

- es wird derzeit ein Störecho ausgewertet
- eine Ausblendung wird deshalb einschliesslich des derzeit gemessenen Echos ausgeführt
- der auszublendende Bereich wird in der Funktion "Bereich Ausblend" (052) vorgeschlagen

### Dist. zu gross

- dieser Fehler kann durch eine Störechoausblendung nicht beseitigt werden
- Anwendungsparameter (002), (003), (004) und "Abgleich leer" (005) überprüfen.

#### Dist.unbekannt

Wenn die tatsächliche Distanz nicht bekannt ist, kann keine Ausblendung durchgeführt werden.

#### manuell

Eine Ausblendung ist auch durch manuelle Eingabe des auszublendenden Bereichs möglich. Diese Eingabe erfolgt in der Funktion "**Bereich Ausblend**" (052).

Achtung!

Der Bereich der Ausblendung muss 0,3 m vor dem Echo des tatsächlichen Füllstandes enden.

#### Sonde frei

Bei freier Sonde wird die Ausblendung über die gesamte Sondenlänge durchgeführt.

Achtung!

Ausblendung in dieser Funktion nur starten, wenn die Sonde sicher frei ist. Andernfalls misst das Gerät nicht mehr korrekt!

#### Funktion "Bereich Ausblend" (052)

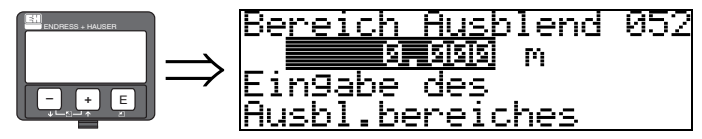

In dieser Funktion wird der vorgeschlagene Bereich der Ausblendung angezeigt. Bezugspunkt ist immer der Referenzpunkt der Messung ( $\rightarrow \stackrel{{}_{\sim}}{\Rightarrow} 54$ ). Dieser Wert kann vom Bediener noch editiert werden. Bei manueller Ausblendung ist der Defaultwert 0,3 m.

### Funktion "Starte Ausblend." (053)

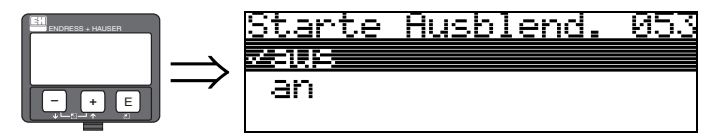

Mit dieser Funktion wird die Störechoausblendung bis zum in "Bereich Ausblend" (052) eingegeben Abstand durchgeführt.

#### Auswahl:

- aus: es wird keine Ausblendung durchgeführt
- an: die Ausblendung wird gestartet

# Funktion "Distanz/Messwert" (008)

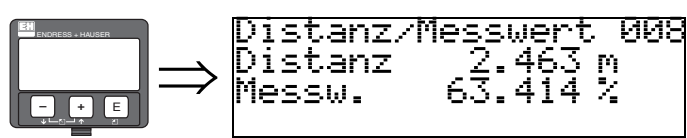

Es wird noch einmal die gemessene Distanz vom Referenzpunkt zur Füllgutoberfläche und der mit Hilfe des Leer-Abgleichs berechnete Messwert angezeigt. Überprüfen Sie ob die Werte dem tatsächlichen Messwert bzw. der tatsächlichen Distanz entsprechen. Es können hier folgende Fälle auftreten:

- Distanz richtig Messwert richtig  $\rightarrow$  Grundabgleich beendet
- Distanz falsch Messwert falsch → es muss eine weitere Störechoausblendung durchgeführt werden "Distanz prüfen" (051)
- Distanz richtig Messwert falsch → "Abgleich leer" (005) überprüfen

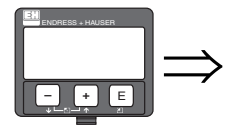

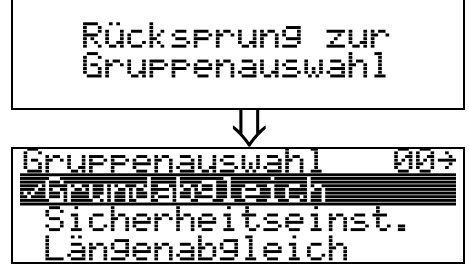

Nach 3 s erscheint

# Hinweis!

Nach dem Grundabgleich empfiehlt sich eine Beurteilung der Messung mit Hilfe der Hüllkurve (Funktionsgruppe "**Hüllkurve**" (**OE**),  $\rightarrow \triangleq 67$ ).

# 6.5 Blockdistanz

Funktion "Blockd. Oben" (059)

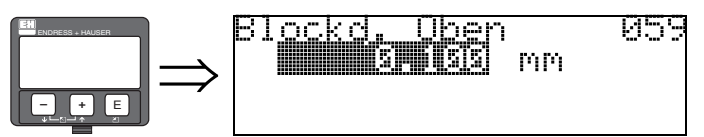

Die obere Blockdistanz ist für Stabsonden, sowie für Seilsonden bis 8 m Länge werkseitig auf 0,2 m eingestellt.

Die obere Blockdistanz (= UB) ist der minimale Abstand vom Bezugspunkt der Messung (Unterkante Prozessanschluss) bis zum maximalen Füllstand. Im untersten Bereich der Sonde ist eine genaue Messung nicht möglich, siehe "Messgenauigkeit",  $\rightarrow \triangleq 88$ .

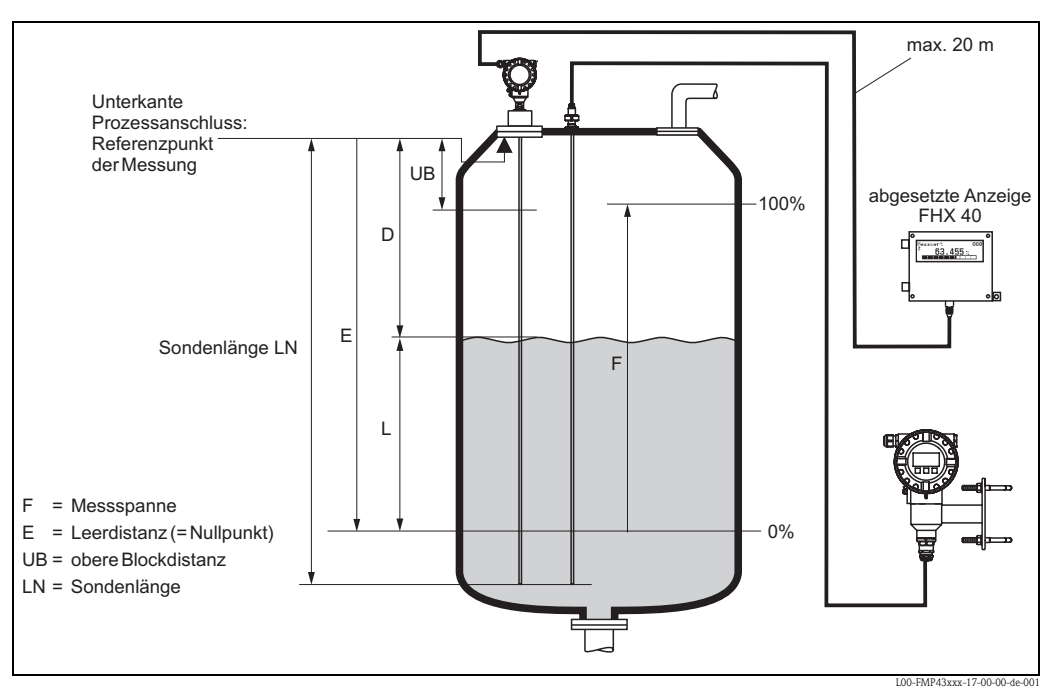

Referenzpunkt der Messung, Details  $\rightarrow = 54$ 

Die Blockdistanz kann reduziert werden, wenn die Sonde wandbündig oder in einem Stutzen von max. 50 mm Höhe eingebaut ist.

Beim Einsatz eines Sprühkopfes darf die Blockdistanz nicht kleiner als 50 mm eingestellt werden.

### Messabweichung

Typische Angaben unter Referenzbedingungen: DIN EN 61298-2, prozentuale Werte bezogen auf die Spanne.

| Ausgang:                                                          | Digital |
|-------------------------------------------------------------------|---------|
| Summe aus Nichtlinearität,<br>Nichtwiederholbarkeit und Hysterese | ±3 mm   |
| Offset / Nullpunkt                                                | ±4 mm   |

Bei Abweichung von den Referenzbedingungen kann der Offset/Nullpunkt, der sich durch die Einbauverhältnisse ergibt, bis zu  $\pm 12$  mm betragen. Dieser zusätzliche Offset/Nullpunkt kann durch eine Korrektureingabe (Funktion **"Füllhöhenkorrektur" (057)**) bei der Inbetriebnahme beseitigt werden.

Im Bereich des oberen und unteren Sondenendes ergibt sich davon abweichend folgende Messabweichung:

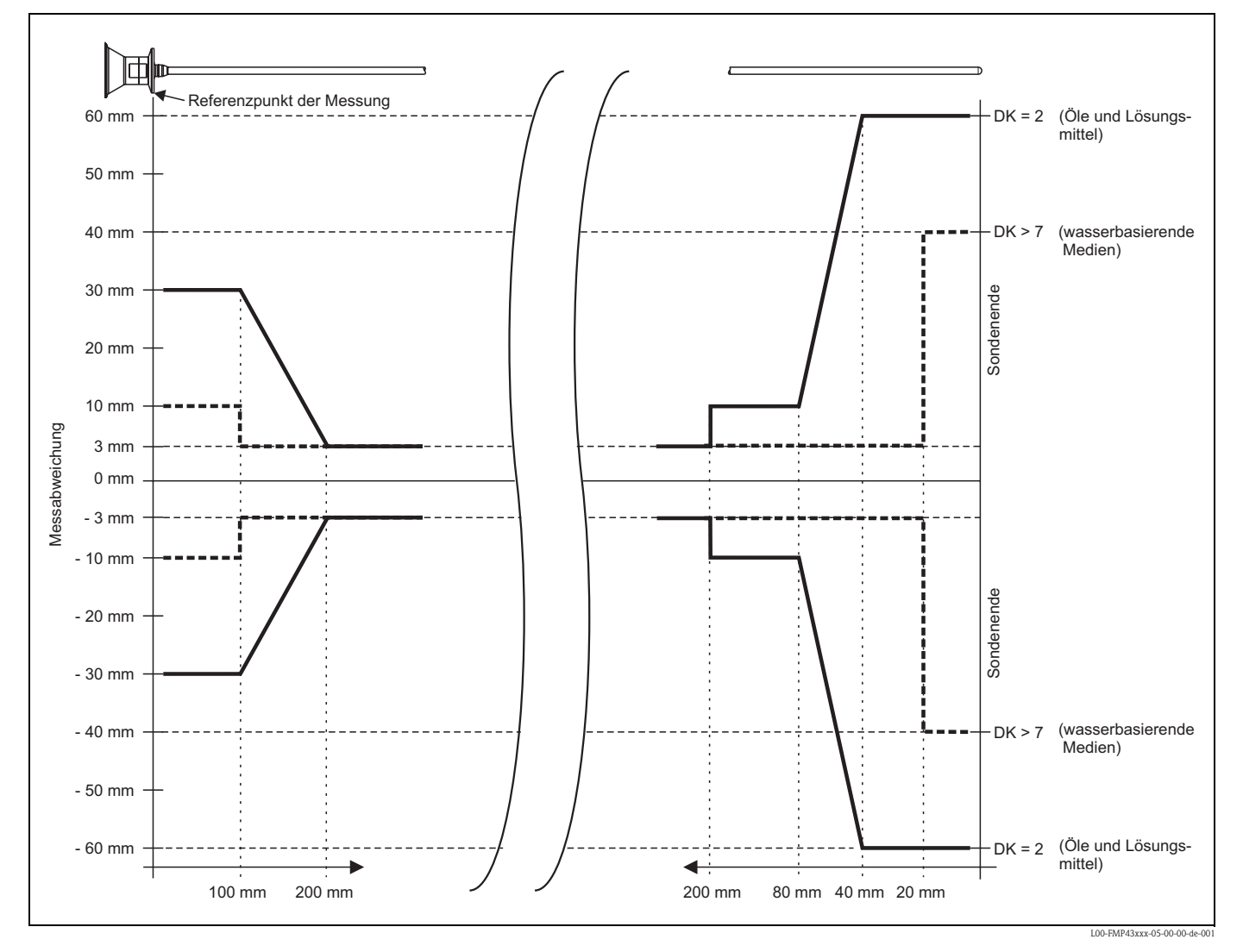

# 6.6 Hüllkurve mit VU331

Nach dem Grundabgleich empfiehlt sich eine Beurteilung der Messung mit Hilfe der Hüllkurve (Funktionsgruppe "**Hüllkurve**" **(OE)**).

# 6.6.1 Funktion "Darstellungsart" (0E1)

Hier kann ausgewählt werden welche Informationen auf dem Display angezeigt werden:

- Hüllkurve
- Differenzkurve
- Ausblendung

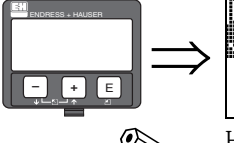

)arstellun9sart ØF **Fullkurvs** Differenzkurve Ausblendun9

Hinweis!

Zur Bedeutung der Störechoausblendung siehe BA00245F/00/DE "Beschreibung der Gerätefunktionen".

# 6.6.2 Funktion "Kurve lesen" (0E2)

lannan

Diese Funktion bestimmt ob die Hüllkurve als

leser

araz i rizi

zyklisch

- einzelne Kurve oder
- zyklisch

<u> (urve</u>

gelesen wird.

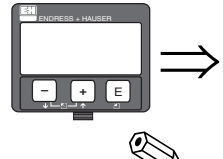

Hinweis!

T E F

Ist die zyklische Hüllkurvendarstellung auf dem Display aktiv, erfolgt die Messwertaktualisierung in einer langsameren Zykluszeit. Es ist daher empfehlenswert nach der Optimierung der Messstelle die Hüllkurvendarstellung wieder zu verlassen.

М

# 6.7 Funktion "Hüllkurvendarstellung" (0E3)

Der Hüllkurvendarstellung in dieser Funktion können Sie folgende Informationen entnehmen:

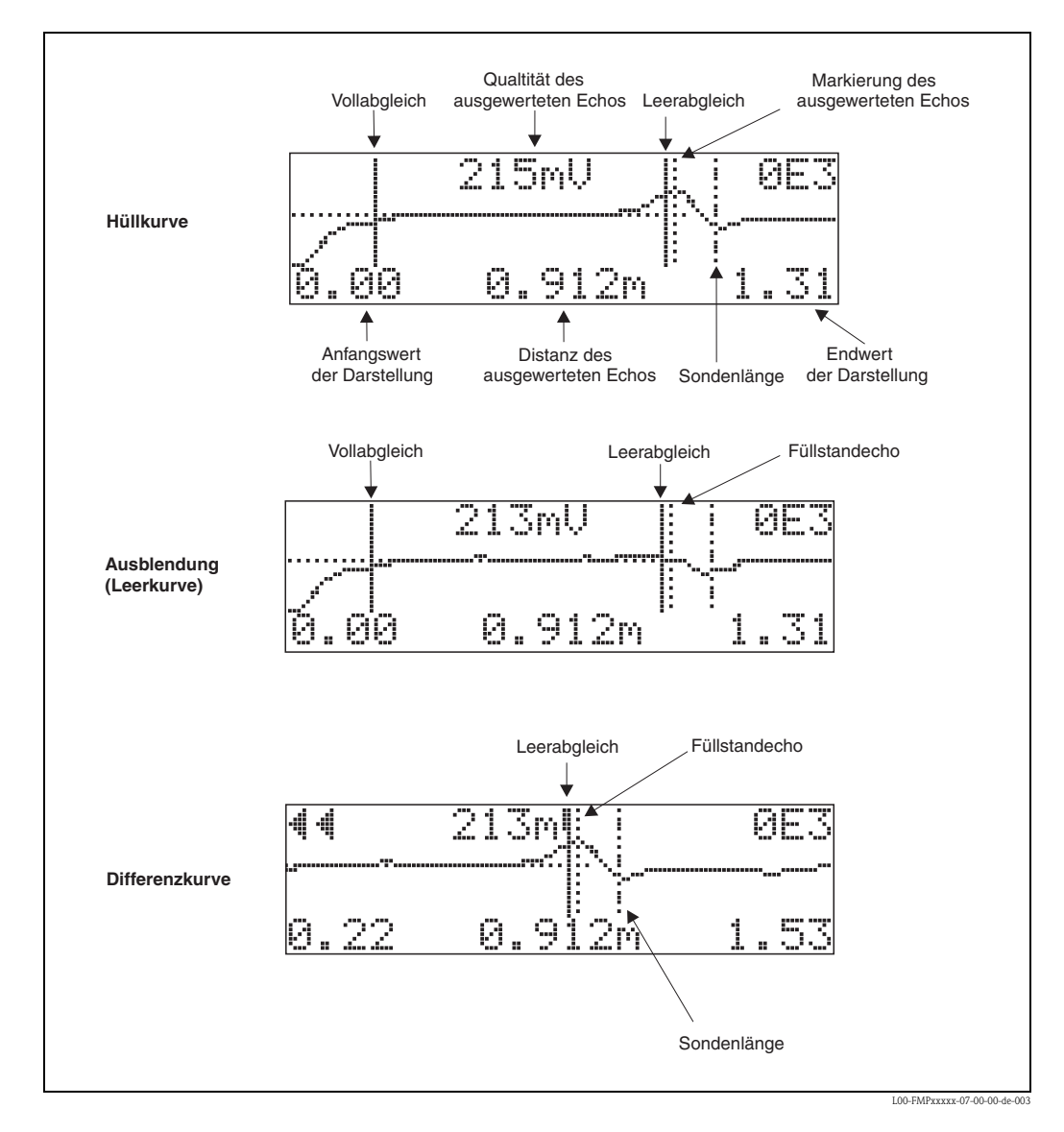

# 6.7.1 Hüllkurve

Der Levelflex sendet in schneller Folge Einzelimpulse aus und tastet deren Reflexion mit leicht veränderlicher Verzögerung ab. Die empfangenen Energiebeträge werden nach ihrer Laufzeit geordnet. Die grafische Darstellung dieser Sequenz wird "Hüllkurve" genannt.

# 6.7.2 Ausblendung (Leerkurve) und Differenzkurve

Um Störsignale zu unterdrücken, wird im Levelflex nicht direkt die Hüllkurve ausgewertet. Von ihr wird zunächst die Ausblendung (Leerkurve) abgezogen.

Füllstandechos werden in der resultierenden Differenzkurve gesucht.

Differenzkurve = Hüllkurve - Ausblendung (Leerkurve)

Die Ausblendung (Leerkurve) soll ein möglichst gutes Abbild der Sonde und des leeren Tankes bzw. Silos sein. In der Differenzkurve bleiben dann idealerweise nur die Signale des Messgutes zurück.

# 6.7.3 Ausblendung

Werksausblendung Schon bei der Auslieferung ist eine Ausblendung (Leerkurve) im Gerät vorhanden.Kundenausblendung

Im teilbefüllten Zustand kann die Distanz bis 10 cm vor den tatsächlichen Gesamtfüllstand ausgeblendet werden, (Bereich Ausblendung = tatsächliche Distanz zum Gesamtfüllstand – 10 cm) bzw. bei leerem Behälter Werte > LN.

Dynamische Ausblendung

Ist nicht wie die Werks- und kundenseitige Störechoausblendung statisch, sondern schließt sich direkt an die statische Ausblendung an, und passt sich während des laufenden Betriebs ständig an die sich ändernden Eingenschaften der Sondenumgebung an. Die dynamische Ausblendung braucht somit nicht explizit aufgenommen werden.

# 6.7.4 Echo Schwelle

Maxima in der Differenzkurve werden nur dann als Reflexionssignal akzeptiert, wenn sie über einer gewissen errechneten Schwelle liegen. Diese Schwelle ist ortsabhängig und wird automatisch aus der Idealechokurve der verwendeten Sonde berechnet. Die Berechnung der jeweiligen Schwelle ist abhängig vom Kundenparameter "Einbau" im erweiterten Abgleich.

# 6.7.5 Navigation in der Hüllkurvendarstellung

Mit Hilfe der Navigation kann die Hüllkurve horizontal und vertikal skaliert, sowie nach rechts oder links verschoben werden. Der jeweils aktive Navigationsmodus wird durch ein Symbol in der linken oberen Displayecke angezeigt.

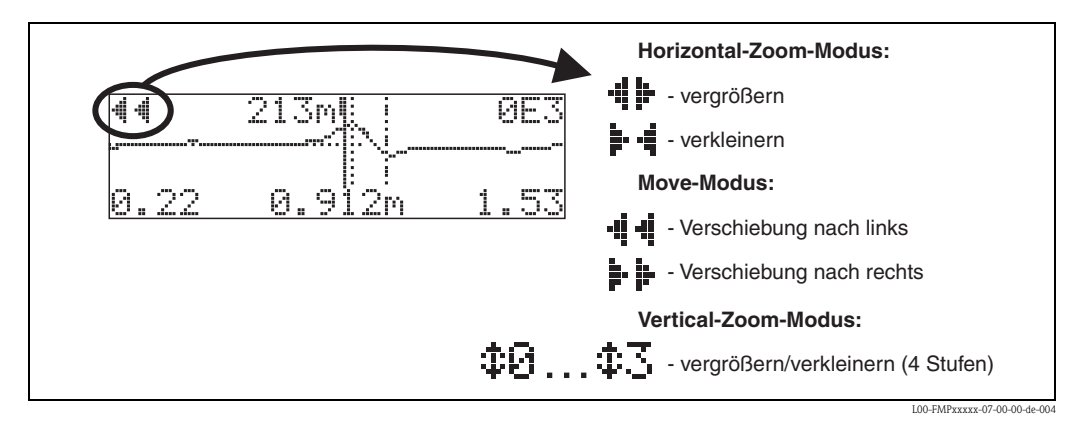

# Horizontal-Zoom-Modus

Sie haben jetzt folgende Möglichkeiten:

- + vergrößert den horizontalen Maßstab.
- verkleinert den horizontalen Maßstab.

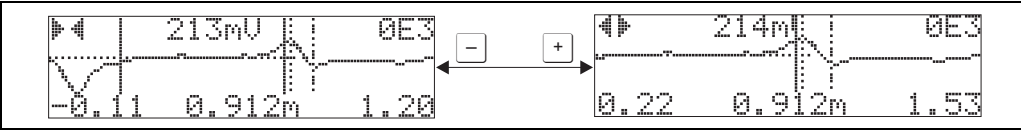

.00-FMPxxxxx-07-00-00-xx-001

## Move-Modus

Drücken Sie anschließend 🗉, um in den Move-Modus zu gelangen. Es wird 🕨 🕨 oder 📲 angezeigt.

Sie haben jetzt folgende Möglichkeiten:

- + verschiebt die Kurve nach rechts.
- - verschiebt die Kurve nach links.

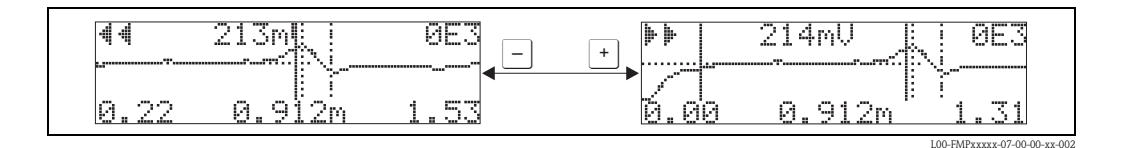

#### Vertical-Zoom-Modus

Drücken Sie noch einmal 🗉, um in den Vertical-Zoom-Modus zu gelangen. Es wird ‡ angezeigt.

Sie haben jetzt folgende Möglichkeiten:

- + vergrößert den vertikalen Maßstab.
- – verkleinert den vertikalen Maßstab.

Das Display-Symbol zeigt den jeweils aktuellen Vergrößerungszustand an ( $\mathbf{D}$  bis  $\mathbf{D}$ ).

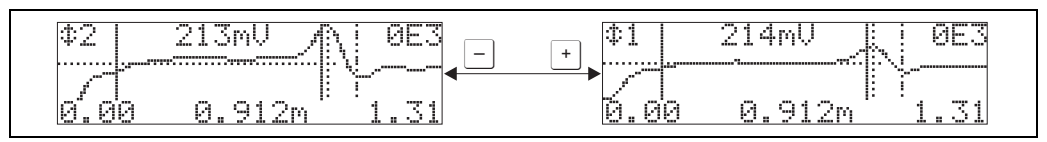

```
L00-PNIPXXXX-07-00-00-XX-
```

# Beenden der Navigation

- Durch gleichzeitiges Drücken von + und verlassen Sie die Navigation. Die eingestellten Vergrößerungen und Verschiebungen bleiben erhalten. Erst wenn Sie die Funktion "Kurve lesen"(0E2) erneut aktivieren, verwendet der Levelflex wieder die Standard-Darstellung.

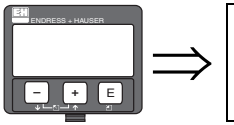

| Rückserun9 zur<br>Gruppenauswahl |
|----------------------------------|
| <br>Gruppenauswah1 ØE→           |
| Anzei9e                          |
| Diagnose                         |

Nach 3 s erscheint

# 6.8 Grundabgleich mit Endress+Hauser Bedienprogramm

Um den Grundabgleich mit dem Bedienprogramm durchzuführen gehen Sie wie folgt vor:

- Funktionsgruppe "**Grundabgleich**" im Navigationsfenster wählen.

Auf dem Bildschirm erscheint folgende Darstellung:

### Grundabgleich Schritt 1/6:

- Statusbild
- Es kann die Messstellenbezeichnung (TAG-Nummer) eigegeben werden.

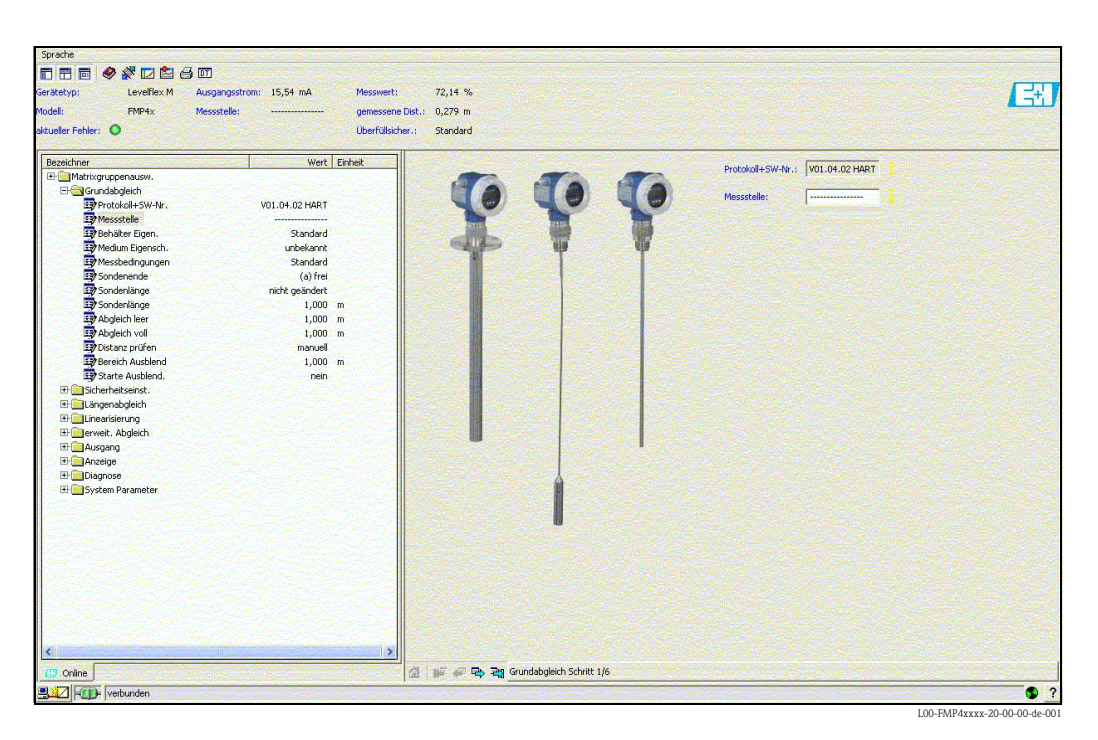

#### Hinweis!

- Jeder geänderte Parameter muss mit **RETURN**-Taste bestätigt werden!
- Mit dem Button "Nächste" gelangen Sie zu der nächsten Bildschirmdarstellung:

### Grundabgleich Schritt 2/6:

- Eingabe der Anwendungsparameter (siehe Kapitel Grundabgleich mit "VU331"):
  - Behältereigenschaften
  - Mediumeigenschaften
  - Messbedingungen

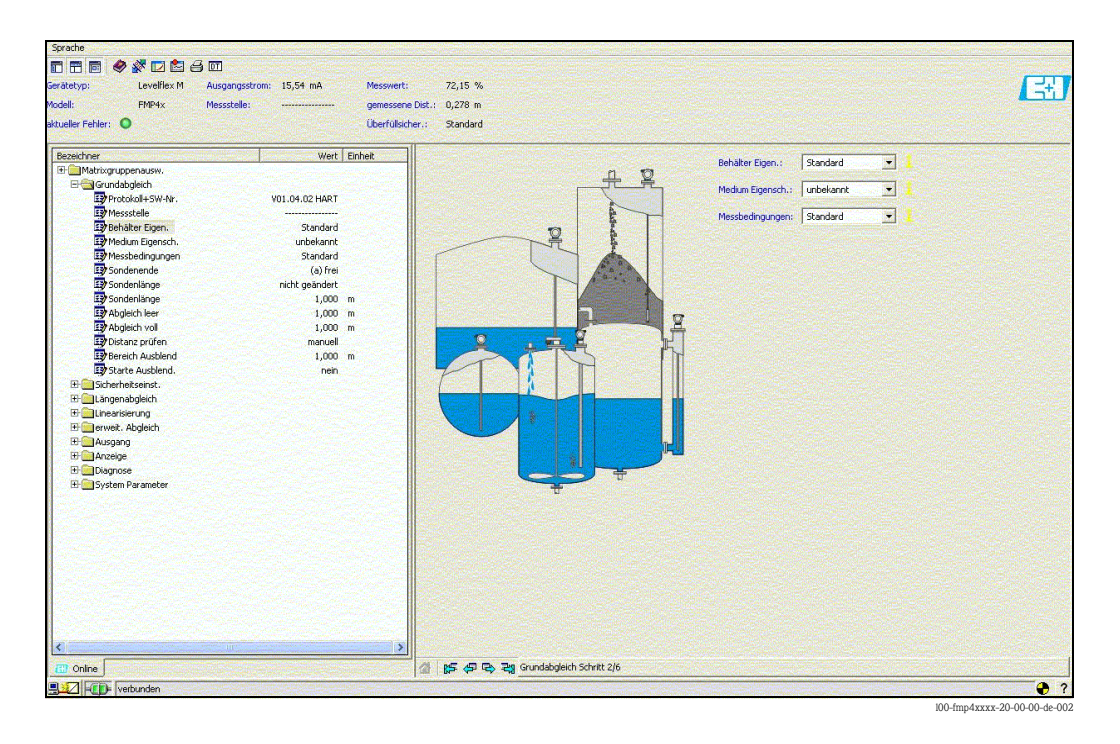

## Grundabgleich Schritt 3/6:

- Eingabe der Anwendungsparameter (siehe Kapitel Grundabgleich mit "VU331"):
  - Sondenende

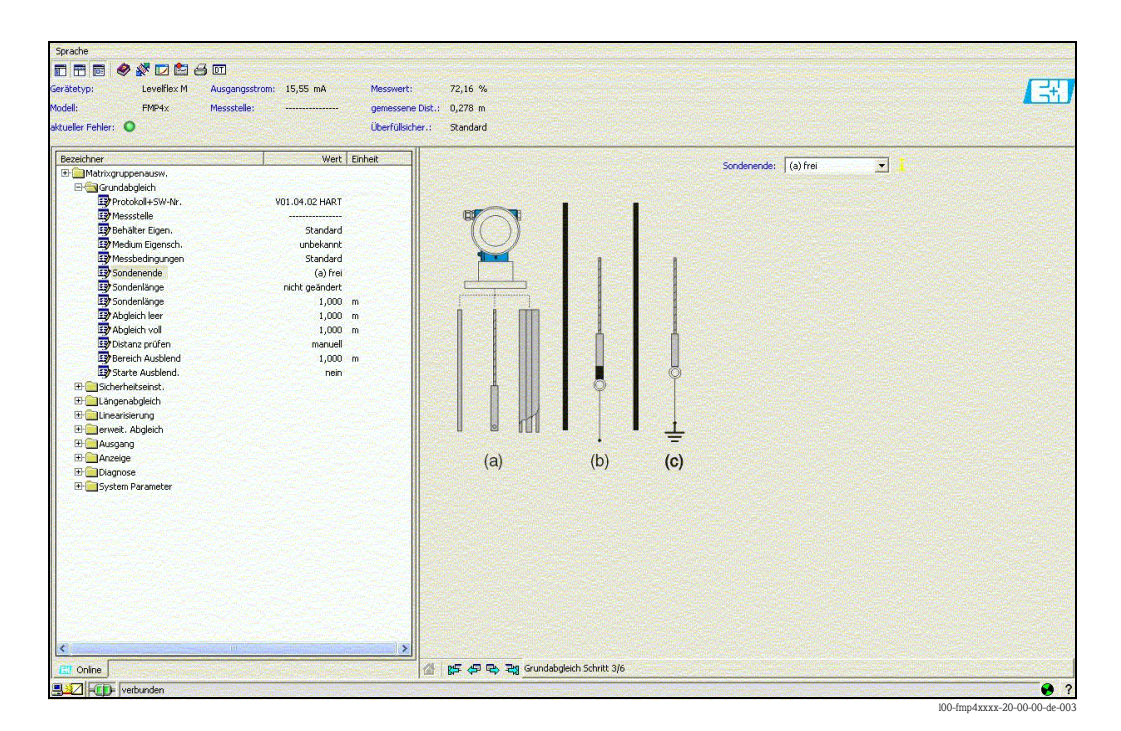
### Grundabgleich Schritt 4/6:

- Eingabe der Anwendungsparameter (siehe Kapitel Grundabgleich mit "VU331"):
  - Sondenlänge
  - Sonde
  - Sondenlänge
  - Länge bestimmen

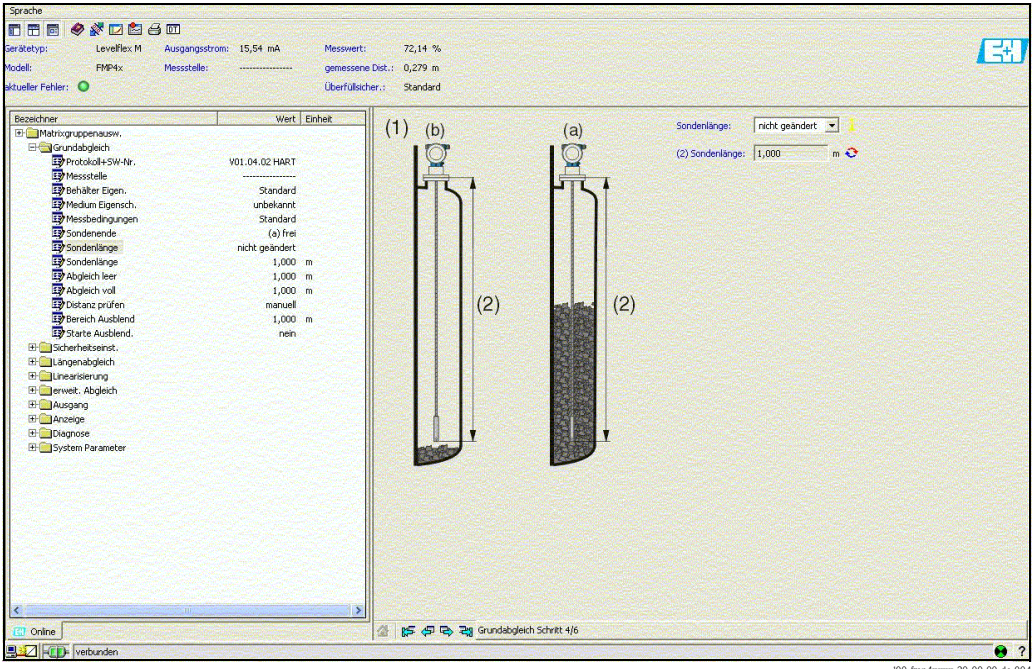

#### 100-fmp4xxxx-20-00-00-de-00

#### Grundabgleich Schritt 5/6:

- Eingabe der Anwendungsparameter (siehe Kapitel Grundabgleich mit "VU331"):
  - Abgleich leer
  - Abgleich voll

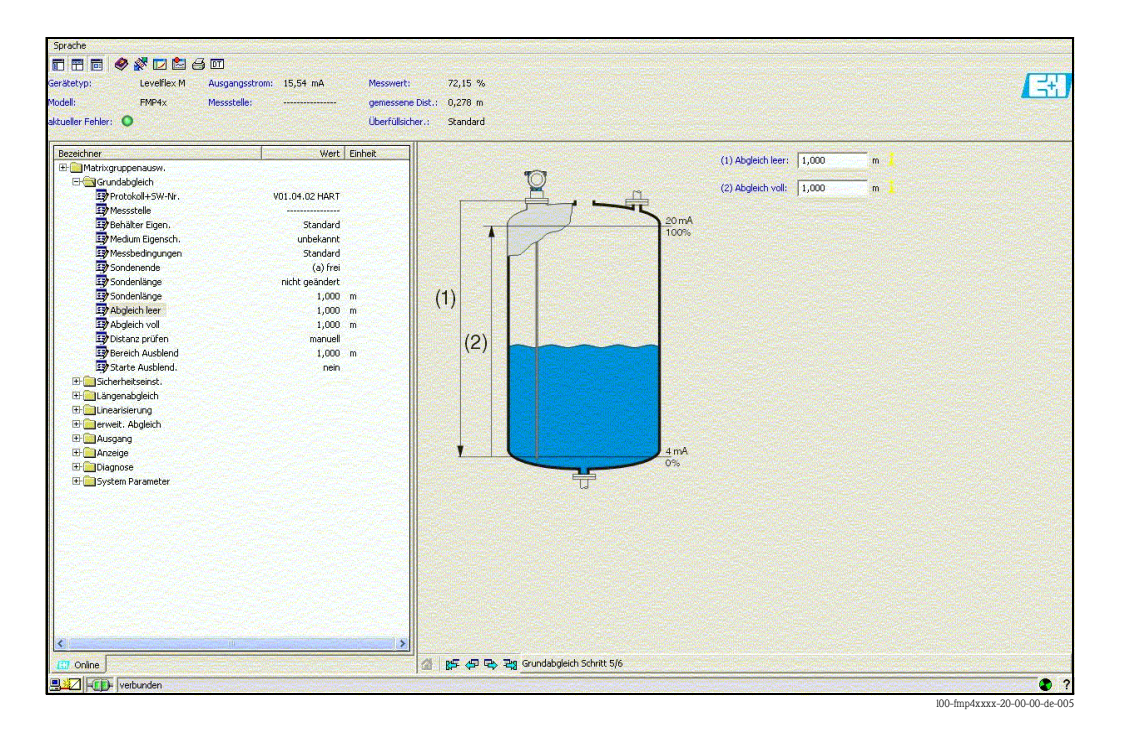

### Grundabgleich Schritt 6/6:

- Mit diesem Schritt erfolgt die Störechoausblendung
- Die gemessene Distanz und der aktuelle Messwert werden immer in der Kopfzeile angezeigt

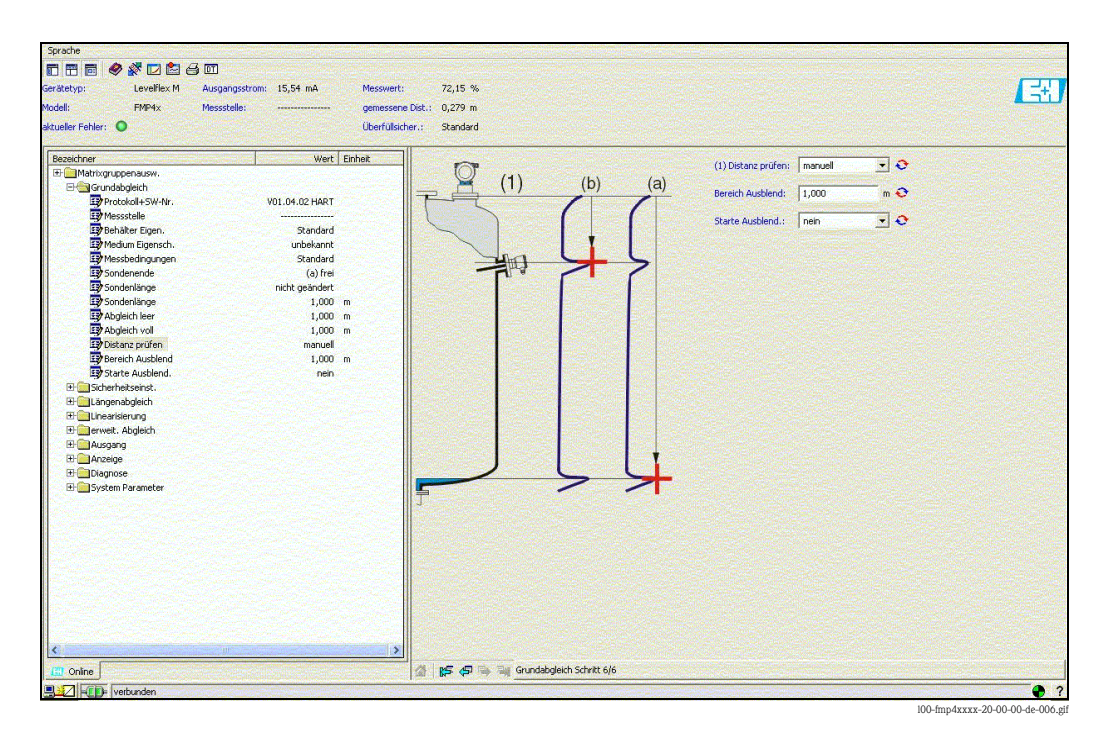

### 6.8.1 Signalanalyse durch Hüllkurve

Nach dem Grundabgleich empfiehlt sich eine Beurteilung der Messung mit Hilfe der Hüllkurve.

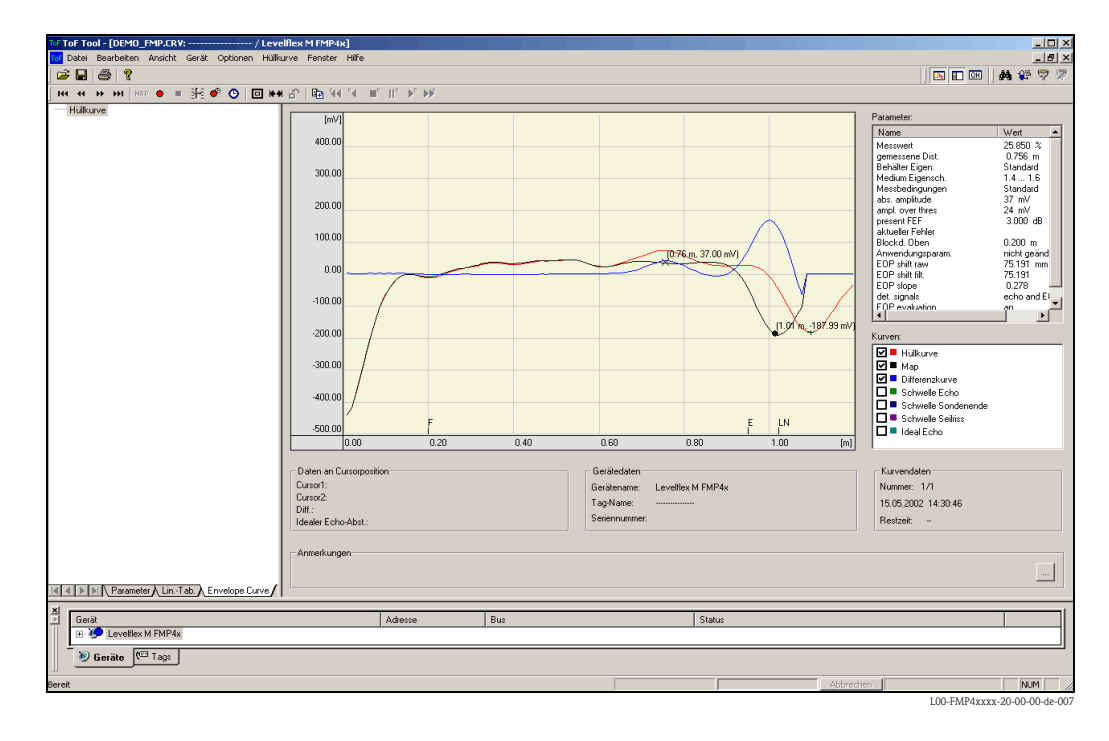

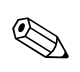

#### Hinweis!

Bei starken Störechos kann der Einbau des Levelflex an einer anderen Stelle zur Optimierung der Messung führen.

### Beurteilung der Messung mit Hilfe der Hüllkurve

#### Typische Kurvenformen:

Die nachfolgenden Beispiele zeigen typische Kurvenformen einer Seil- bzw. Stabsonde bei leerem Behälter. Bei allen Sondentypen ist negatives Sondenendsignal ersichtlich. Bei Seilsonden verursacht das Endgewicht zusätzlich ein vorgelagertes positives Echo (siehe Abbildung Seilsonde).

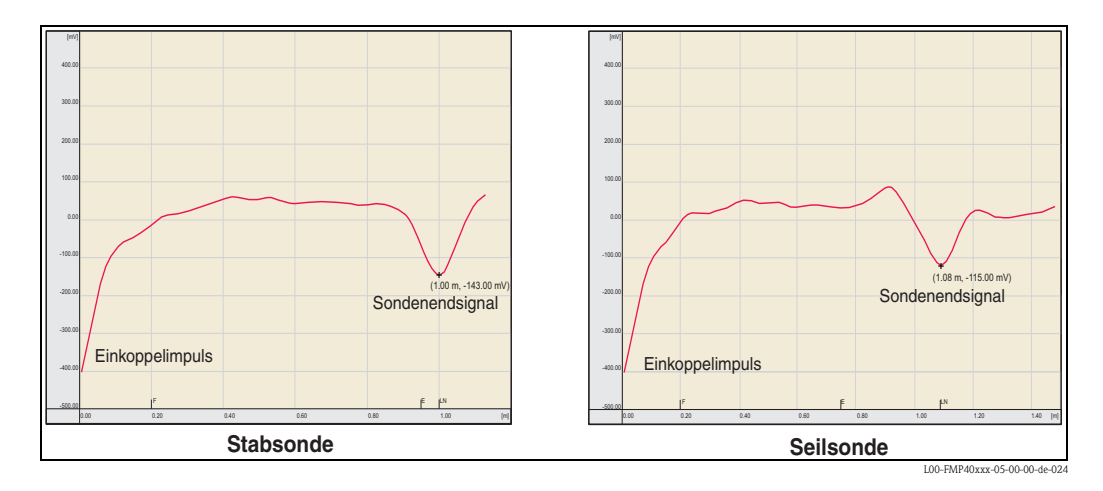

Füllstandechos sind als positive Signale in der Hüllkurve zu erkennen. Störechos können sowohl positiv (z. B. Reflektionen durch Einbauten) wie auch negativ (z. B. Stutzen) sein. Für die Bewertung wird die Hüllkurve, die Ausblendung und die Differenzkurve herangezogen. Füllstandechos werden in der Differenzkurve gesucht.

### Bewertung der Messung:

- Die Ausblendung muß dem Verlauf der Hüllkurve (bei Stabsonden bis ca. 5 cm und bei Seilsonden bis ca. 25 cm vor das Sondenende) bei leerem Tank entsprechen.
- Amplituden in der Differenzkurve sollten bei leerem Behälter auf einem Niveau von 0 mV und innerhalb der Messspanne liegen, die durch die sondenspezifischen Blockdistanzen vorgegeben ist. Um keine Störechos zu detektieren darf bei leerem Tank kein Signal die Echoschwelle überschreiten.
- Bei teilbefülltem Behälter darf sich die Ausblendung lediglich an der Stelle des Füllstandechos von der Hüllkurve unterscheiden. Das Füllstandsignal ist dann eindeutig in der Differenzkurve als positives Signal zu erkennen. Zur Detektion des Füllstandechos, muss die Amplitude über der Echoschwelle liegen.

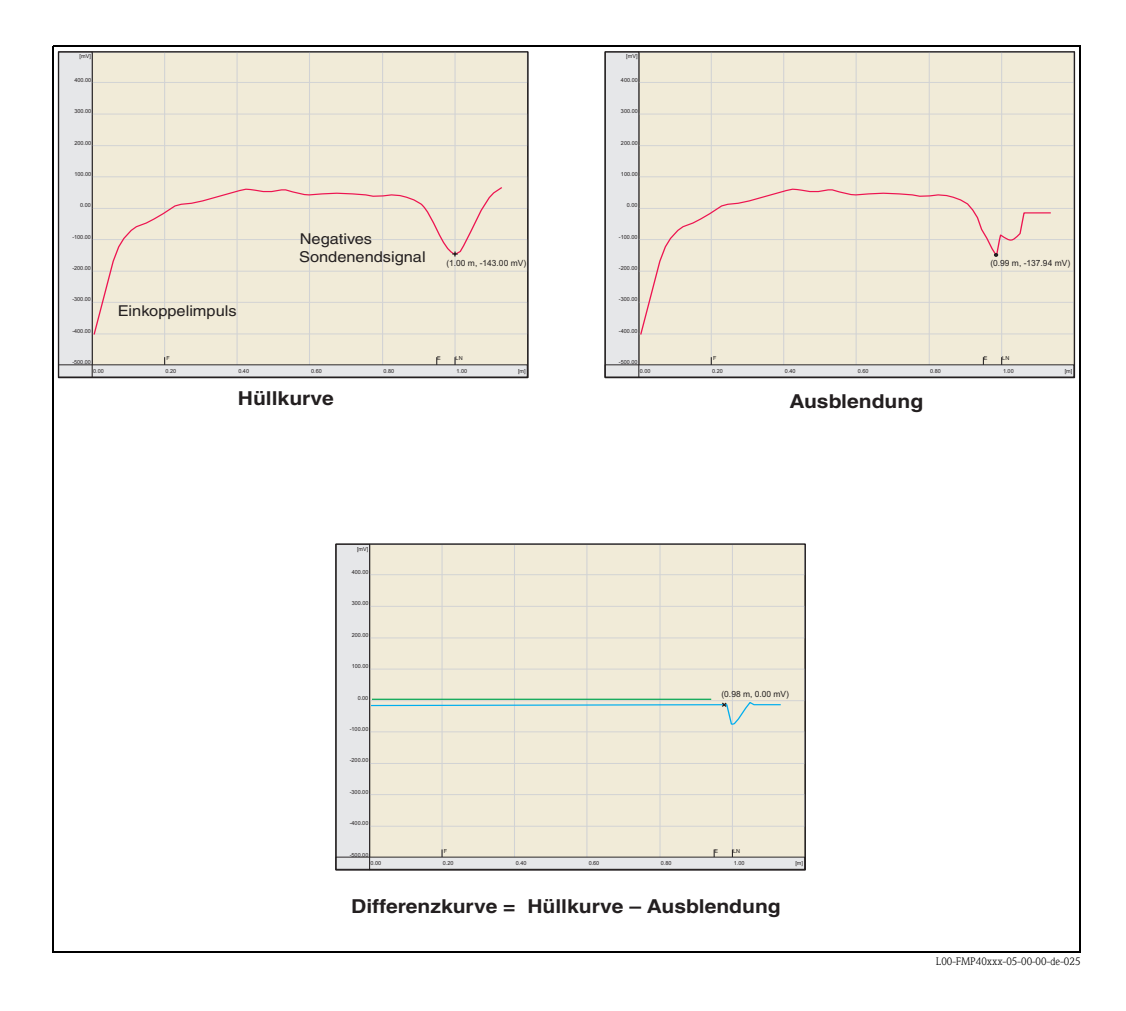

### 6.8.2 Benutzerspezifische Anwendungen (Bedienung)

Einstellung der Parameter für benutzerspezifische Anwendungen siehe separate Dokumentation BA00245F/00/DE "Beschreibung der Gerätefunktionen" auf der mitgelieferten CD-ROM.

## 7 Wartung

Für das Füllstandmessgerät Levelflex M sind grundsätzlich keine speziellen Wartungsarbeiten erforderlich.

### 7.1 Außenreinigung

Bei der Außenreinigung des Levelflex M ist darauf zu achten, dass das verwendete Reinigungsmittel die Gehäuseoberfläche und die Dichtungen nicht angreift.

### 7.2 Reparatur

Das Endress+Hauser Reparaturkonzept sieht vor, dass die Messgeräte modular aufgebaut sind und Reparaturen durch den Kunden durchgeführt werden können ("Ersatzteile",  $\rightarrow \stackrel{\frown}{=} 86$ ). Für weitere Informationen über Service und Ersatzteile wenden Sie sich bitte an den Endress+Hauser Service.

### 7.3 Reparatur von Ex-zertifizierten Geräten

Bei Reparaturen von Ex-zertifizierten Geräten ist zusätzlich folgendes zu beachten:

- Eine Reparatur von Ex-zertifizierten Geräten darf nur durch sachkundiges Personal oder durch den Endress+Hauser Service erfolgen.
- Die entsprechenden einschlägigen Normen, nationalen Ex-Vorschriften sowie die Sicherheitshinweise (XA) und Zertifikate sind zu beachten.
- Es dürfen nur Original-Ersatzteile von Endress+Hauser verwendet werden.
- Bitte beachten Sie bei der Bestellung des Ersatzteiles die Gerätebezeichnung auf dem Typenschild. Es dürfen nur Teile durch gleiche Teile ersetzt werden.
- Reparaturen sind gemäß Anleitung durchzuführen. Nach einer Reparatur muss die für das Gerät vorgeschriebene Stückprüfung durchgeführt werden.
- Ein Umbau eines zertifizierten Gerätes in eine andere zertifizierte Variante darf nur durch den Endress+Hauser Service erfolgen.
- Jede Reparatur und jeder Umbau ist zu dokumentieren.

### 7.4 Austausch

Nach dem Austausch eines kompletten Levelflex M bzw. eines Elektronikmoduls können die Parameter über die Kommunikationsschnittstelle wieder ins Gerät gespielt werden (Download). Voraussetzung ist, daß die Daten vorher mit Hilfe von FieldCare auf dem PC abgespeichert wurden (Upload).Es kann weiter gemessen werden, ohne einen neuen Abgleich durchzuführen.

- evtl. Linearisierung aktivieren (siehe BA00245F/00/DE auf der mitgelieferten CD-ROM.)
- neue Störechoausblendung (siehe Grundabgleich)

Nach dem Austausch einer Sonde oder Elektronik muß eine Neukalibrierung durchgeführt werden. Die Durchführung ist in der Reparaturanleitung beschrieben.

# 8 Zubehör

## 8.1 Wetterschutzhaube

Für die Außenmontage steht eine Wetterschutzhaube aus Edelstahl (Bestell-Nr.: 543199-0001) zur Verfügung. Die Lieferung beinhaltet Schutzhaube und Spannschelle.

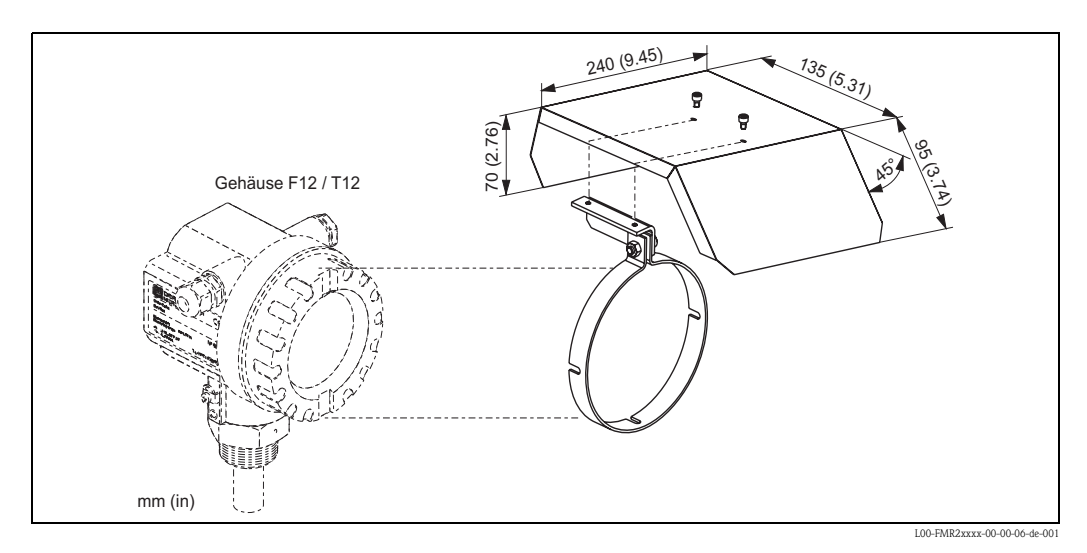

## 8.2 Einschweissadapter

Einschweissadapter mit M24x1,5 - Gewinde, zur frontbündigen Montage des Sensors. Werkstoff:

korrosionsbeständiger Stahl AISI 316L (1.4435) Gewicht: 0,22 kg

- Für Einzelheiten siehe BA00361F/00/A6.Standard:
- Bestellnummer: 71041381 Mit 3.1 Materialzertifikat:
- Bestellnummer: 71041383

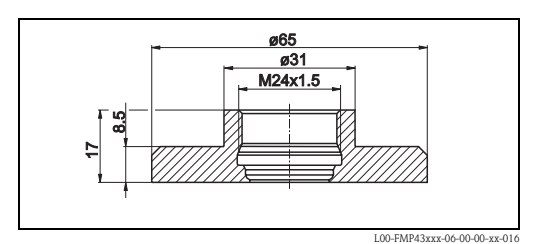

### 8.3 Abgesetzte Anzeige und Bedienung FHX40

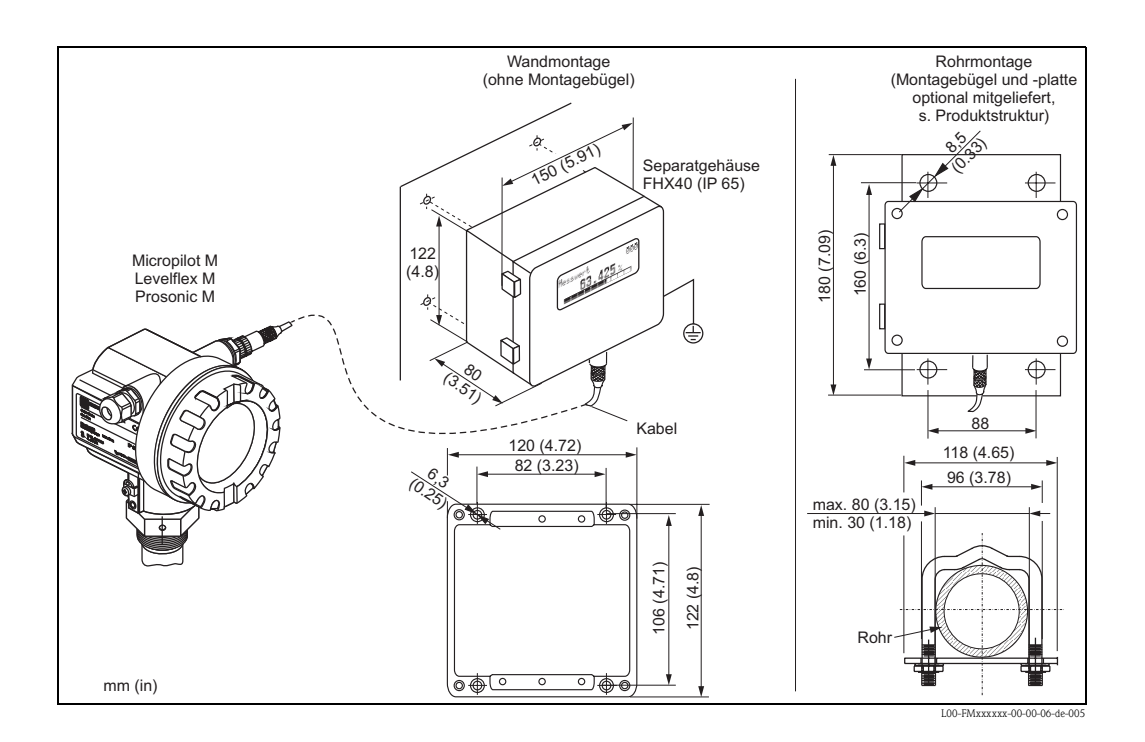

#### Technische Daten (Kabel und Gehäuse) und Produktstruktur

| Kabellänge        | 20 m (feste Länge mit angegossenen Anschlusssteckern)    |
|-------------------|----------------------------------------------------------|
| Temperaturbereich | -30 °C+70 °C                                             |
| Schutzart         | IP65/67 (Gehäuse); IP68 (Kabel) nach IEC 60529           |
| Werkstoffe        | Gehäuse: AlSi12; Kabelverschraubung: Messing, vernickelt |
| Abmessungen [mm]  | 122x150x80 (HxBxT)                                       |

| 010 | Zu | lassui                             | ıg:                                        |  |  |
|-----|----|------------------------------------|--------------------------------------------|--|--|
|     | А  | Ex-fre                             | ier Bereich                                |  |  |
|     | 2  | ATEX                               | ATEX II 2G Ex ia IIC T6                    |  |  |
|     | 3  | ATEX                               | ATEX II 2D Ex ia IIIC T80°C                |  |  |
|     | G  | IECE:                              | Zone1 Ex ia IIC T6/T5                      |  |  |
|     | S  | FM IS                              | Cl. I Div.1 Gr. A-D, Zone 0                |  |  |
|     | U  | CSA I                              | S Cl. I Div.1 Gr. A-D, Zone 0              |  |  |
|     | Ν  | CSA (                              | General Purpose                            |  |  |
|     | Κ  | TIIS E                             | x ia IIC T6                                |  |  |
|     | С  | NEPS                               | NEPSI Ex ia IIC T6/T5                      |  |  |
| ļ   | Y  | Sonderausführung, TSP-Nr. zu spez. |                                            |  |  |
| 020 |    | Kab                                | :                                          |  |  |
|     |    | 1 2                                | Om (> für HART)                            |  |  |
|     |    | 5 2                                | 0m (> für PROFIBUS PA/FOUNDATION Fieldbus) |  |  |
| ļ   | ļ  | 9 5                                | onderausführung, TSP-Nr. zu spez.          |  |  |
| 030 |    |                                    | Zusatzausstattung:                         |  |  |
|     |    | 1                                  | Grundausführung                            |  |  |
|     |    | 1                                  | Montagebügel, Rohr 1"/2"                   |  |  |
|     |    | 1                                  | Sonderausführung, TSP-Nr. zu spez.         |  |  |
|     |    |                                    |                                            |  |  |
|     | 1  |                                    |                                            |  |  |

Verwenden Sie die für die entsprechende Kommunikationsvariante des Gerätes vorgesehenen Kabel zum Anschluss der abgesetzten Anzeige FHX40.

### 8.4 Commubox FXA291

Die Commubox FXA291 verbindet Endress+Hauser Feldgeräte mit CDI-Schnittstelle (= Endress+Hauser Common Data Interface) und der USB-Schnittstelle eines Computers oder Laptops. Für Einzelheiten siehe TI00405C/07/DE.

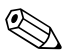

Hinweis! Für das Gerät benötigen Sie außerdem das Zubehörteil "ToF Adapter FXA291".

## 8.5 ToF Adapter FXA291

Der ToF Adapter FXA291 verbindet die Commubox FXA291 über die USB-Schnittstelle eines Computers oder Laptops, mit dem Gerät. Für Einzelheiten siehe KA00271F/00/A2.

## 8.6 Proficard

Zum Anschluss eines Laptop an den PROFIBUS.

## 8.7 Profiboard

Zum Anschluss eines PC an den PROFIBUS.

### 8.8 Schutzdeckel

Mit dem Schutzdeckel kann die Sonde bei demontierter Elektronik verschlossen werden. Für Einzelheiten siehe BA00362F/00/A6. Bestellnummer: 71041379

| L00-FMP43xxx-06-00-00-xx-016 |
|------------------------------|

### 8.9 Kalibrations-Kit

Das Kalbrations-Kit dient zur regelmäßigen Überprüfung der Genauigkeit und Reproduzierbarkeit des Füllstandsmessgerätes Levelflex M FMP43. Für Einzelheiten siehe BA00360F/00/DE. Bestellnummer: 71041382

# 9 Störungsbehebung

### 9.1 Fehlersuchanleitung

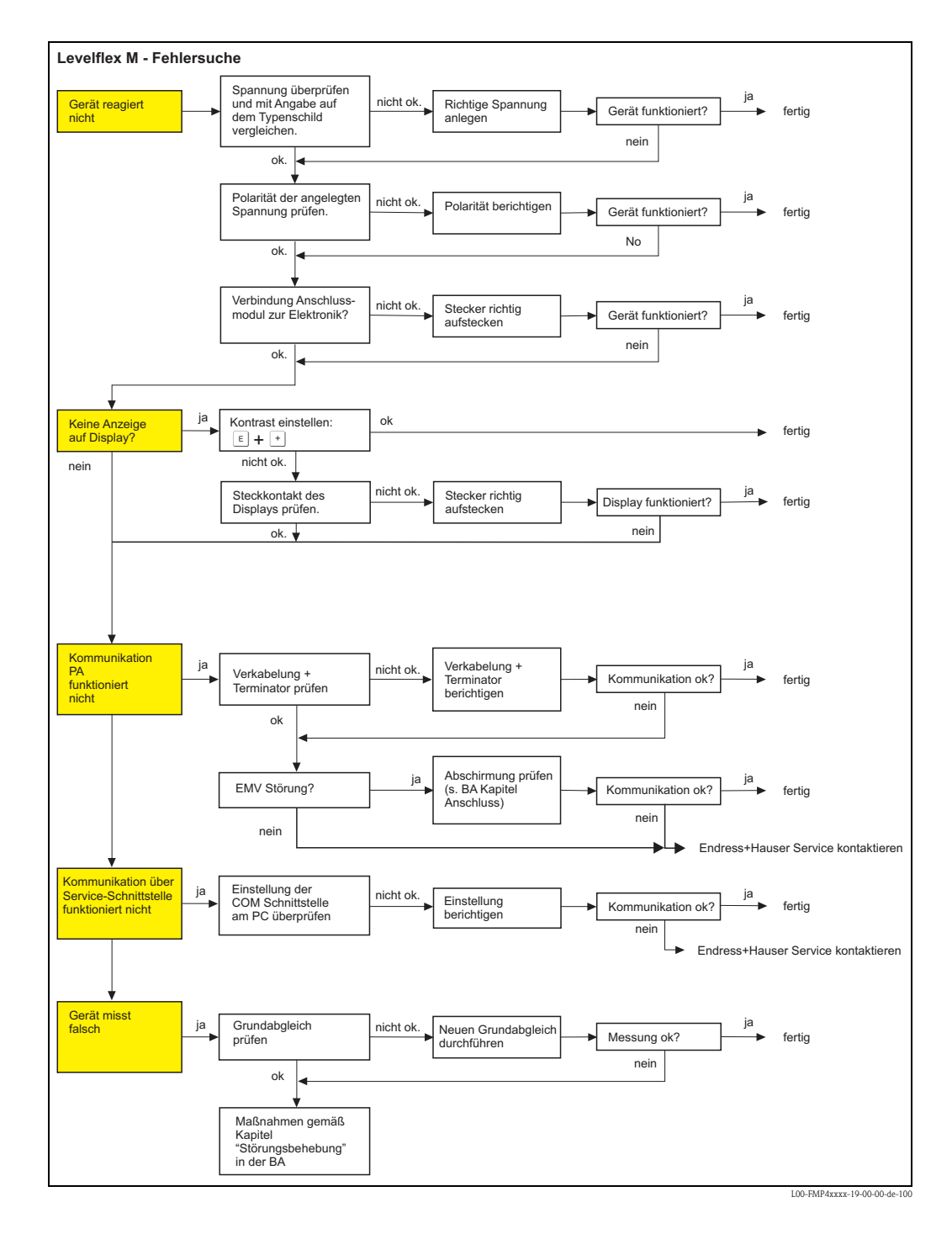

Endress+Hauser

# 9.2 Systemfehlermeldungen

| Code | Fehlerbeschreibung                                       | Ursache                                                                                         | Abhilfe                                                                                                    |
|------|----------------------------------------------------------|-------------------------------------------------------------------------------------------------|----------------------------------------------------------------------------------------------------|
| A102 | Prüfsummenfehler<br>Totalreset & Neuabgl.<br>erfordl.    | Gerät wurde ausgeschaltet bevor die<br>Daten gespeichert wurden<br>EMV Problem<br>EEPROM defekt | Reset<br>EMV Probleme vermeiden<br>Falls Alarm nach Reset noch<br>ansteht, Elektronik tauschen                               |
| W103 | Initialisierung – bitte warten                           | EEPROM Speicherung noch nicht abge-<br>schlossen                                                | einige Sekunden warten,<br>Falls weiterhin Fehler angezeigt<br>wird, Elektronik tauschen                                     |
| A106 | Download läuft – bitte war-<br>ten                       | Download läuft                                                                                  | warten, Meldung verschwindet<br>nach dem Ladevorgang                                                                         |
| A110 | Prüfsummenfehler<br>Totalreset & Neuabgl.<br>erfordl.    | Gerät wurde ausgeschaltet bevor die<br>Daten gespeichert wurden<br>EMV Problem<br>EEPROM defekt | Reset<br>EMV Probleme vermeiden<br>Falls Alarm nach Reset noch<br>ansteht, Elektronik tauschen                               |
| A111 | Elektronik defekt                                        | RAM defekt                                                                                      | Reset<br>Falls Alarm nach Reset noch<br>ansteht, Elektronik tauschen                                                         |
| A113 | Elektronik defekt                                        | ROM defekt                                                                                      | Reset<br>Falls Alarm nach Reset noch<br>ansteht, Elektronik tauschen                                                         |
| A114 | Elektronik defekt                                        | EEPROM defekt                                                                                   | Reset<br>Falls Alarm nach Reset noch<br>ansteht, Elektronik tauschen                                                         |
| A115 | Elektronik defekt                                        | Allgemeiner Hardware Fehler                                                                     | Reset<br>Falls Alarm nach Reset noch<br>ansteht, Elektronik tauschen                                                         |
| A116 | Downloadfehler<br>Download wiederholen                   | Prüfsumme der eingelesenen Daten ist<br>nicht korrekt                                           | Download neu starten                                                                                                    |
| A121 | Elektronik defekt                                        | kein Werksabgleich vorhanden EEPROM<br>gelöscht                                                 | Service kontaktieren                                                                                                    |
| W153 | Initialisierung – bitte warten                           | Initialisierung der Elektronik                                                                  | einige Sekunden warten, falls wei-<br>terhin Fehler angezeigt wird, Span-<br>nung Aus – Ein schalten                         |
| A160 | Prüfsummenfehler<br>Totalreset & Neuabgl.<br>erfordl.    | Gerät wurde ausgeschaltet bevor die<br>Daten gespeichert wurden<br>EMV Problem<br>EEPROM defekt | Reset<br>EMV Probleme vermeiden<br>Falls Alarm nach Reset noch<br>ansteht, Elektronik tauschen                               |
| A164 | Elektronik defekt                                        | Hardwarefehler                                                                                  | Reset<br>Falls Alarm nach Reset noch<br>ansteht, Elektronik tauschen                                                         |
| A171 | Elektronik defekt                                        | Hardwarefehler                                                                                  | Reset<br>Falls Alarm nach Reset noch<br>ansteht, Elektronik tauschen                                                         |
| A221 | Abweichung des Sonden-<br>impulses von Normalwer-<br>ten | HF-Modul oder Verbindungskabel zwi-<br>schen HF-Modul und Elektronik defekt                     | Kontaktierung am HF-Modul prü-<br>fen<br>Falls Fehler nicht behebbar: HF-<br>Modul tauschen                                  |
| A241 | Sondenbruch                                              | Stabsonde gebrochen,<br>Seilsonde gerissen,<br>oder Sondenlänge zu lang eingegeben              | Sondenlänge prüfen in 033,<br>Sonde mechanisch prüfen, wenn<br>gebrochen, auswechseln, oder<br>berührungslose Messung wählen |
|      |                                                          | Sondenbruchüberwachung aktiviert, ohne<br>davor eine Ausblendung zu machen                      | Sondenbruchüberwachungdeakti-<br>vieren, Ausblendung machen und<br>danach Sondenbruchüberwachung<br>wieder aktivieren        |

| Code | Fehlerbeschreibung                                     | Ursache                                                                               | Abhilfe                                                                                                    |
|------|--------------------------------------------------------|---------------------------------------------------------------------------------------|----------------------------------------------------------------------------------------------------|
| A251 | Durchführung                                           | Kontakt in der Prozessdurchführung<br>unterbrochen                                    | Prozessdurchführung austauschen.                                                                                                  |
| A261 | HF-Kabel defekt                                        | HF-Kabel defekt oder HF-Stecker gelöst                                                | HF-Stecker überprüfen,<br>gegebenenfalls defektes<br>Kabel tauschen                                                               |
| W275 | Offset zu hoch                                         | Temperatur an der Elektronik zu hoch<br>oder HF-Modul defekt                          | Temperatur prüfen, gegebenenfalls<br>defektes HF-Modul tauschen                                                                   |
| W512 | Aufnahme Ausblendung –<br>warten                       | Aufnahme aktiv                                                                        | Alarm verschwindet nach wenigen<br>Sekunden                                                                                       |
| W601 | Linearisierung K1 Kurve<br>nicht monoton               | Linerarisierung ist nicht monoton steigend                                            | Tabelle korrigieren                                                                                                    |
| W611 | Linearisierungspkt. Anzahl<br><2 (K1)                  | Anzahl der eingegebenen Linear-isie-<br>rungskoordinaten ist < 2                      | Tabelle korrekt eingeben                                                                                                    |
| W621 | Simulation K1 eingeschaltet                            | Simulationsmodus ist eingeschaltet                                                    | Simulationsmodus ausschalten                                                                                                    |
| E641 | kein auswertbares Echo K1<br>Abgleich prüfen           | Echoverlust aufgrund von Anwendungs-<br>bedingungen oder AnsatzbildungSonde<br>defekt | Grundabgleich überprüfen<br>Sonde reinigen ( siehe BA – Stö-<br>rungsbeseitigung )                                                |
| W650 | S/N-Verhältnis zu klein<br>oder kein Echo              | Rauschamplitude zu groß                                                               | Elektromagnetische Störstrahlung<br>beseitigen                                                                                    |
| E651 | Sicherheitsabst. erreicht<br>Überfüllgefahr            | Füllstand im Sicherheitsabstand                                                       | Fehler verschwindet wenn der Füll-<br>stand den Sicherheitsabstand ver-<br>läßt.<br>Eventuell Reset Selbshaltung durch-<br>führen |
| A671 | Linearisation Ch1<br>nicht vollständig,<br>unbrauchbar | Linerarisierungstabelle ist im Editiermo-<br>dus                                      | Linearisierungstabelle einschalten                                                                                                |

## 9.3 Anwendungsfehler

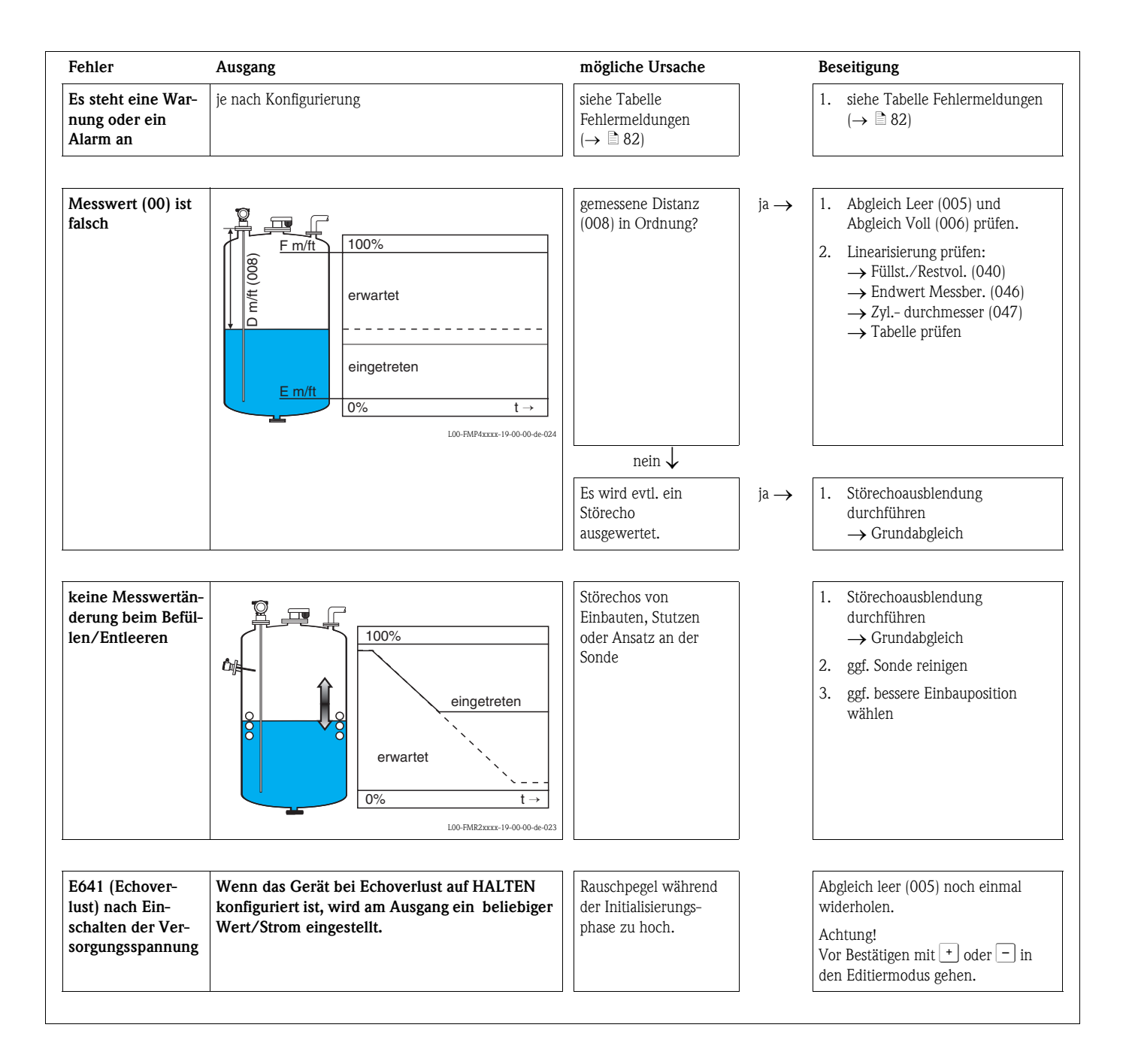

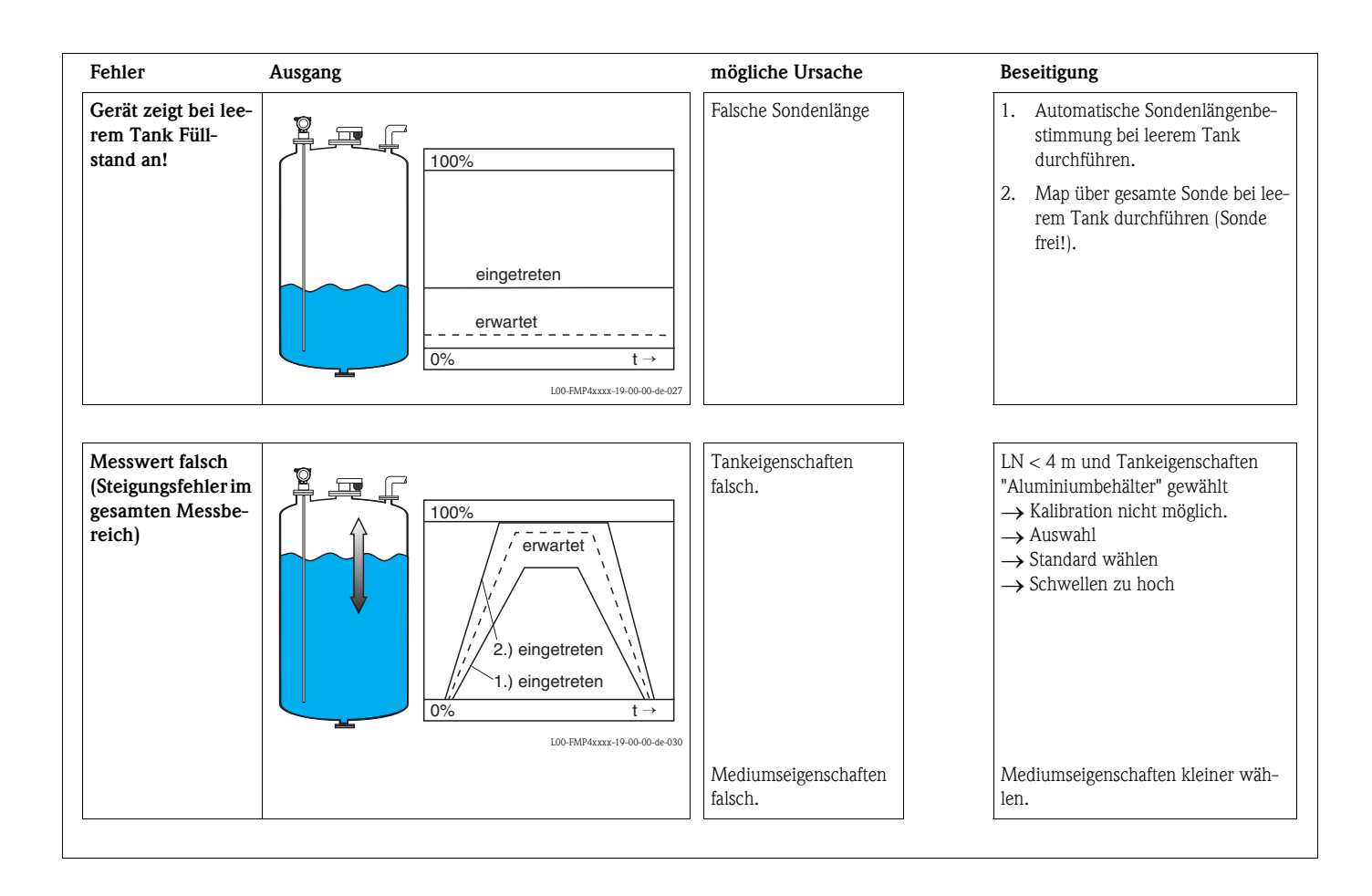

### 9.4 Ersatzteile

Welche Ersatzteile für Ihr Messgerät erhältlich sind, ersehen Sie auf der Internetseite "www.endress.com". Gehen Sie dazu wie folgt vor:

- 1. Seite "www.endress.com" anwählen, dann Land auswählen.
- 2. Auf "Messgeräte" klicken

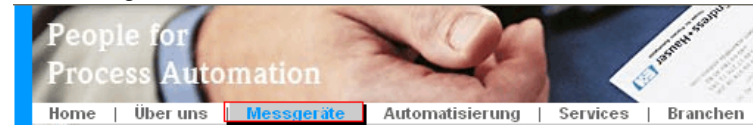

3. Produktnamen im Eingabefeld "Produktnamen" eingeben Endress+Hauser Produkt Suche

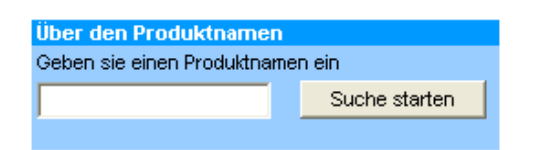

- 4. Messgerät auswählen.
- 5. Auf den Reiter "Zubehör/Ersatzteile" wechseln

| Allgemeine   Technische   Dokumente/   Service   Zube<br>Informationen   Information   Software   Service   Ersa                                                                                                    | ehör/<br>tzteile                                                                                                    |
|----------------------------------------------------------------------------------------------------|----------------------------------------------------------------------------------------------------|
| <ul> <li>Zubehör</li> <li>Alle Ersatzteile</li> <li>Gehäuse/Gehäuse Zubehör</li> <li>Dichtung</li> <li>Abdeckung</li> <li>Klemmenmodul</li> <li>HF-Modul</li> <li>Elektronik</li> <li>Hilfsenergie</li> <li>Antennenmodul</li> </ul> |                                                                                                    |
| Hinweis<br>Hier finden Sie eine Liste mit allem verfügbaren Zubehör und Ersatzteilen.Um<br>sich Zubehör und Ersatzteile spezifisch zu Ihrem Produkt(en) anzeigen zu lassen, konf<br>unserem Life Cycle Management Service.           | I 1 / 2   ▶   ● ↓ A list in the second second s |

6. Ersatzteile auswählen (benutzen Sie auch die Übersichtszeichnungen auf der rechten Bildschirmseite).

Geben Sie bei der Ersatzteilbestellung immer die Seriennummer an, die auf dem Typenschild angegeben ist an. Den Ersatzteilen liegt soweit notwendig eine Austauschanleitung bei.

### 9.5 Rücksendung

Folgende Maßnahmen müssen ergriffen werden, bevor Sie ein Füllstandmessgerät an Endress+Hauser zurücksenden, z. B. für eine Reparatur oder Kalibrierung:

- Entfernen Sie alle anhaftenden Messstoffreste. Beachten Sie dabei besonders Dichtungsnuten und Ritzen, in denen Messstoffreste haften können. Dies ist besonders wichtig, wenn der Messstoff gesundheitsgefährdend ist, z. B. brennbar, giftig, ätzend, krebserregend, usw.
- Legen Sie dem Gerät in jedem Fall eine vollständig ausgefüllte "Erklärung zur Kontamination" bei (eine Kopiervorlage der "Erklärung zur Kontamination" befindet sich am Schluss dieser Betriebsanleitung). Nur dann ist es Endress+Hauser möglich, ein zurückgesandtes Gerät zu prüfen oder zu reparieren.
- Legen Sie der Rücksendung spezielle Handhabungsvorschriften bei, falls dies notwendig ist, z. B. ein Sicherheitsdatenblatt gemäß EN 91/155/EWG.

Geben Sie außerdem an:

- Die chemischen und physikalischen Eigenschaften des Messstoffes
- Eine Beschreibung der Anwendung
- Eine Beschreibung des aufgetretenen Fehlers (ggf. den Fehlercode angeben)
- Betriebsdauer des Gerätes

### 9.6 Entsorgung

Bei der Entsorgung ist auf eine stoffliche Trennung und Verwertung der Gerätekomponenten zu achten.

### 9.7 Softwarehistorie

| Datum   | Software-Version | Software-Änderungen | Dokumentation                                                                                        | Beschreibung der<br>Gerätefunktionen |
|---------|------------------|---------------------|----------------------------------------------------------------------------------------------------|--------------------------------------|
| 07.2007 | 01.04.02         | Original-Software.  | BA358F/00/de/07.07<br>71041162<br>BA358F/00/de/03.09<br>71074936<br>BA00358F/00/DE/13.10<br>71120305 | BA245F/00/de/07.07<br>71040937       |

### 9.8 Kontaktadressen von Endress+Hauser

Kontaktadressen finden Sie auf unserer Homepage: www.endress.com/worldwide. Bei Fragen wenden Sie sich bitte an ihre Endress+Hauser Niederlassung.

## 10 Technische Daten

### 10.1 Weitere technische Daten

### 10.1.1 Eingangskenngrößen

Messgröße Die Messgröße ist der Abstand zwischen dem Referenzpunkt (siehe Abb.,  $\rightarrow \square 11$ ) und der Füllgutoberfläche. Unter Berücksichtigung der eingegebenen Leerdistanz "E" (siehe Abb.,  $\rightarrow \square 54$ ) wird der Füllstand rechnerisch ermittelt. Wahlweise kann der Füllstand mittels einer Linearisierung (32 Punkte) in andere Größen (Volumen, Masse) umgerechnet werden.

### 10.1.2 Ausgangskenngrößen

| Ausgangssignal                        | <ul> <li>PROFIBUS PA:</li> <li>– Signalkodierung: Manchester Bus Powered (MBP)</li> <li>– Übertragungsrate: 31.25 KBit/s Voltage Mode</li> </ul>                                                                                                    |
|---------------------------------------|----------------------------------------------------------------------------------------------------|
| Ausfallsignal                         | <ul> <li>Ausfallinformationen können über folgende Schnittstellen abgerufen werden:</li> <li>Lokale Anzeige: <ul> <li>Fehlersymbol (→ 33)</li> <li>Klartextanzeige</li> </ul> </li> <li>Stromausgang, Fehlerverhalten wählbar (z. B. gemäß NAMUR Empfehlung NE43)</li> <li>Digitale Schnittstelle</li> </ul>                                                                                                    |
| Linearisierung                        | Die Linearisierungsfunktion des Levelflex M erlaubt die Umrechnung des Messwertes in beliebige<br>Längen- oder Volumeneinheiten und Masse oder %. Linearisierungstabellen zur Volumenberech-<br>nung in zylindrischen Tanks sind vorprogrammiert. Beliebige andere Tabellen aus bis zu 32 Werte-<br>paaren können manuell oder halbautomatisch eingegeben werden. Besonders komfortabel ist die<br>Erstellung einer Linearisierungstabelle mit FieldCare. |
|                                       | 10.1.3 Messgenauigkeit                                                                                                    |
| Referenzbedingungen                   | <ul> <li>Temperatur = +20 °C ± 5 °C</li> <li>Druck = 1013 mbar abs. ±20 mbar</li> <li>Luftfeuchte = 65 % ±20 %</li> <li>Metallischer Behälter, keine Einbauten, Wandabstand &gt; 500 mm</li> <li>Medium: Wasser (DK &gt; 7), respektive Öl (DK = 2)</li> <li>Sondenlänge &gt; 500 mm</li> </ul>                                                                                                    |
| Messabweichung                        | Befindet sich in Funktionsgruppe "Grundabgleich" (00) ab $\rightarrow \equiv 56$ .                                                                                                    |
| Auflösung                             | Digital: 1 mm                                                                                                    |
| Reaktionszeit                         | Die Reaktionszeit hängt von der Parametrierung ab.<br>Kürzeste Zeit:<br>• 2-Draht-Elektronik: 1 s                                                                                                    |
| Einfluss der Umgebungstem-<br>peratur | <ul> <li>Die Messungen sind durchgeführt gemäss EN 61298-3:</li> <li>digitaler Ausgang:         <ul> <li>mittlerer T<sub>K</sub>: 0,6 mm/10 K, max. ±3,5 mm über den gesamten Temperaturbereich<br/>-40 °C+80 °C</li> </ul> </li> </ul>                                                                                                    |

### 10.1.4 Einsatzbedingungen: Umgebung

| Umgebungstemperatur | Umgebungstemperatur an der Elektronik: -40 °C+80 °C. Bei $T_U < -20$ °C und $T_U > +60$ °C ist die Funktionalität der LCD-Anzeige eingeschränkt. Bei Betrieb im Freien mit starker Sonneneinstrahlung sollte eine Wetterschutzhaube vorgesehen werden. |
|---------------------|----------------------------------------------------------------------------------------------------|
|                     |                                                                                                    |

Umgebungstemperaturgrenze Bei Temperatur  $(T_2)$  am Prozessanschluss über 80 °C verringert sich die zulässige Umgebungstemperatur  $(T_1)$  entsprechend dem folgenden Diagramm (temperature derating):

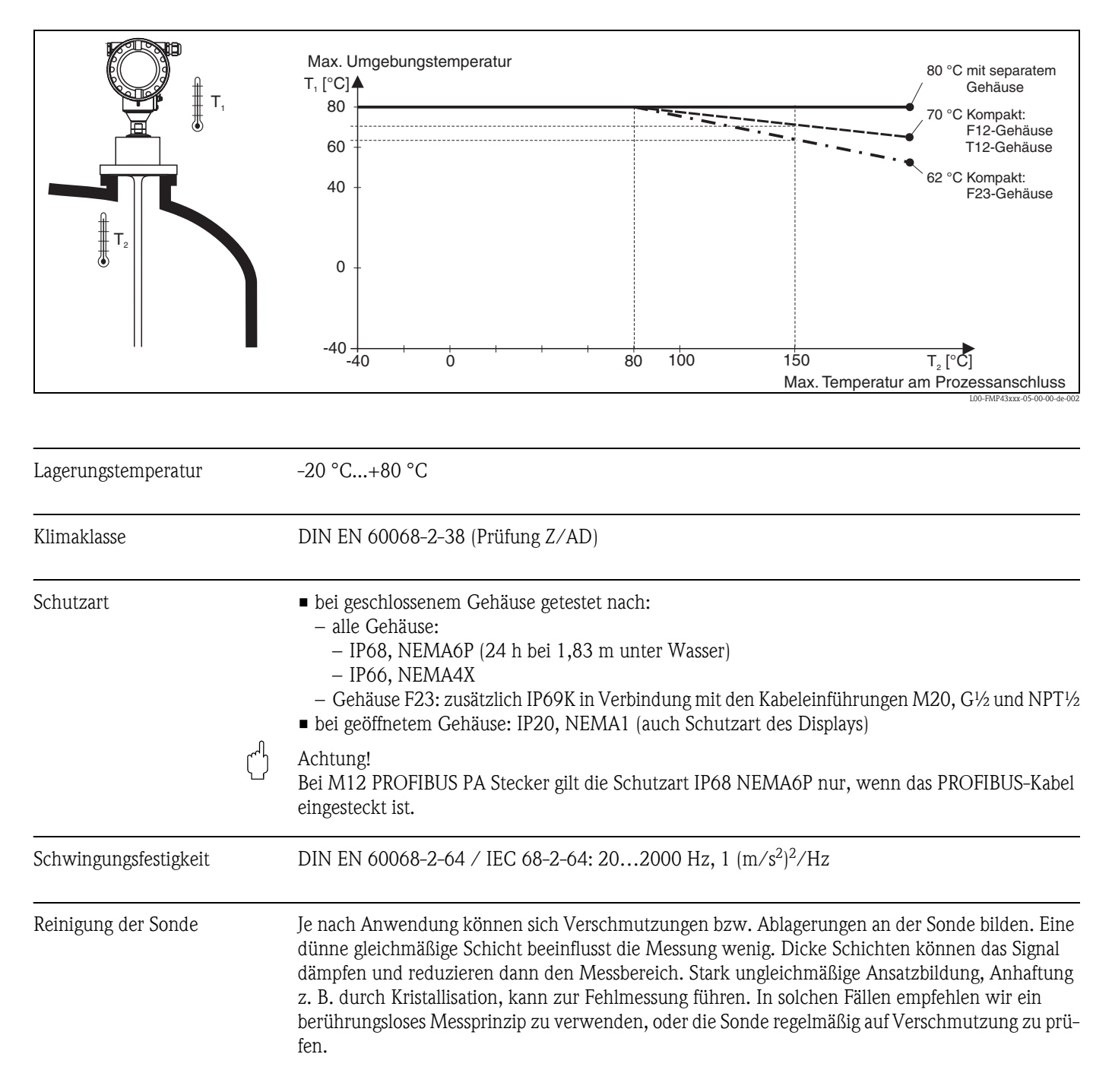

| Elektromagnetische Verträglichkeit nach EN 61326 und NAMUR-Empfehlung EMV (NE21).<br>Details sind aus der Konformitätserklärung ersichtlich. Falls nur das Analog-Signal benutzt werden<br>soll, ist normales Installationskabel ausreichend.                                                                                                    |                                                                                                    |                                                                                                    |                                                                                                    |  |
|----------------------------------------------------------------------------------------------------|----------------------------------------------------------------------------------------------------|----------------------------------------------------------------------------------------------------|----------------------------------------------------------------------------------------------------|--|
| <ul> <li>Beim Einbau der Sonden in Metall- und Betonbehälter sowie bei Verwendung einer Koaxsonde:</li> <li>Störaussendung nach EN 61326 - x Reihe, Betriebsmittel der Klasse B.</li> <li>Störfestigkeit nach EN 61326 - x Reihe, Anforderungen für Industrielle Bereiche und NAMUR-<br/>Empfehlung NE21 (EMV)</li> </ul>                                                                                                    |                                                                                                    |                                                                                                    |                                                                                                    |  |
| <ul> <li>Beim Einbau von Stab- und Seilsonden ohne schirmende/metallische Wand, z. B. Kunststoff- un in Holzsilos kann der Messwert durch die Einwirkung von starken elektromagetischen Feldern beeinflusst werden.</li> <li>Störaussendung nach EN 61326 - x Reihe, Betriebsmittel der Klasse A.</li> <li>Störfestigkeit: der Messwert kann durch die Einwirkung starker elektromagnetischer Felder beeinflusst werden.</li> <li><b>10.1.5 Einsatzbedingungen: Prozess</b></li> <li>Die maximal zulässige Temperatur am Prozessanschluß (Messpunkt siehe Abb.) wird vom bestelten O-Ring Werkstoff bestimmt:</li> </ul> |                                                                                                    |                                                                                                    |                                                                                                    |  |
|                                                                                                    |                                                                                                    |                                                                                                    |                                                                                                    |  |
| O-Ring Werkstoff                                                                                                    | Min. Temperatur                                                                                                    | Max. Temperatur                                                                                                    |                                                                                                    |  |
| O-Ring Werkstoff<br>FFKM (Kalrez)                                                                                                    | Min. Temperatur<br>-20 °C                                                                                                    | Max. Temperatur<br>+150 °C                                                                                                    |                                                                                                    |  |
|                                                                                                    | <ul> <li>Details sind aus der lasoll, ist normales Instantion ist normales Instantion ist normales Instantion ist normales Instantion ist normales in the second state in the second state in the second state ist normality of the second state ist normality of the second state ist normality of the second state ist normality of the second state ist normality of the second state ist normality of the second state ist normality of the second state ist normality of the second state ist normality of the second state is normality of the second state is normality of</li></ul> | <ul> <li>Details sind aus der Konformitätserklärung e<br/>soll, ist normales Installationskabel ausreich<br/>Beim Einbau der Sonden in Metall- und Be</li> <li>Störaussendung nach EN 61326 - x Reihe, A<br/>Empfehlung NE21 (EMV)</li> <li>Beim Einbau von Stab- und Seilsonden ohn<br/>in Holzsilos kann der Messwert durch die E<br/>beeinflusst werden.</li> <li>Störfestigkeit: der Messwert kann durch of<br/>beeinflusst werden.</li> <li>Störfestigkeit: der Messwert kann durch of<br/>beeinflusst werden.</li> <li>Die maximal zulässige Temperatur am Proz<br/>ten O-Ring Werkstoff bestimmt:</li> </ul> | <ul> <li>Details sind aus der Konformitätserklärung ersichtlich. Falls nur<br/>soll, ist normales Installationskabel ausreichend.</li> <li>Beim Einbau der Sonden in Metall- und Betonbehälter sowie h<br/>Störaussendung nach EN 61326 - x Reihe, Betriebsmittel de<br/>Störfestigkeit nach EN 61326 - x Reihe, Anforderungen für l<br/>Empfehlung NE21 (EMV)</li> <li>Beim Einbau von Stab- und Seilsonden ohne schirmende/meta<br/>in Holzsilos kann der Messwert durch die Einwirkung von star<br/>beeinflusst werden.</li> <li>Störaussendung nach EN 61326 - x Reihe, Betriebsmittel de</li> <li>Störfestigkeit: der Messwert kann durch die Einwirkung star<br/>beeinflusst werden.</li> <li><b>10.1.5 Einsatzbedingungen: Prozess</b></li> <li>Die maximal zulässige Temperatur am Prozessanschluß (Mess)<br/>ten O-Ring Werkstoff bestimmt:</li> </ul> |  |

| Prozessdruckgrenze  | Pmax = 10 bar.<br>Der angegebene Bereich kann durch die Auswahl des Prozessanschlusses reduziert werden<br>$(\rightarrow \ge 12)$ . Der Nenndruck (PN), der auf den Flanschen angegeben ist, bezieht sich auf eine Bezug-<br>stemperatur von 20 °C, für ASME-Flansche 100 °F.<br>Beachten Sie die Druck-Temperaturabhängigkeit.                                                                                                    |  |  |  |  |
|---------------------|----------------------------------------------------------------------------------------------------|--|--|--|--|
|                     | <ul> <li>Bei höheren Temperaturen zugelassene Druckwerte, entnehmen Sie bitte aus den Normen:</li> <li>EN 1092-1: 2001 Tab.18<br/>Die Werkstoffe 1.4404 und 1.4435 sind in ihrer Festigkeit-Temperatur-Eigenschaft in der<br/>EN 1092-1 Tab. 18 unter 13E0 eingruppiert. Die chemische Zusammensetzung der beiden<br/>Werkstoffe kann identisch sein.</li> <li>ASME B 16.5a - 1998 Tab. 2-2.2 F316</li> <li>ASME B 16.5a - 1998 Tab. 2.3.8 N10276</li> <li>JIS B 2220</li> </ul> |  |  |  |  |
| Dielektrizitätszahl | $\epsilon r \ge 1.6$                                                                                                    |  |  |  |  |

#### 10.1.6 Konstruktiver Aufbau

Werkstoffe

Siehe TI00424F/00/DE, Kapitel "Werkstoffe (nicht prozessberührt)" und "Werkstoffe (prozessberührt)".

| Sondenlängentoleranzen | Toleranz     | Stablänge         |
|------------------------|--------------|-------------------|
|                        | + 0 / - 3 mm | < 1000 mm         |
|                        | + 0 / - 5 mm | 1000 to < 4000 mm |

| Gewicht          | Teil               | Gewicht                             | Teil                     | Gewicht      |
|------------------|--------------------|-------------------------------------|--------------------------|--------------|
|                  | Gehäuse T12        | ca. 2,7 kg                          | Sonde kompakt, abnehmbar | ca. 0,8 kg   |
|                  | Gehäuse F12        | ca. 1,8 kg                          | Sonde abgesetzt          | ca. 2,1 kg   |
|                  | Gehäuse F23        | ca. 5 kg                            | Sondenstab               | ca. 0,4 kg/m |
|                  | Sonde kompakt      | ca. 0,7 kg                          |                          |              |
|                  |                    |                                     |                          |              |
| Prozessanschluss | Siehe "Produktüber | sicht", $\rightarrow \square 6$ .   |                          |              |
| Sonde            | Siehe "Produktüber | sicht", $\rightarrow \mathbb{E}$ 6. |                          |              |
|                  | Hinweis!           |                                     |                          |              |

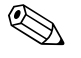

Der Modulare Aufbau der Sonde ermöglicht ein einfaches tauschen der Prozessdichtungen, des Sondenstabes und des Prozessanschlußringes.

### 10.1.7 Zertifikate und Zulassungen

CE-Zeichen

Zertifikate

Das Messsystem erfüllt die gesetzlichen Anforderungen der anwendbaren EG–Richtlinien. Diese sind zusammen mit den angewandten Normen in der entsprechenden EG–Konformitätserklärung aufgeführt. Endress+Hauser bestätigt die erfolgreiche Prüfung des Gerätes mit der Anbringung des CE-Zeichens.

> Die Geräte werden zum Einsatz in explosionsgefährdeten Bereichen zertifiziert. Die zu beachtenden Sicherheitshinweise werden beigefügt und auf dem Typenschild referenziert:

- Europa: EG-Baumusterprüfbescheinigung, Sicherheitshinweise XA
- USA: FM Approval, Control Drawing
- Canada: CSA Certificate of Compliance, Control Drawing
- China: NEPSI Explosion Protection Certificate of Conformity, Sicherheitshinweise XA
- Japan: TIIS Certificate for Ex-apparatus

Zuordnung der Zertifikate (XA, ZD) zum Gerät:

| Merkmal      |                                                                    | Variante | ZD021F | ZD110F | ZD109F | ZD107F            |   |   | ZD076F | ZD075F | ZD117F | ZD114F | ZD113F | ZD083F | ZD082F | ZD081F | ZD080F | XA379F | XA378F | YA416E            |     | XA413F | XA412F | XA410F<br>XA411F |
|--------------|--------------------------------------------------------------------|----------|--------|--------|--------|-------------------|---|---|--------|--------|--------|--------|--------|--------|--------|--------|--------|--------|--------|-------------------|-----|--------|--------|------------------|
|              | Ex-freier Bereich                                                  | A        |        |        |        |                   |   |   |        |        |        |        |        |        |        |        |        |        |        |                   | Г   |        | Π      |                  |
|              | *NEPSI Ex ia IIC T6                                                | I        |        |        |        |                   |   |   |        |        |        |        |        |        |        |        |        | X      | ĸ      |                   |     |        |        |                  |
|              | *TIIS Ex ia IIC T4                                                 | к        |        |        |        |                   |   |   |        |        |        |        |        |        |        |        |        |        |        |                   |     |        |        |                  |
|              | FM DIP CI.II Div.1 Gr. E-G N.I.                                    | М        |        |        |        |                   | X | : |        |        |        |        |        |        |        |        |        |        |        |                   |     |        |        |                  |
|              | CSA General Purpose                                                | Ν        |        |        |        |                   |   |   |        |        |        |        |        |        |        |        |        |        |        |                   |     |        |        |                  |
|              | CSA DIP CI.II Div.1 Gr. G + coal dust, N.I.                        | Ρ        |        |        |        |                   |   |   |        |        |        |        |        | Х      |        |        |        |        |        |                   |     |        |        |                  |
|              | FM IS CI.I,II,III Div.1 Gr. A-G, N.I., Zone 0, 1, 2                | s        | Х      | Х      | X      | $\langle \rangle$ | < |   | Х      | Х      |        |        |        |        |        |        |        |        |        |                   | Γ   |        | Π      |                  |
| 10           | FM XP CI.I,II,III Div.1 Gr. A-G, Zone 1, 2                         | Т        |        |        |        |                   |   | Х |        |        |        |        |        |        |        |        |        |        |        |                   | Γ   |        | Π      |                  |
| Zulassung:   | CSA IS CI.I,II,III Div.1 Gr. A-D, G + coal dust, N.I, Zone 0, 1, 2 | U        |        |        |        | Ι                 |   |   |        |        | хх     | X      | Х      |        |        | Х      | х      |        |        |                   | Γ   |        | Π      |                  |
|              | CSA XP CI.I,II,III Div.1 Gr. A-D, G + coal dust, N.I., Zone 1, 2   | V        |        |        |        |                   |   |   |        |        |        |        |        |        | х      |        |        |        |        |                   | Γ   |        | Π      |                  |
|              | ATEX II 1/2G Ex ia IIC T6                                          | 1        |        |        |        |                   |   |   |        |        |        |        |        |        |        |        |        |        |        |                   |     |        |        | хх               |
|              | ATEX II 1/2D, Alu Blinddeckel <sup>1)</sup>                        | 2        |        |        |        |                   |   |   |        |        |        |        |        |        |        |        |        |        | ×      | $\langle \rangle$ | ( X |        | Π      |                  |
|              | ATEX II 2G Ex e mb (ia) IIC T6                                     | 3        |        |        |        |                   |   |   |        |        |        |        |        |        |        |        |        |        |        |                   |     | Х      | Π      |                  |
|              | ATEX II 1/3D <sup>1)</sup>                                         | 4        |        |        |        | Ι                 |   |   |        |        |        |        |        |        |        |        |        |        | ×      |                   | ( X |        | Π      |                  |
|              | ATEX II 1/2G Ex ia IIC T6,ATEX II 1/3D                             | 5        |        |        |        |                   |   |   |        |        |        |        |        |        |        |        |        |        |        | X                 | Ċ   |        | Π      |                  |
|              | ATEX II 1/2G Ex d (ia) IIC T6                                      | 7        |        |        |        |                   |   |   |        |        |        |        |        |        |        |        |        |        |        |                   |     |        | Х      |                  |
|              | 2-Leiter 4-20mA SIL HART                                           | В        |        |        | Х      | )                 | < | Х |        | Х      | X      | (      | Х      |        | Х      |        | Х      | )      | ĸХ     | $\langle \rangle$ | (   | Х      | Х      | Х                |
| 50           | 2-Leiter PROFIBUS PA                                               | D        | Х      | Х      | )      | K                 |   | Х | Х      |        | Х      | Х      |        |        | Х      | Х      |        | x      | ×      |                   | (   | Х      | X      | x                |
| Hilfsenergie | 2-Leiter FOUNDATION Fieldbus                                       | F        | х      | х      | )      | <                 |   | Х | Х      |        | Х      | Х      |        |        | х      | Х      |        | х      | ×      | $\langle \rangle$ | (   | Х      | X      | x                |
| Ausgang:     | 4-Leiter 90-250VAC 4-20mA SIL HART                                 | G        |        |        |        |                   | × | : |        |        |        |        |        | х      |        |        |        |        |        |                   | Х   |        | Π      |                  |
|              | 4-Leiter 10.5-32VDC 4-20mA SIL HART                                | Н        |        |        |        |                   | × | : |        |        |        |        |        | х      |        |        |        |        |        |                   | Х   |        | Π      |                  |
|              | F12 Alu, besch. IP68 NEMA 6P                                       | A        | Х      |        |        | Ι                 | X | ( | Х      | Х      |        |        |        | Х      |        | Х      | Х      |        | T      | X                 | ( X |        |        | хх               |
| 80           | F23 316L IP68 NEMA 6P                                              | В        | Х      |        |        | $\langle \rangle$ | < |   |        |        |        | Х      | Х      |        |        |        |        |        |        | X                 | C   |        |        | хх               |
| Gehäuse:     | T12 Alu, besch. IP68 NEMA 6P                                       | С        |        |        |        |                   |   | Х |        |        |        |        |        |        | Х      |        |        |        | ×      | (                 |     | Х      | х      |                  |
|              | T12 Alu, besch. IP68 NEMA 6P + OVP                                 | D        | Х      | Х      | Х      |                   |   |   |        |        | хх     | 2      |        |        |        |        |        |        |        | X                 | (   |        |        | хх               |

1) Gehäuse F12/F23/T12-OVP: In Kombination mit Elektronik B, D oder F eigensicher versorgen. \* In Vorbereitung

| Lebensmitteltauglichkeit             | Übersicht über zugelassene Prozessan-<br>schlüsse, → 🖹 12.                                                                                                    | ERTIFIED                                                                                                    |
|--------------------------------------|----------------------------------------------------------------------------------------------------|----------------------------------------------------------------------------------------------------|
|                                      |                                                                                                    | TYPE EL<br>OCTOBER 2007                                                                                                    |
|                                      | Hinweis!<br>Die spaltfreien Verbindungen lassen sich 1<br>rückstandslos reinigen.                                                                                                    | nit den branchenüblichen Reinigungsmethoden                                                                                             |
|                                      | Viele Varianten des Levelflex M erfüllen o<br>Endress+Hauser bestätigt dies mit der An                                                                                                    | lie Anforderungen des 3A-Sanitary Standard Nr. 74.<br>bringung des 3A-Symbols.                                                          |
| Pharma (CoC)                         | Certificate of Compliance (CoC)                                                                                                    |                                                                                                    |
|                                      | <ul> <li>Siehe "Produktübersicht", →  <sup>□</sup> 6, Mer</li> <li>Prozessberührte Materialien aus 316L r</li> <li>Oberflächenrauhigkeit Ra &lt; 0,38 µm/1</li> <li>Informationen zu ASME BPE Konformit</li> </ul> | kmal 100 "Zusatzausstattung:", Variante "P".<br>nit Δ Ferrit < 3%<br>5 µin<br>tät                                                       |
| Telekommunikation                    | Erfüllt "Part 15" der FCC-Bestimmungen<br>die Anforderungen an ein "Class A Digital<br>Alle Sonden in metallischen Behältern erf<br>"Class B Digital Device".                                                      | für einen "Unintentional Radiator". Alle Sonden erfüllen<br>Device".<br>üllen darüber hinaus die Anforderungen an ein                   |
| Angewandte Richtlinien und<br>Normen | Die angewandten Europäischen Richtlinie<br>tätserklärungen entnommen werden. Für                                                                                                    | en und Normen können den zugehörigen EG-Konformi-<br>den Levelflex M wurden außerdem angewandt:                                         |
|                                      | EN 60529<br>Schutzarten durch Gehäuse (IP-Code).                                                                                                    |                                                                                                    |
|                                      | NAMUR – Interessengemeinscharf Autom                                                                                                    | atisierungstechnik der Prozessindustrie.                                                                                                |
|                                      | <ul> <li>NE21</li> <li>Elektromagnetische Verträglichkeit (EN<br/>Laborleittechnik.</li> <li>NE43</li> </ul>                                                                                                    | IV) von Betriebsmitteln der Prozess- und                                                                                                |
|                                      | Vereinheitlichung des Signalpegels für d                                                                                                    | lie Ausfallinformation von digitalen Messumformern.                                                                                     |
|                                      | 10.1.8 Ergänzende Dokumen                                                                                                    | itation                                                                                                    |
| Ergänzende Dokumentation             | Diese ergänzende Dokumentation finden<br>Technische Information (TI00424F/00,<br>Betriebsanleitung "Beschreibung der Ge<br>Leitfaden zur Projektierung und Inbetrie                                                | Sie auf unseren Produktseiten unter www.endress.com.<br>/DE)<br>erätefunktionen" (BA00245F/00/DE)<br>ebnahme PROFIBUS PA (BA034S/04/DE) |
|                                      |                                                                                                    |                                                                                                    |

## 11 Anhang

## 11.1 Bedienmenü PA (Anzeigemodul)

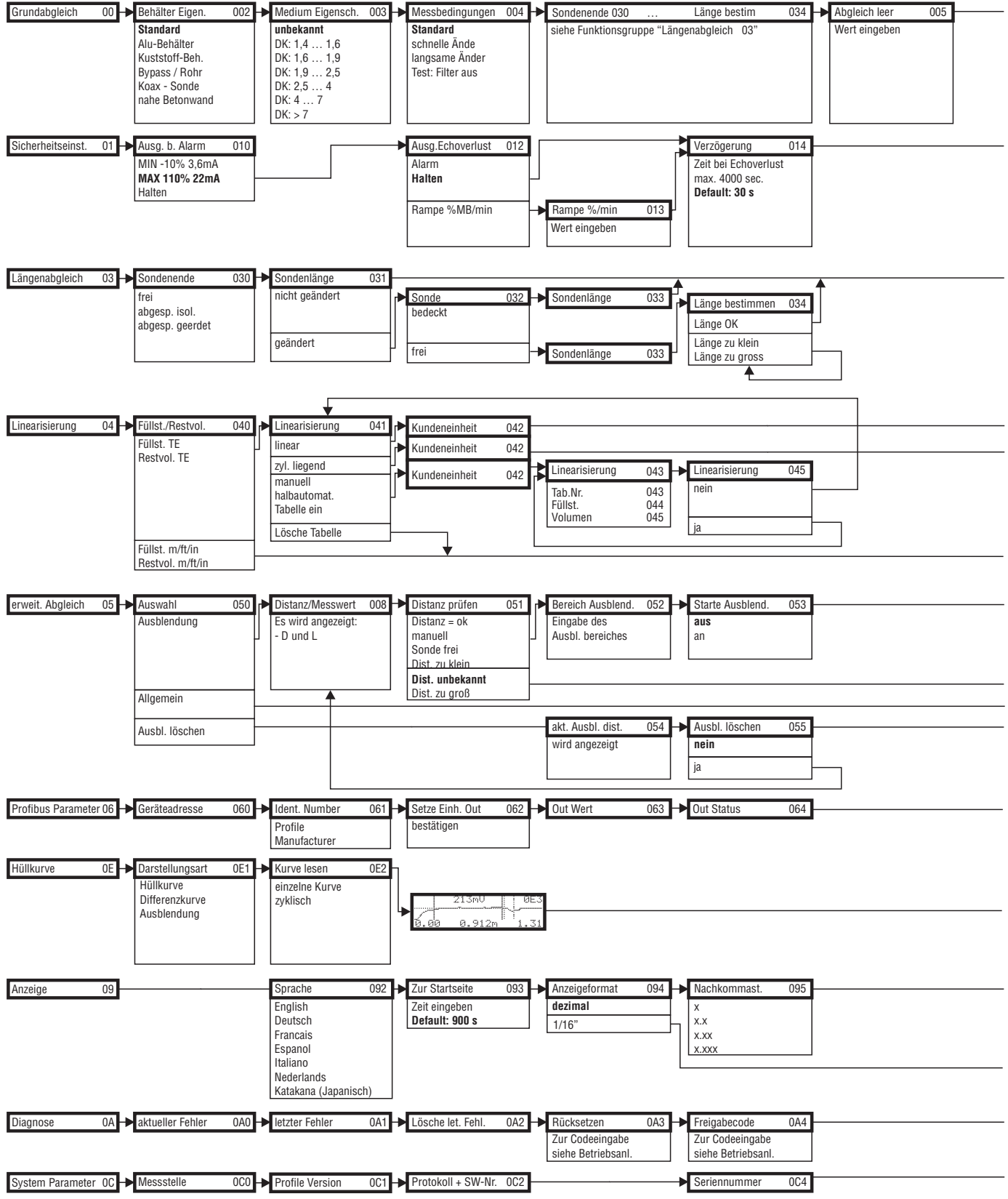

Hinweis! Die Default-Werte der jeweiligen Parameter sind durch Fettdruck gekennzeichnet.

L00-FMP4xxxx-19-00-01-de-007

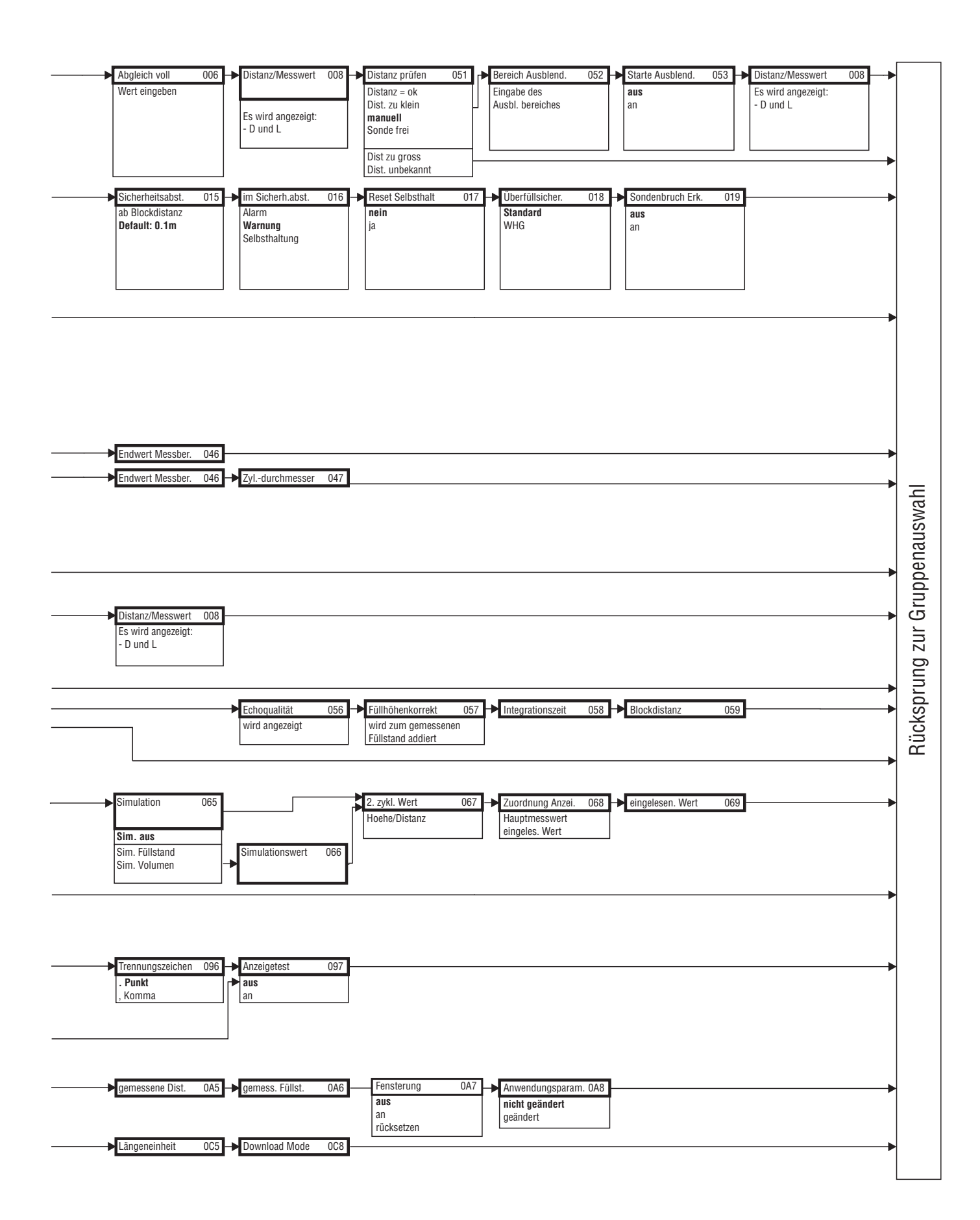

### 11.2 Patente

Dieses Produkt ist durch mindestens eines der unten aufgeführten Patente geschützt. Weitere Patente sind in Vorbereitung.

## Stichwortverzeichnis

### Α

| Abgleich leer60Abgleich voll61, 73Alarm37Anschlussraum27Anschlussstecker26Anwendungsfehler84Anzeige32Außenreinigung77Austausch77                                                            |
|----------------------------------------------------------------------------------------------------|
| BBedienmenüs31Bedienung30, 34Behälter Eigenschaften56, 72Bestimmungsgemäße Verwendung4Betriebssicherheit4Blockdistanz65                                                                     |
| C CE-Kennzeichen 8                                                                                                    |
| EEinbauhinweise15Einbaumaße10Ersatzteile86Ex-Zulassung93                                                                                                    |
| F         Fehlermeldungen       37, 82         Fehlersuchanleitung       81         Feldbusstecker       26         FHX40       79         FieldCare       71         Freigabecode       35 |
| <b>G</b><br>Gehäuse drehen                                                                                                    |
| <b>H</b><br>Hüllkurve                                                                                                    |
| III. Inbetriebnahme                                                                                                    |
| <b>K</b><br>Konformitätserklärung                                                                                                    |
| L<br>Länge bestimmen                                                                                                    |

Mediumeigenschaften ..... 57, 72

| Menüstruktur                   | 4<br>2<br>9 |
|--------------------------------|-------------|
| <b>P</b><br>Potentialausgleich | 9<br>6      |
| R                              |             |

#### R D

| Reparatur                               | 77 |
|-----------------------------------------|----|
| Reparatur von Ex-zertifizierten Geräten | 77 |
| Reset                                   | 36 |
| Rücksendung                             | 87 |

### S

| e FXA291 80       |
|-------------------|
| en und -symbole 5 |
|                   |
|                   |
|                   |
| dung              |
| ng 81             |
| ldungen 82        |
| 87<br>            |

## T

| Tastenbelegung   | 33  |
|------------------|-----|
| Technische Daten | 88  |
| Typenschild      | . 6 |

### V

| VU331           | 7 |
|-----------------|---|
| Verriegelung 34 | 1 |
| Verdrahtung     | 1 |

### W

| Warnung           | 37 |
|-------------------|----|
| Wartung           | 77 |
| Wetterschutzhaube | 78 |

М

|                                                                                                    |                                                                                                    |                                                                              |                                                                                          | Er                                                               | ndres<br>People                                                                      | S+Ha                                                                                          | Automation                                                                     |                                                       |
|----------------------------------------------------------------------------------------------------|----------------------------------------------------------------------------------------------------|------------------------------------------------------------------------------|------------------------------------------------------------------------------------------|------------------------------------------------------------------|--------------------------------------------------------------------------------------|-----------------------------------------------------------------------------------------------|--------------------------------------------------------------------------------|-------------------------------------------------------|
| <b>Declarat</b> i                                                                                                    | ion of Hazar                                                                                                    | dous M                                                                       | aterial                                                                                  | and D                                                            | )e-Cor                                                                               | ntamin                                                                                        | ation                                                                          |                                                       |
| RA No.                                                                                                    |                                                                                                    | Please reference the F<br>learly on the outside<br>Bitte geben Sie die w     | Return Authorization<br>of the box. If this p<br>on E+H mitgeteilte                      | n Number (RA#<br>rocedure is not<br>Rücklieferungsr              | ), obtained from 1<br>followed, it may<br>nummer (RA#) au                            | Endress+Hauser,<br>result in the refus<br><i>if allen Lieferpap</i><br><i>t zur Ablehnung</i> | on all paperwork<br>sal of the package<br>ieren an und vern<br>ihrer Lieferung | and mark the l<br>at our facility.<br>nerken Sie dies |
| Because of legal reg<br>and De-Contamina<br>packaging.<br><i>Aufgrund der gese</i><br>"Erklärung zur Kor<br>Verpackung an. | gulations and for the safety<br>tion", with your signature,<br>tzlichen Vorschriften und 2<br>ntamination und Reinigung                     | of our employee<br>before your orde<br>cum Schutz unse<br>", bevor Ihr Aufe  | s and operating<br>er can be handle<br>erer Mitarbeiter<br>trag bearbeitet f             | equipment,<br>ed. Please m<br>und Betriet<br>werden kann         | we need the<br>ake absolutely<br>bseinrichtung<br>n. Bringen Sie                     | "Declaration<br>y sure to attac<br>en, benötiger<br>e diese unbec                             | of Hazardous<br>ch it to the ou<br>n wir die unte<br>lingt außen ar            | Material<br>tside of the<br>rschriebene<br>n der      |
| <b>Fype of instrume</b><br>Geräte-/Sensortyp                                                                               | nt / sensor<br>                                                                                                    |                                                                              |                                                                                          |                                                                  | <b>Serial nu</b><br>Seriennu                                                         | a <b>mber</b><br>mmer                                                                         |                                                                                |                                                       |
| Used as SIL d                                                                                                    | evice in a Safety Instrum                                                                                                    | ented System                                                                 | / Einsatz als S.                                                                         | IL Gerät in S                                                    | Schutzeinrich                                                                        | tungen                                                                                        |                                                                                |                                                       |
| Process data/ Pro.                                                                                                    | zessdaten Temper<br>Conduc                                                                                                    | rature / <i>Temper</i><br>ctivity / <i>Leitfähi</i>                          | ratur [°F]<br>gkeit                                                                      | [°C]<br>[μS/cm]                                                  | Pressure<br>Viscosity                                                                | / Druck<br>/ Viskosität                                                                       | [psi] _<br>[cp] _                                                              | [ Pa ]<br>[mm²                                        |
| <b>Medium and war</b><br>Warnhinweise zun                                                                                  | n <b>ings</b><br>n Medium                                                                                                    |                                                                              |                                                                                          |                                                                  | $\underline{\mathbb{A}}$                                                             | $\mathbf{A}$                                                                                  | $\wedge$                                                                       |                                                       |
|                                                                                                    | Medium /concentration<br>Medium /Konzentration                                                                                              | Identification<br>CAS No.                                                    | flammable<br>entzündlich                                                                 | toxic<br><i>giftig</i>                                           | corrosive<br>ätzend                                                                  | harmful/<br>irritant<br>gesundheits-<br>schädlich/                                            | other * <i>sonstiges*</i>                                                      | harmles<br>unbedenk                                   |
| Process<br>medium<br>Medium im<br>Prozess<br>Medium for<br>process cleaning<br>Medium zur                                  |                                                                                                    |                                                                              |                                                                                          |                                                                  |                                                                                      |                                                                                               |                                                                                |                                                       |
| Prozessreinigung<br>Returned part<br>cleaned with<br>Medium zur<br>Endreinigung                                            |                                                                                                    |                                                                              |                                                                                          |                                                                  |                                                                                      |                                                                                               |                                                                                |                                                       |
| Please tick should of Zutreffendes ankre                                                                                   | one of the above be applicab<br>uzen; trifft einer der Warnf<br>lure / Fehlerbeschreibung                                                   | *<br>*<br>ile, include safet<br><i>inweise zu, Sich</i>                      | explosive; oxidi<br><i>explosiv; brand</i><br>y data sheet and<br><i>herheitsdatenbl</i> | sing; danger<br>fördernd; ur<br>l, if necessar<br>att und ggf. : | ous for the er<br><i>mweltgefährli</i><br>y, special han<br><i>spezielle Han</i>     | ivironment; b<br>ich; biogefähn<br>dling instruct<br>dhabungsvor:                             | iological risk;<br>lich; radioakti<br>ions.<br>schriften beile                 | radioactive<br>v<br>egen.                             |
| Company data / A                                                                                                    | Angaben zum Absender                                                                                                    |                                                                              | Phone                                                                                    | number of c                                                      | contact persor                                                                       | n / Telefon-N                                                                                 | r. Ansprechpa                                                                  | artner:                                               |
| Address / Adress                                                                                                    | е                                                                                                    |                                                                              | Fax / 1                                                                                  |                                                                  |                                                                                      |                                                                                               |                                                                                |                                                       |
| 'We hereby certify<br>parts have been car<br><i>"Wir bestätigen, di</i>                                                    | that this declaration is filled<br>refully cleaned. To the best<br><i>ie vorliegende Erklärung na</i><br><i>rückgesandten Teile sorgf</i> ä | d out truthfully a<br>of our knowledg<br>ch unserem bes<br>ltig gereinigt wu | Your o<br>and completely<br>they are free<br>ten Wissen wal<br>urden und nach            | to the best o<br>of any residu<br>hrheitsgetret<br>unserem be    | hre Auftragsm<br>of our knowled<br>ues in dangered<br>u und vollstär<br>esten Wissen | nr<br>dge.We furth-<br>pus quantities<br>ndig ausgefüll<br>frei von Rück                      | er certify that<br>."<br>It zu haben. W<br>ständen in ge                       | the returne<br>Vir bestätige<br>afahrbringe           |
| weiter, dass die zu<br>der Menge sind."                                                                                    |                                                                                                    |                                                                              |                                                                                          |                                                                  |                                                                                      |                                                                                               |                                                                                |                                                       |

www.endress.com/worldwide

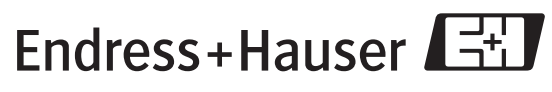

People for Process Automation

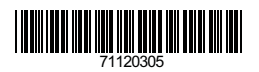

BA00358F/00/DE/13.10 71120305 CCS/FM+SGML 6.0/ProMoDo